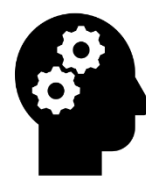

DGUV Deutsche Gesetzliche Unfallversicherung Spitzenverband

# DEGINTU

https://degintu.dguv.de/media/AnleitungDEGINTU20180323.pdf

Link Evaluation

https://umfrage.uni-leipzig.de/index.php/168478?lang=de

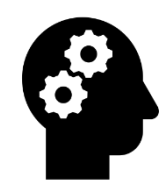

## Was Sie erwartet

Gliederung

- 1. Übersicht über Programmfunktionen
- 2. Benutzerverwaltung/Administrator
- 3. Fachbereiche anlegen
- 4. Unterrichtsräume anlegen und verwalten
- 5. Vorbereitungszimmer Sammlungsverwaltung
- 6. Gefährdungsbeurteilungen
- 7. Möglichkeiten des Exports von Daten

#### 8. Übungen

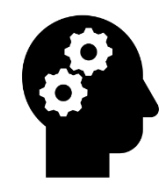

#### Wichtige Hinweise

#### 1.

Sind Sie bei DEGINTU angemeldet, haben auch heute einen Zugang?

Antwort JA: als Administrator oder Sammlungsleiter?

Antwort NEIN:

Bitte melden, Herr Dr. Fabian wird Sie in unserer Testversion anmelden, Sie erhalten danach eine Nachricht zur Anmeldung, werden dann als Sammlungsleiter mit der Testversion arbeiten.

2. Link der Evaluation mit allen Materialien der Fortbildung <u>https://umfrage.uni-leipzig.de/index.php/168478?lang=de</u>

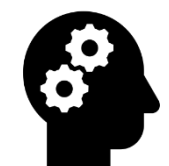

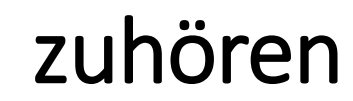

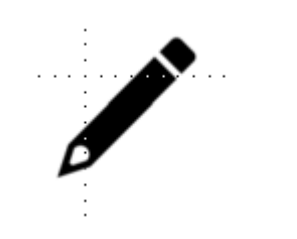

#### aufschreiben

#### Computer

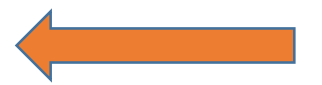

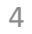

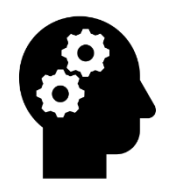

Das Online-Portal DEGINTU ist langfristig angelegt und wird kontinuierlich aktualisiert und weiterentwickelt.

#### Es besteht aus den folgenden vier Modulen:

 $\square$  Stoffdatenbanken

Bestandsverwaltung

A Chemieversuchsdatenbank mit interaktiver Gefährdungsbeurteilung

Biologieversuchsdatenbank mit interaktiver Gefährdungsbeurteilung

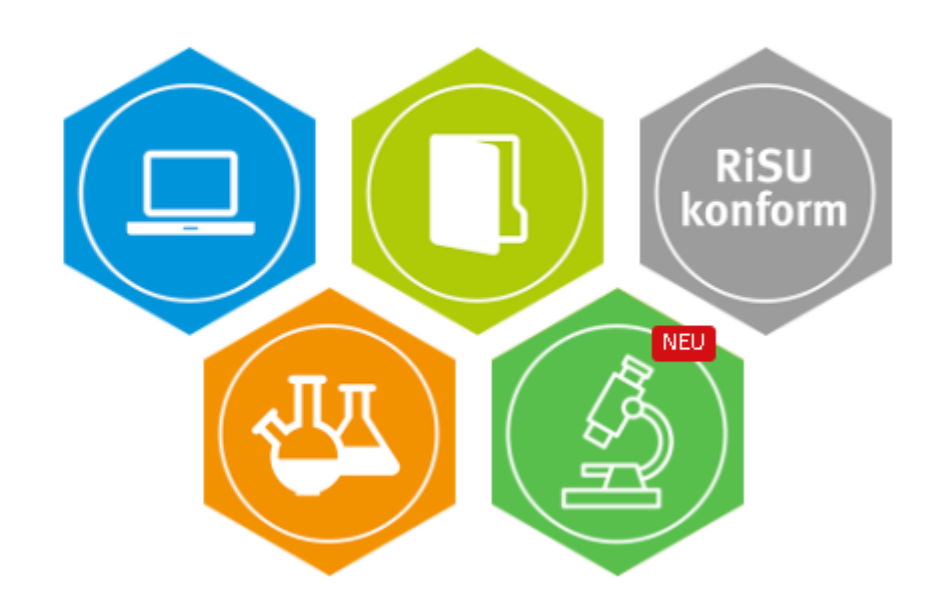

## https://degintu.dguv.de

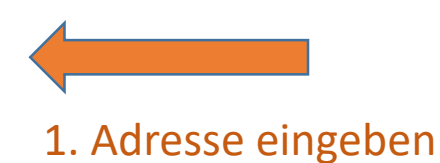

2. registrieren

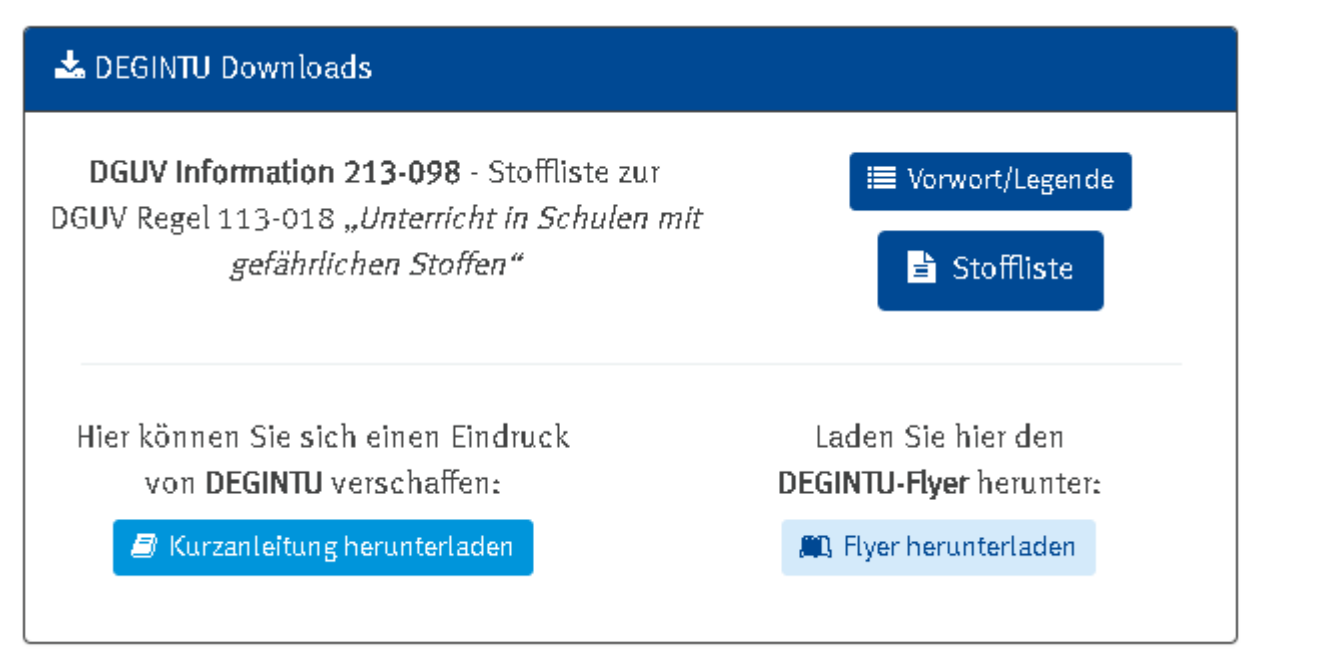

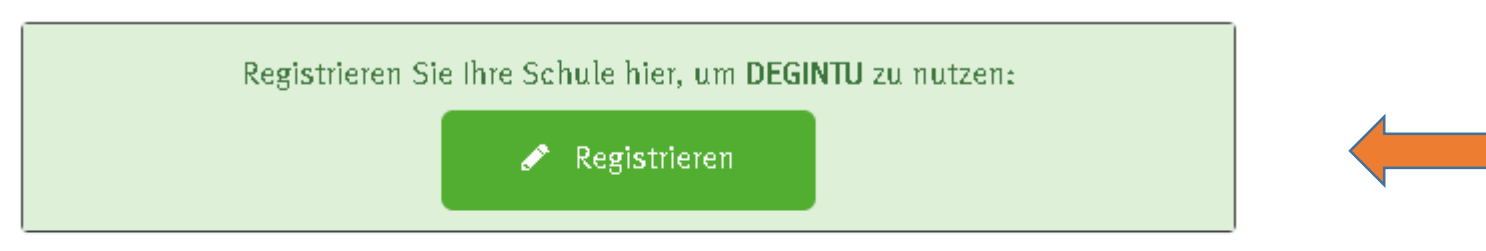

Sie möchten DEGINTU unverbindlich testen oder für Schulungszwecke nutzen?

🚸 Test- oder Schulungszwecke

## https://degintu.dguv.de

#### 🐣 Einloggen

E-Mail Adresse kontakt@brockhaus-gymnasium.de

Passwort

•••••

Passwort vergessen?

Anmelden

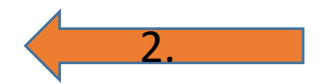

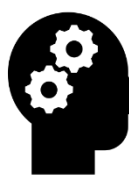

#### Neuheiten im Portal

| Versuchsdatenbank                                                                                                    | efahrstoffdatenbank   | ■ Bestandsverwaltung     | 5 Benutze                      | rverwaltung                                                                                                    | 🕀 Etiketten                                      | 12 🕹 Downloads                    |
|----------------------------------------------------------------------------------------------------|-----------------------|--------------------------|--------------------------------|----------------------------------------------------------------------------------------------------|--------------------------------------------------|-----------------------------------|
| Versuchsdatenbank                                                                                                    | 6                     | Gebindeliste (Gesa       | amt)                           | -                                                                                                    | <b>≣</b> Etiketter                               | nliste                            |
| Gefährdungsbeurteilungen                                                                                                    | 3                     | Gefahrstoffverzeich      | hnis                           |                                                                                                    | ⊖ Etikette                                       | ndruck                            |
| Raumverwaltung                                                                                                    | 2                     | Sammlungsverwalt         | tung                           |                                                                                                    |                                                  |                                   |
| Geräteverwaltung                                                                                                    |                       | -                        | -                              |                                                                                                    |                                                  |                                   |
|                                                                                                    |                       |                          |                                |                                                                                                    |                                                  |                                   |
| Versuchsdatenbanken<br>mit interaktiver GBU                                                                                                    | 🖵 Stoffdatenbanke     | n 📰 Geb                  | bindeliste                     | 🐺 Verwaltun                                                                                                    | s                                                | 🖶 Etiketten 👩                     |
| <ul> <li>Versuchsdatenbanken<br/>mit interaktiver GBU</li> <li>Chemieversuchsdatenbank</li> </ul>                                                                      | . Stoffdatenbanke     | n 📰 Geb<br>enbank        | bindeliste                     | ₽ Verwaltun<br>■ Organis                                                                                         | <b>s</b><br>ation                                | ⊖ Etiketten o<br>Ⅲ Etikettenliste |
| <ul> <li>Versuchsdatenbanken<br/>mit interaktiver GBU</li> <li>Chemieversuchsdatenbank</li> <li>Biologieversuchsdatenbank</li> </ul>                                   | Gefahrstoffdatenbanke | n 📰 Geb<br>enbank<br>ank | bindeliste                     | <ul> <li>Verwaltun</li> <li>Organis</li> <li>Versuch</li> </ul>                                                  | <b>S</b><br>ation<br>sräume                      | Etiketten o<br>Etikettenliste     |
| <ul> <li>Versuchsdatenbanken<br/>mit interaktiver GBU</li> <li>Chemieversuchsdatenbank</li> <li>Biologieversuchsdatenbank</li> <li>Gefährdungsbeurteilungen</li> </ul> | Gefahrstoffdatenbanke | n 📰 Geb<br>enbank<br>ank | bindeliste<br>1                | <ul> <li>Verwaltun</li> <li>Organis</li> <li>Versuch</li> <li>Sammlu</li> </ul>                                  | 8<br>ation<br>sräume<br>ingen                    | Etiketten o<br>Etikettenliste     |
| <ul> <li>Versuchsdatenbanken<br/>mit interaktiver GBU</li> <li>Chemieversuchsdatenbank</li> <li>Biologieversuchsdatenbank</li> <li>Gefährdungsbeurteilungen</li> </ul> | Gefahrstoffdatenbanke | n 📰 Geb<br>enbank<br>ank | bindeliste<br>1<br>2<br>3      | <ul> <li>Verwaltun</li> <li>Organis</li> <li>Versuch</li> <li>Sammlu</li> <li>Gefahrs</li> </ul>                 | 8<br>ation<br>sräume<br>ingen<br>toffverzeichnis | Etiketten o<br>Etikettenliste     |
| <ul> <li>Versuchsdatenbanken<br/>mit interaktiver GBU</li> <li>Chemieversuchsdatenbank</li> <li>Biologieversuchsdatenbank</li> <li>Gefährdungsbeurteilungen</li> </ul> | Gefahrstoffdatenbanke | n 📰 Geb<br>enbank<br>ank | bindeliste<br>1<br>2<br>3<br>4 | <ul> <li>Verwaltun</li> <li>Organis</li> <li>Versuch</li> <li>Sammlu</li> <li>Gefahrs</li> <li>Geräte</li> </ul> | 8<br>ation<br>sräume<br>ingen<br>toffverzeichnis | Etiketten o<br>Etikettenliste     |

# Übersicht der Programmfunktionen und ihrer Erklärungen

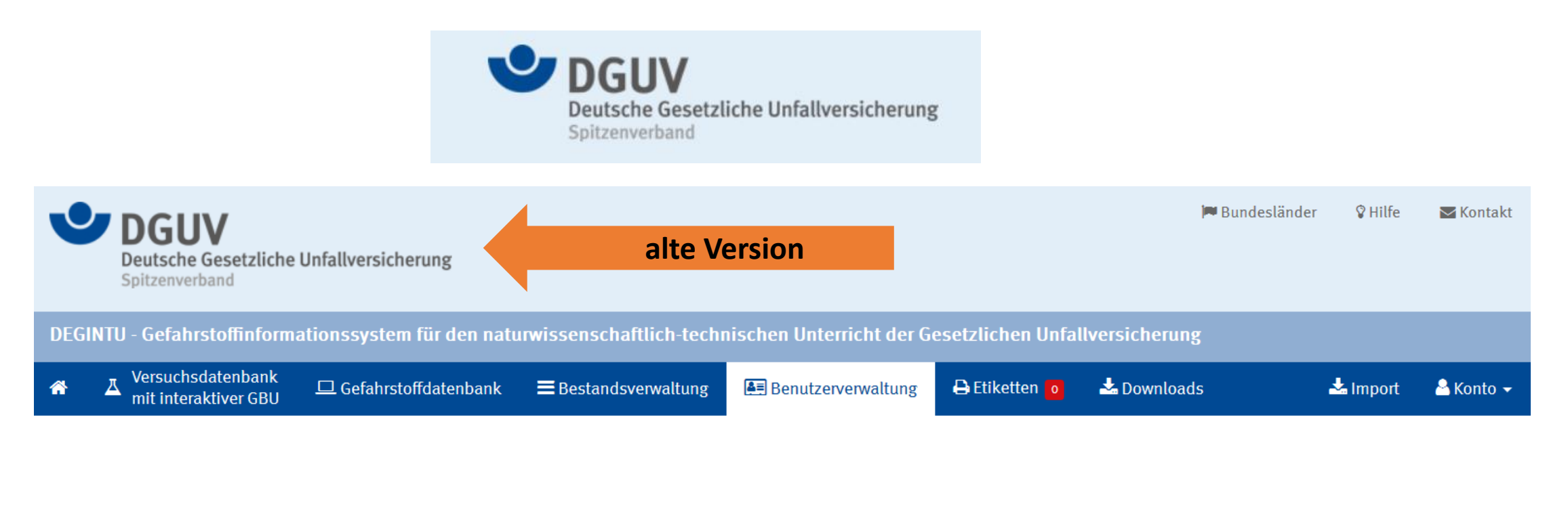

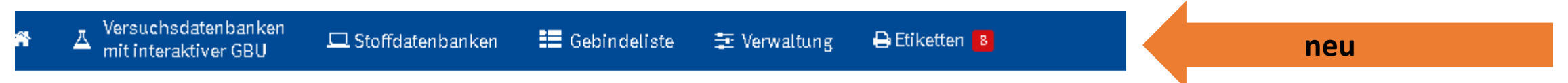

# Ubersicht der Programmfunktionen und ihrer Erklärungen

1. 1.1 1.2 1.3

2.

2.1

2.2

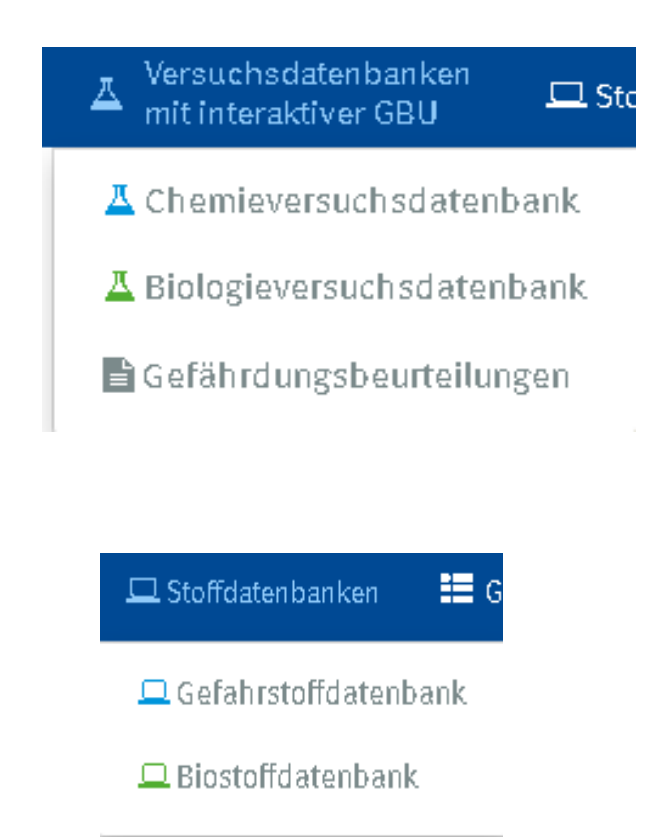

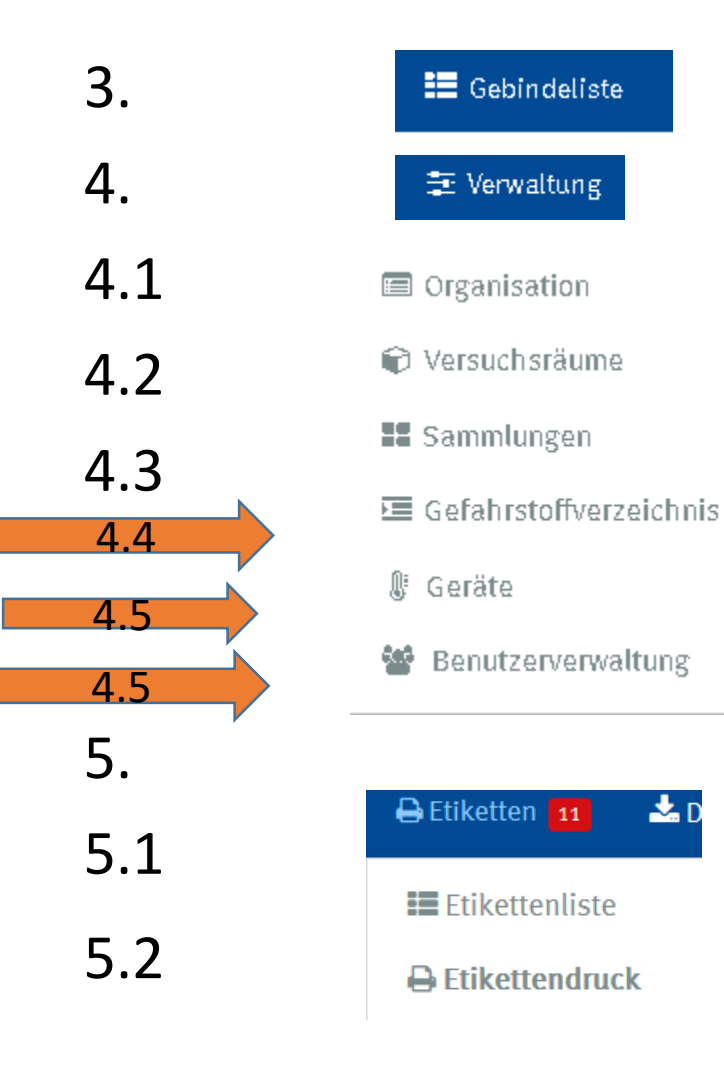

📩 D

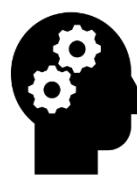

## Registrierung online unter https://degintu.dguv.de

unbedingt darauf achten:

Einmalige Anmeldung pro Schule über Schulleiter oder über autorisierte Lehrkraft.

Nach der Anmeldung können Personen der Schule, auch von anderen Schulen, wenn gewünscht, die Zugriff bekommen sollen im Portal eingerichtet werden.

Nutzer erhalten dann eine E-Mail, sich ebenfalls registrieren zu lassen.

Weitere Personen können nachgemeldet oder gelöscht werden.

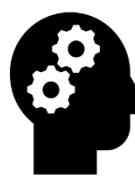

#### heute Administrator oder Sammlungsleiter

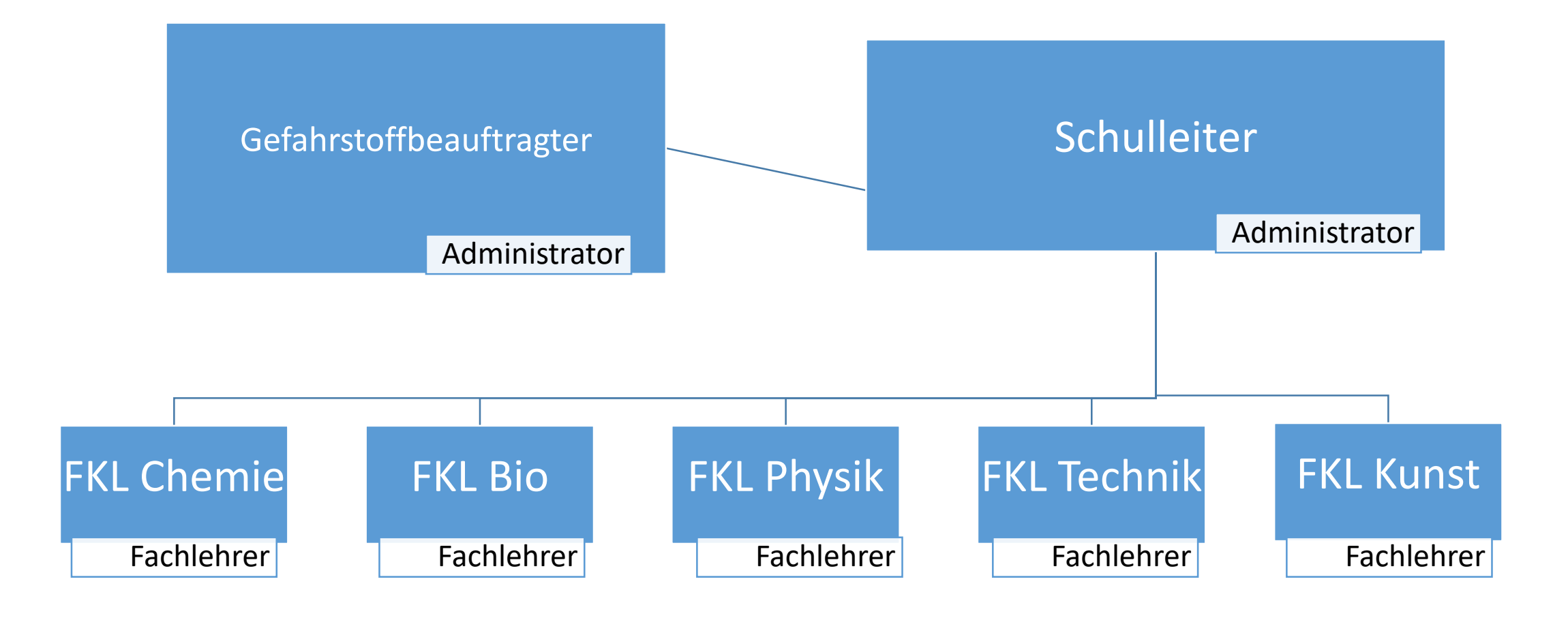

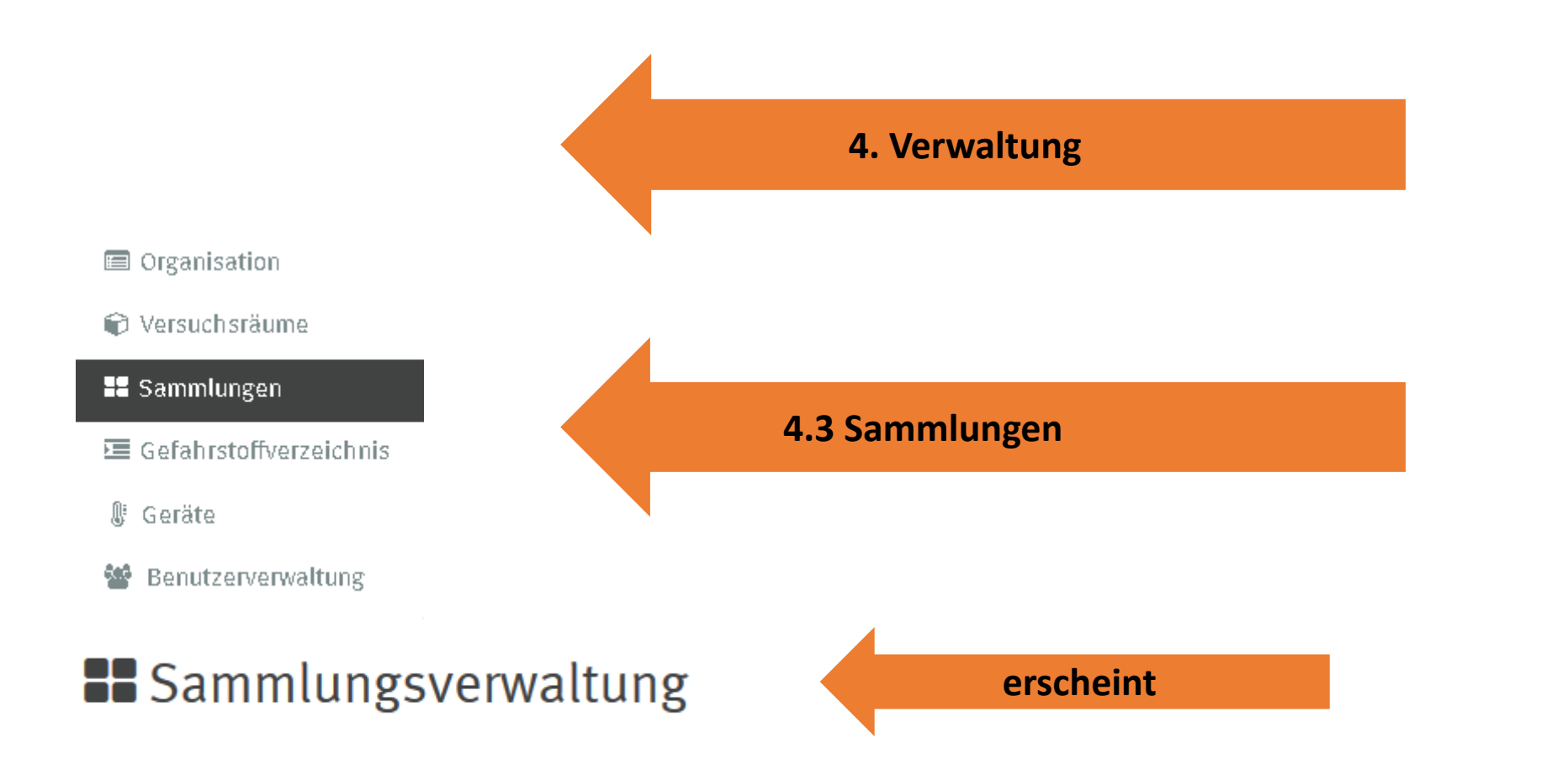

Die Sammlungsverwaltung lässt eine oder mehrere Sammlungen an Stoffen in einer Schule verwalten.

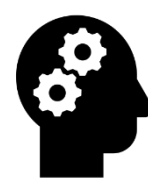

#### 4.3 Sammlungsverwaltung

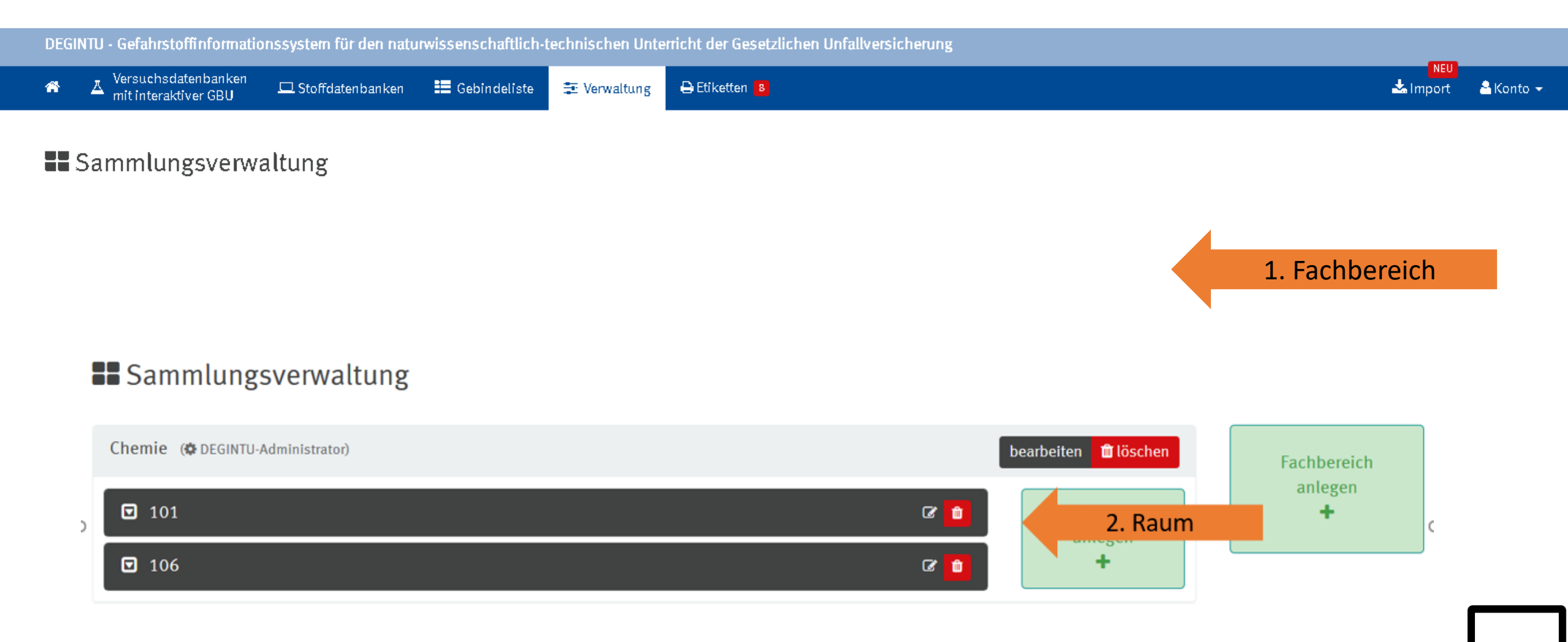

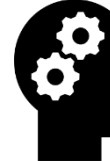

#### Sammlungsverwaltung

Dabei können unter dem Menüpunkt "Sammlungsverwaltung" die einzelnen Sammlungen ("Fachbereich anlegen") über die Funktion Sammlungsverwaltung angelegt werden.

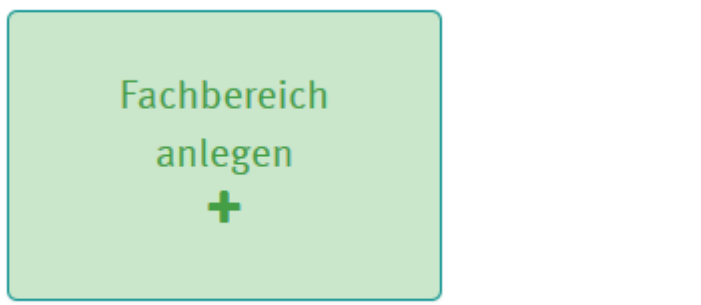

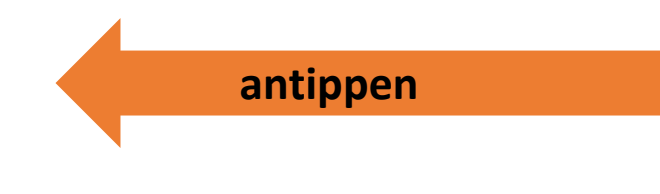

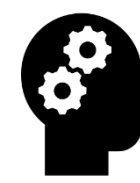

×

Ŷ

#### 4.3.1 Fachbereich anlegen

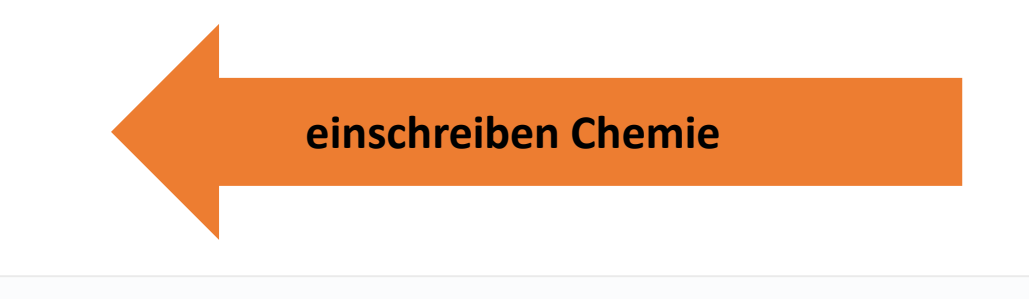

anlegen

Bezeichnung

Beschreibung

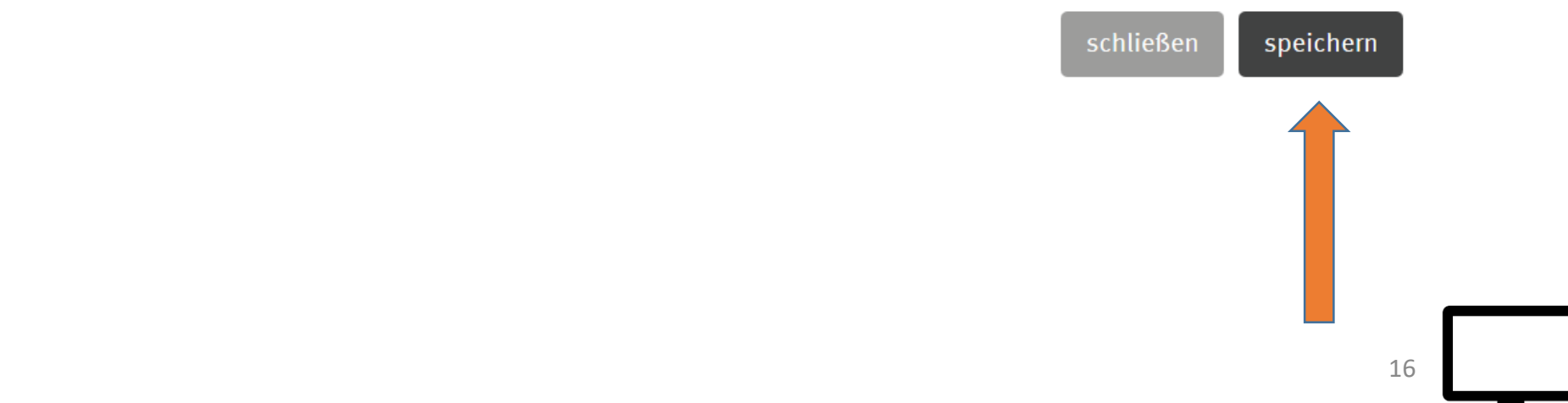

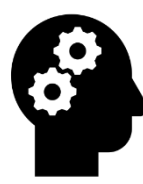

#### 4.3.2 Sammlungsräume anlegen

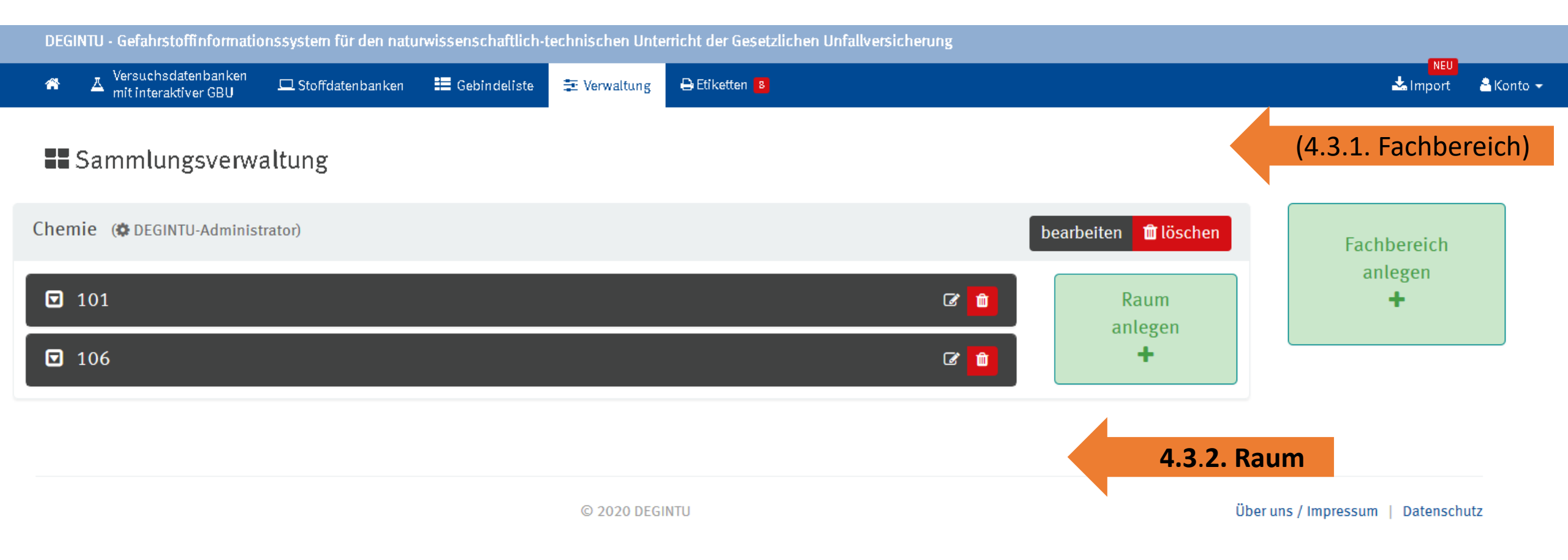

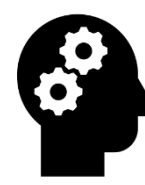

## 4.3.2 Raum anlegen (Haus A, Haus B)

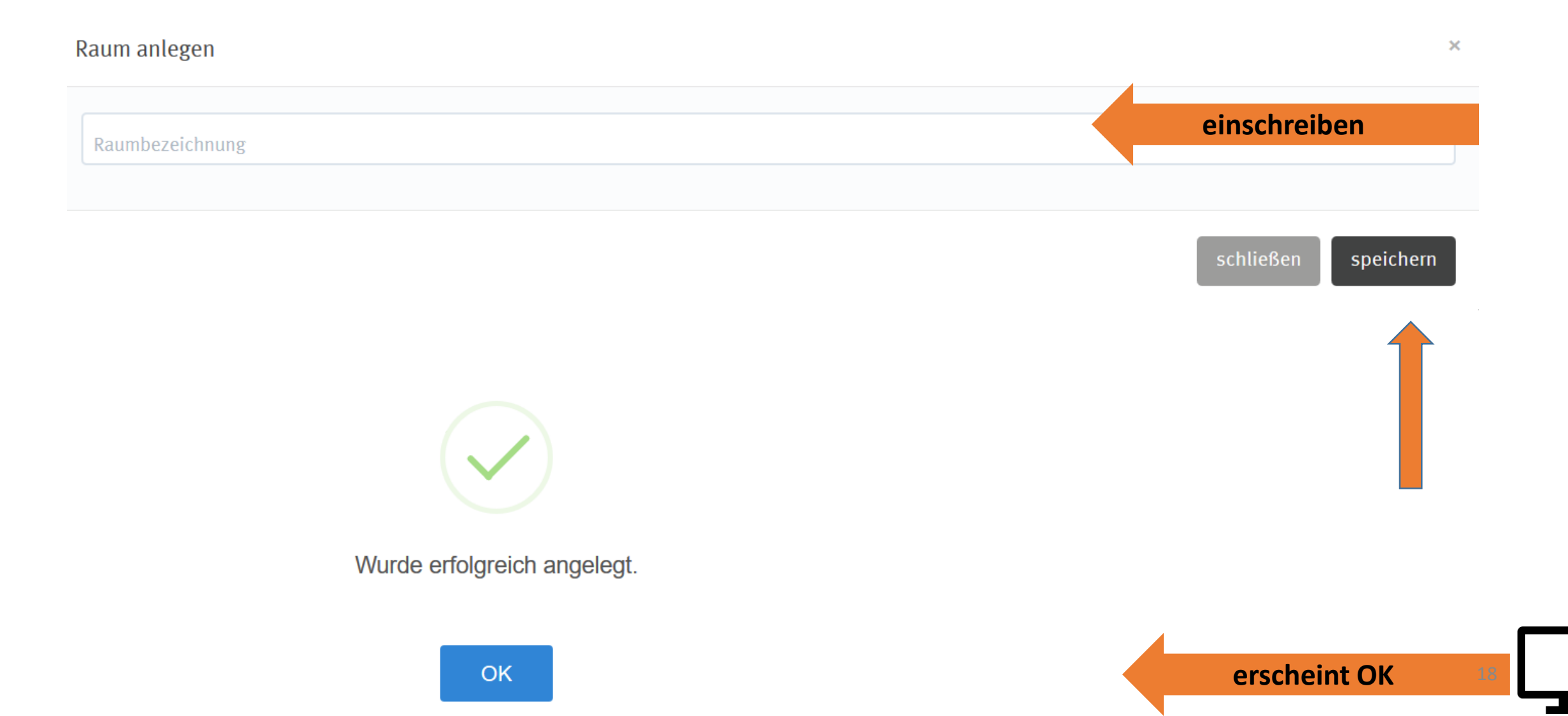

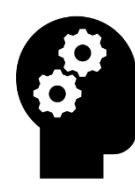

#### 4.3.2 Raum anlegen

| Chemie (@ DEGINTU-Administrator) |     | bearbeiten 💼 löschen |
|----------------------------------|-----|----------------------|
| HAUS A Chemiezimmer              | e 💼 | Raum                 |
| Haus B                           | C 📋 | +                    |
| auf Dreieck                      |     |                      |
| ☑ 306                            |     |                      |
| Lagerort anlegen +               |     |                      |

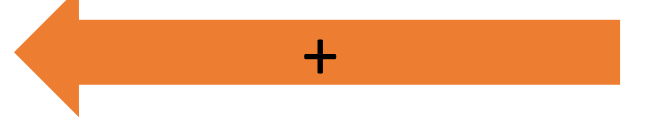

19

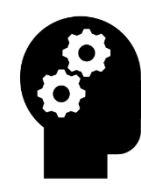

#### 4.3.3 Lagerort anlegen

Als Lagerorte empfiehlt sich eine Struktur nach

Regalen,

Chemikalienschränken,

Säure- und Laugenschränken,

Sicherheitsschränken (für entzündbare Flüssigkeiten),

Kühlschränken,

Druckgasflaschen,

und der ENTSORGUNG.

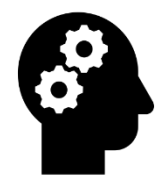

| ☑ 304                            |                        | C 💼      |
|----------------------------------|------------------------|----------|
| Entsorgung                       | Lager-ID: 54079        | C C      |
| 🗖 Laugen                         | Lager-ID: 55382 🖪      | Ø 🕯      |
| Lebensmittel f ür Versuchszwecke | Lager-ID: 55381 🖪      | Ø 💼      |
| Lösungsmittelschrank             | Lager-ID: 54076 🖪      | Ø 💼      |
| ☑ Säuren                         | Lager-ID: 54072 🖪      | <b>e</b> |
| 🖬 Anorganik                      | Lager-ID: 55407 🖪      | <b>ð</b> |
| 🔽 Organik                        | Lager-ID: <b>55408</b> | <b>ð</b> |
| Giftschrank                      | Lager-ID: <b>55409</b> | C 💼      |
| 🔽 Kühlschrank                    | Lager-ID: 55417 🖪      | C 💼      |
| Lagerort anlegen 🕂               |                        |          |

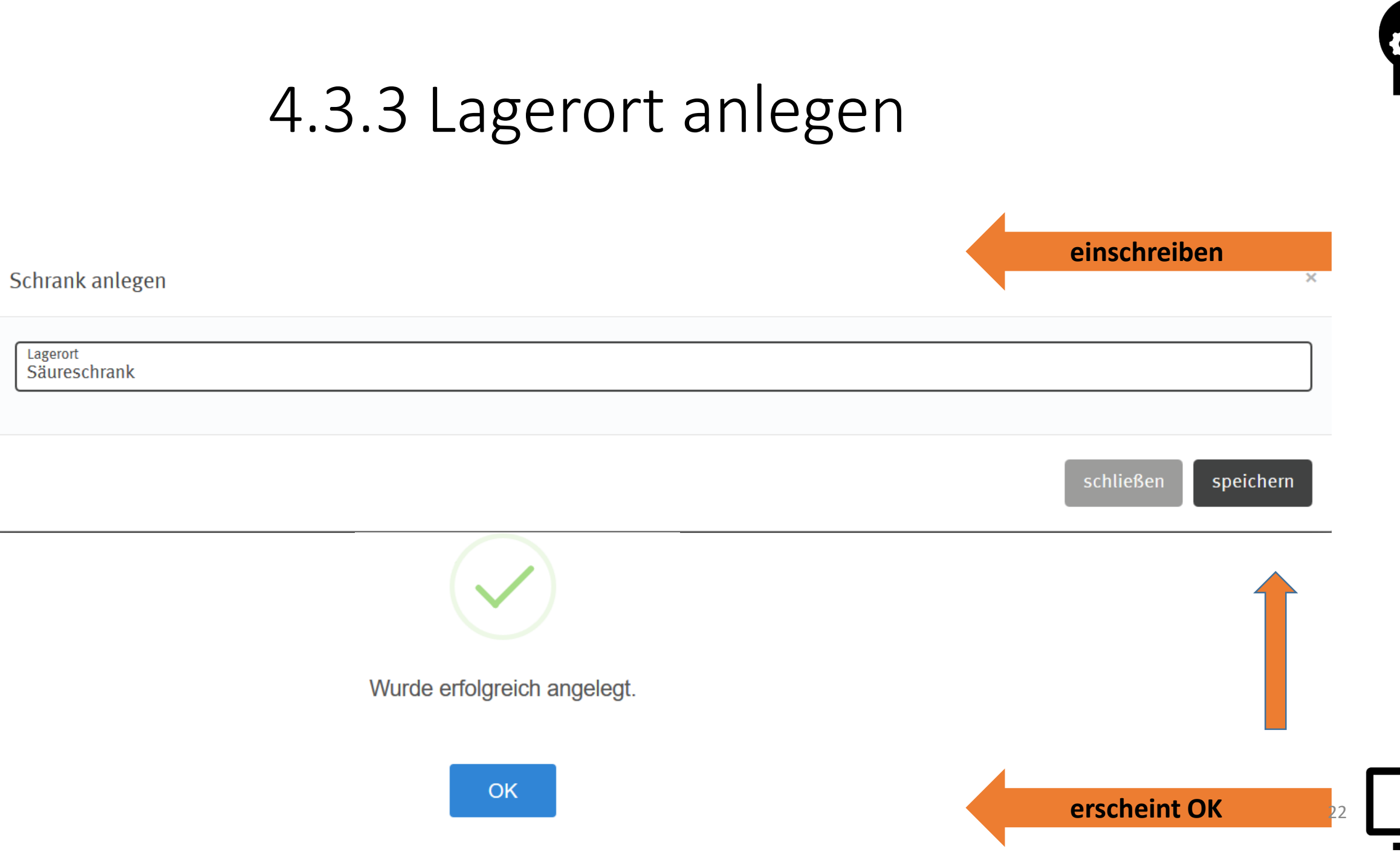

# Übung der Schritte der Folien Administrator und Sammlungsleiter 13–22

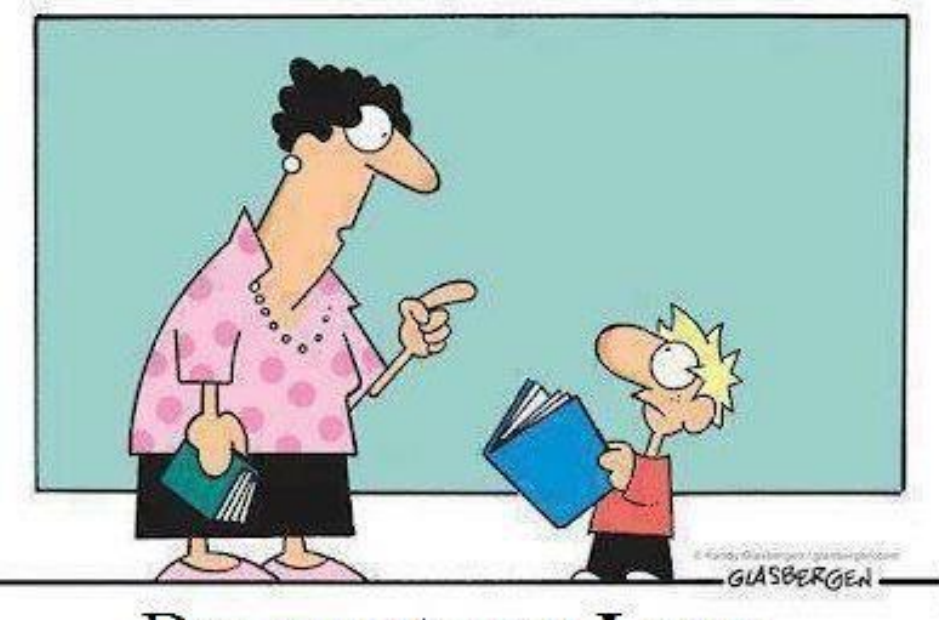

Das nennt man Lesen. So installieren Menschen neue Software in ihrem Gehirn.

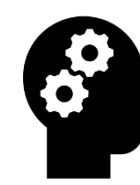

# 4. Verwaltung

4.1 Benutzerverwaltung ADMINISTRATOR

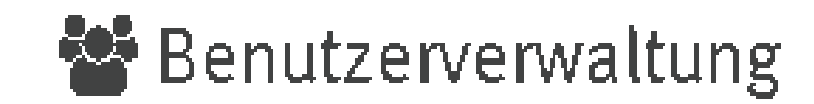

#### 4.5 Lehrkraft anlegen Versuchsdatenbanken mit interaktiver GBU E Gebindeliste 🔒 Etiketten 🔼 푇 🖵 Stoffdatenbanken 葦 Verwaltung Organisation Versuchsräume Sammlungen Gefahrstoffverzeichnis ₿ Geräte 🐸 Benutzerverwaltung 2. Button anklicken 3. Button rechts 🖺 Lehrkraft anlegen oben Lehrkraft anklicken

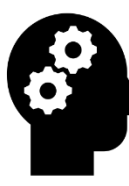

#### 4.5 Lehrkraft anlegen

#### 💄 Lehrkraft anlegen 📀

| E-Mail Adresse Funktion/Position | Titel         | Vorname | Nachname          | zusätzlichen DEGINTU-Administrator benenner |
|----------------------------------|---------------|---------|-------------------|---------------------------------------------|
|                                  | E-Mail Adress | Se .    | Funktion/Position |                                             |

Legen Sie hier die Berechtigungen für die jeweiligen Sammlungen fest:

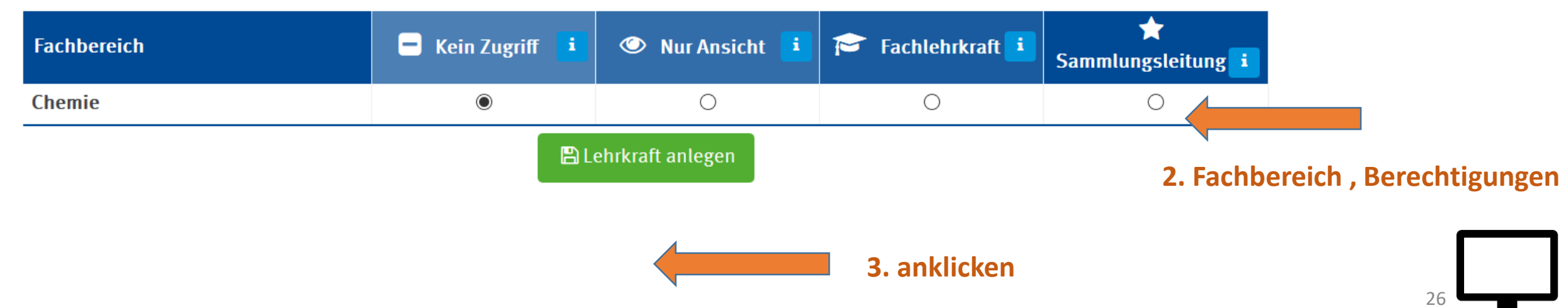

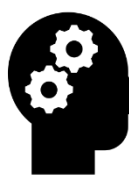

#### 4.5 Lehrkraft anlegen

Legen Sie hier die Berechtigungen für die jeweiligen Sammlungen fest:

| Sammlung | 🗖 Kein Zugriff 🚺 | 🕙 Nur Ansicht 🚺 | 🎓 Fachlehrer 🚺 | ★ Sammlungsleiter |
|----------|------------------|-----------------|----------------|-------------------|
| Biologie | ۲                | $\bigcirc$      | $\bigcirc$     | $\bigcirc$        |
| Chemie   | ۲                | $\bigcirc$      | $\bigcirc$     | $\bigcirc$        |
| Kunst    | ۲                | $\bigcirc$      | $\bigcirc$     | $\bigcirc$        |
| Physik   | ۲                | $\odot$         | $\odot$        | $\odot$           |
| Technik  | ۲                | $\bigcirc$      | $\bigcirc$     | $\bigcirc$        |

🖺 Lehrkraft anlegen

27

## 4.5 Änderungen der Eintragungen Benutzer

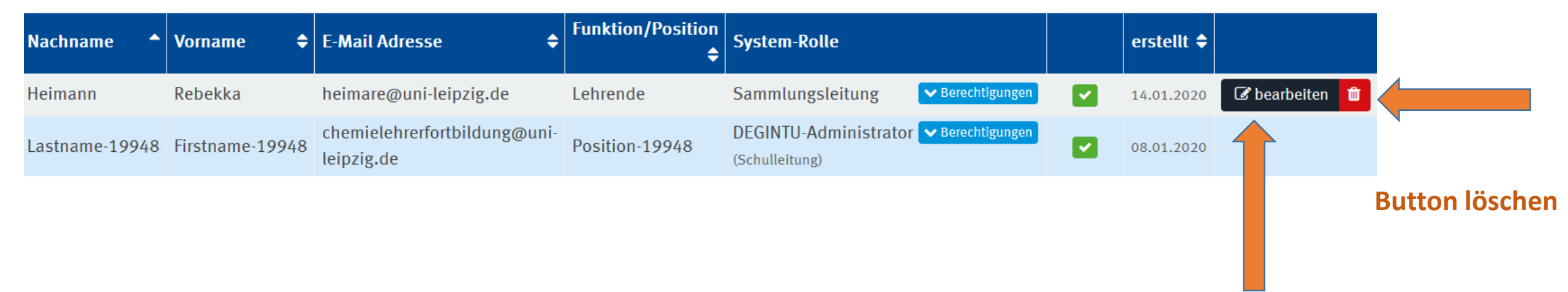

**Button bearbeiten** 

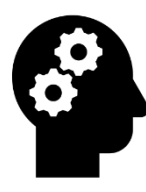

# 4.2 Versuchsräume anlegen und verwalten Administrator und Sammlungsleiter

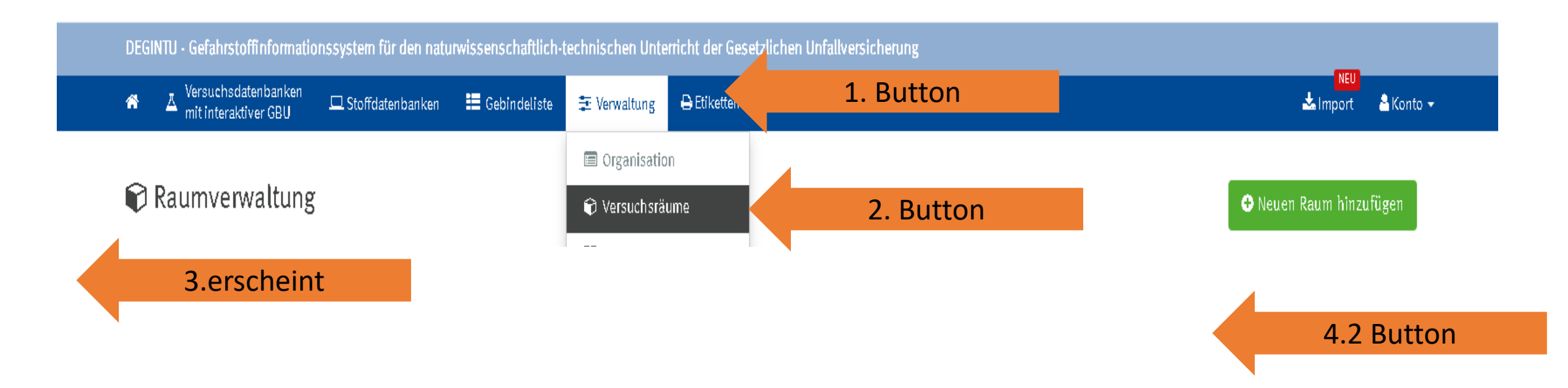

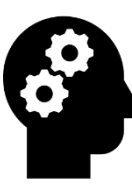

## 4.2 Versuchsräume anlegen und verwalten

| 🖹 Versu | chsraum anlegen |                   | einschreiben |
|---------|-----------------|-------------------|--------------|
|         | Raumbezeichnung | letzte Inspektion |              |
|         |                 | <b></b>           |              |
|         | Beschreibung    |                   |              |
|         |                 |                   |              |
|         |                 | .4                |              |
|         |                 |                   |              |

#### **⊠**Bedingungen

| 01. Zugänge und Fluchtwege                                                                                          | V       | O |
|----------------------------------------------------------------------------------------------------|---------|---|
| Naturwissenschaftliche Fachräume sind gegen das Betreten durch Unbefugte gesichert. 🗗 weitere Informationen         |         |   |
| Die Türen können jederzeit von Innen in Fluchtrichtung geöffnet werden. 🗗 weitere Informationen                     |         |   |
| Es existieren zwei voneinander unabhängige Fluchtmöglichkeiten 🕼 weitere Informationen                              |         |   |
| 02. Materialtransport                                                                                               | <b></b> | O |
| Ein sicherer Transport von Geräten und Materialien über möglichst kurze Transportwege ohne Stufen und Schwellen ist |         |   |

#### überprüfen und ankreuzen

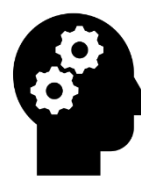

#### 4.2 Versuchsräume anlegen und verwalten

| 11. Notfalleinrichtungen                                                                                                    | V | O      |
|----------------------------------------------------------------------------------------------------|---|--------|
| Eine Augennotdusche oder Handbrause ist vorhanden. 🖉 weitere Informationen                                                                                                  |   |        |
| Geeignete Feuerlöschgeräte (Handfeuerlöscher, Löschsand) sind vorhanden. 🕑 weitere Informationen                                                                            |   |        |
| Ein Telefonanschluss (in der Nähe des Unterrichtsraums ständig verfügbar, ggf. Mobiltelefon für Notrufe), und ein Notrufverzeichnis sind vorhanden. 🕑 weitere Informationen |   |        |
| Ein Verbandkasten nach DIN 13 157 Teil C ist vorhanden. 🖙 weitere Informationen                                                                                             |   |        |
| 12. Weitere verpflichtende Ausstattung                                                                                                    | Ø | O      |
| Waschbecken sind vorhanden. 🖉 weitere Informationen                                                                                                    |   |        |
| Seifenspender sind vorhanden. 🗗 weitere Informationen                                                                                                    |   |        |
| Einmalhandtücher sind vorhanden. 🗷 weitere Informationen                                                                                                    |   |        |
| 13. Einrichtung: Kühlschrank                                                                                                    | Ø | O      |
| Werden im Kühlschrank entzündbare Flüssigkeiten gelagert, muss der Innenraum frei von Zündquellen sein (explosionsgeschützt). 🗷 weitere Informationen                       |   | speich |
|                                                                                                    |   |        |

Wurde erfolgreich aktualisiert

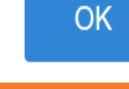

erscheint OK 3

🖹 speichern

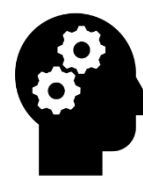

#### Feststellung von Mängeln

# Bedingungen der angelegten Unterrichtsräume in Abstimmung mit dem Gefahrstoffbeauftragten,

Meldung an Schulleitung und Weiterleitung zur Fachkraft für Arbeitssicherheit,

sowie dem Schulträger

# Übung der Schritte der FolienAdministrator25 - 28Sammlungsleiter29 - 31

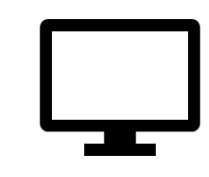

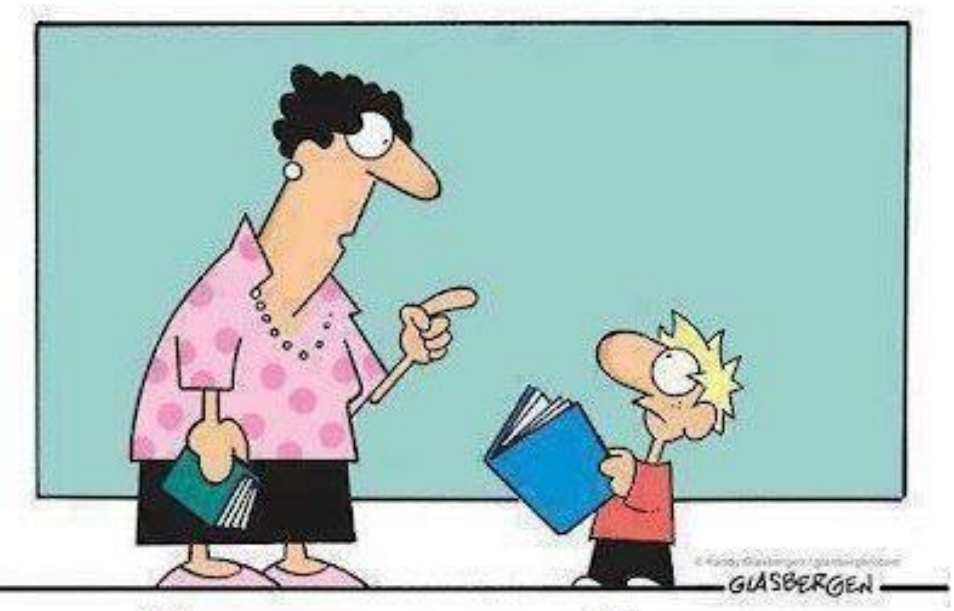

Das nennt man Lesen. So installieren Menschen neue Software in ihrem Gehirn.

#### 2. Stoffdatenbank

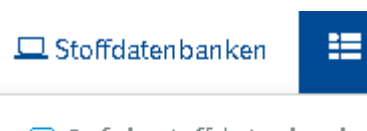

🖵 Gefahrstoffdatenbank

😐 Biostoffdatenbank

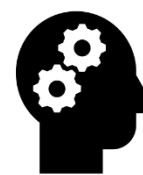

#### Die Biostoffdatenbank enthält

Stoffbezeichnung
 Dokument-Nummer
 Kategorien
 Risikogruppe

#### $\square$ Biostoffdatenbank

#### 🕀 Eigenen Biostoff anlegen

|   | Alle Spalten anzeigen (5) - eigene Biostoffe                     | C               |            | 🕄 Suchb        | egriff eingeben               | jedes Wort   | ~ Q    |
|---|------------------------------------------------------------------|-----------------|------------|----------------|-------------------------------|--------------|--------|
|   | Stoffbezeichnung                                                 | Dokument-Nummer | Kategorien | Risikogruppe   | Wirkungen                     |              | Aktion |
| • | Acanthamoeba castellanii (Genotyp T3 u. T4 im Cluster T4/T3/T11) | 800002          | Parasit    | Risikogruppe 2 |                               |              | i      |
| ٠ | Aspergillus flavus - anamorph                                    | 811163          | Pilze      | Risikogruppe 2 | Sensibilisierend Toxisch Wild | tierpathogen | i      |
| ٠ | Aspergillus niger                                                | 810015          | Pilze      | Risikogruppe 2 | Sensibilisierend Toxisch      |              | i      |
| 8 | Azetobacter sp.                                                  | 101             | Bakterium  | Risikogruppe 1 |                               |              | i      |

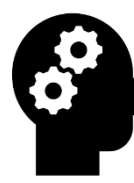

#### 2.2 Biostoffdatenbank

• Stoff-Karteikarte

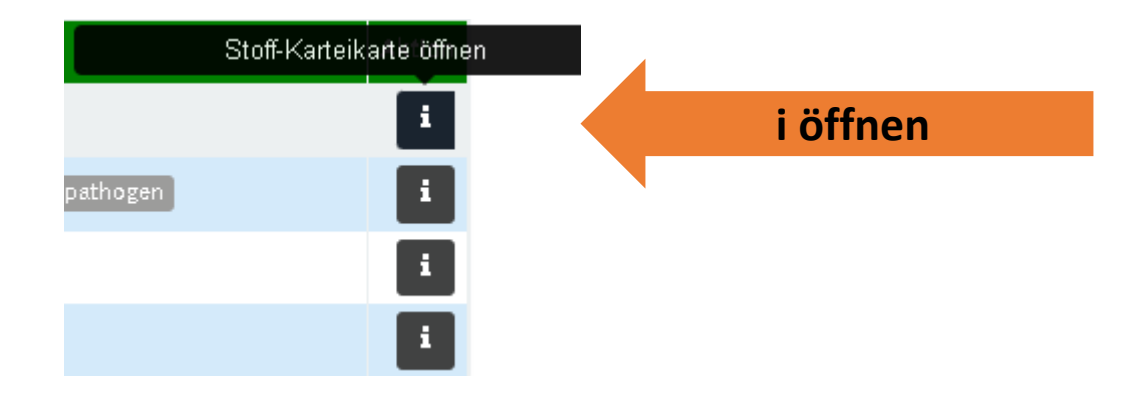

Stoff-Karteikarte

| Stoffbezeichnung<br><b>Aspergillus niger</b> |                     | Dokument-Nummer<br><b>810015</b>      | SESTIS Online                     | Stoff-Typ<br>Biostoff          |
|----------------------------------------------|---------------------|---------------------------------------|-----------------------------------|--------------------------------|
| Risikogruppe 2                               | Kategorien<br>Pilze | Wirkungen<br>Sensibilisierend Toxisch | Freifeld<br>Schimmelpilz, Toxinpr | oduktion, Kann allergen wirken |

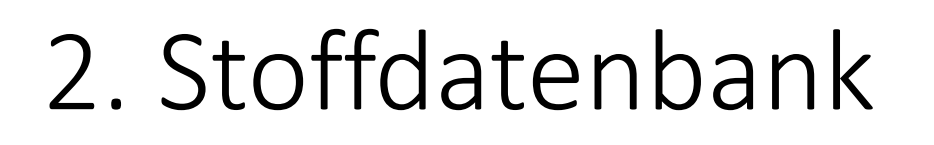

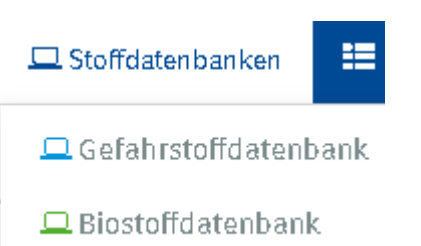

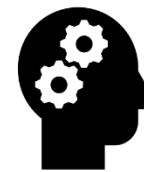

Die Gefahrstoffdatenbank (2.1 Chemie)enthält die ständig aktualisierten Daten der Stoffliste zur DGUV-Regel 113-018 sowie zusätzliche nützliche Angaben. Hierzu werden die Daten der DGUV-Datenbank Gestis herangezogen.

Chemie

🖵 Gefahrstoffdatenbank

17 Spalten

die Piktogramme

H-Sätze

P-Sätze

die Tätigkeitsbeschränkungen

werden beim Überstreichen mit dem Mauszeiger erläutert
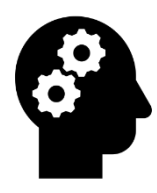

## 2.1 Gefahrstoffdatenbank

🖵 Gefahrstoffdatenbank

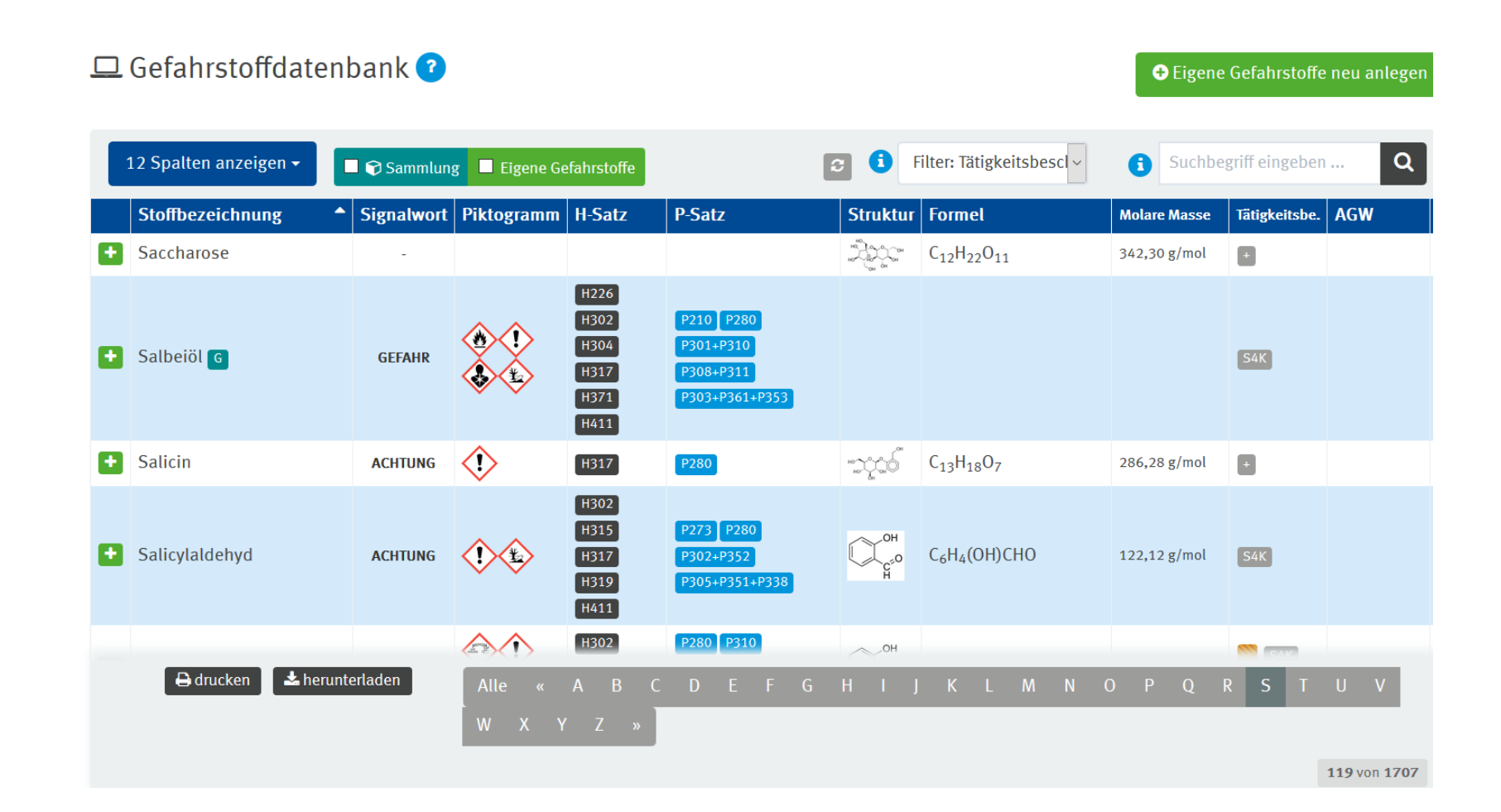

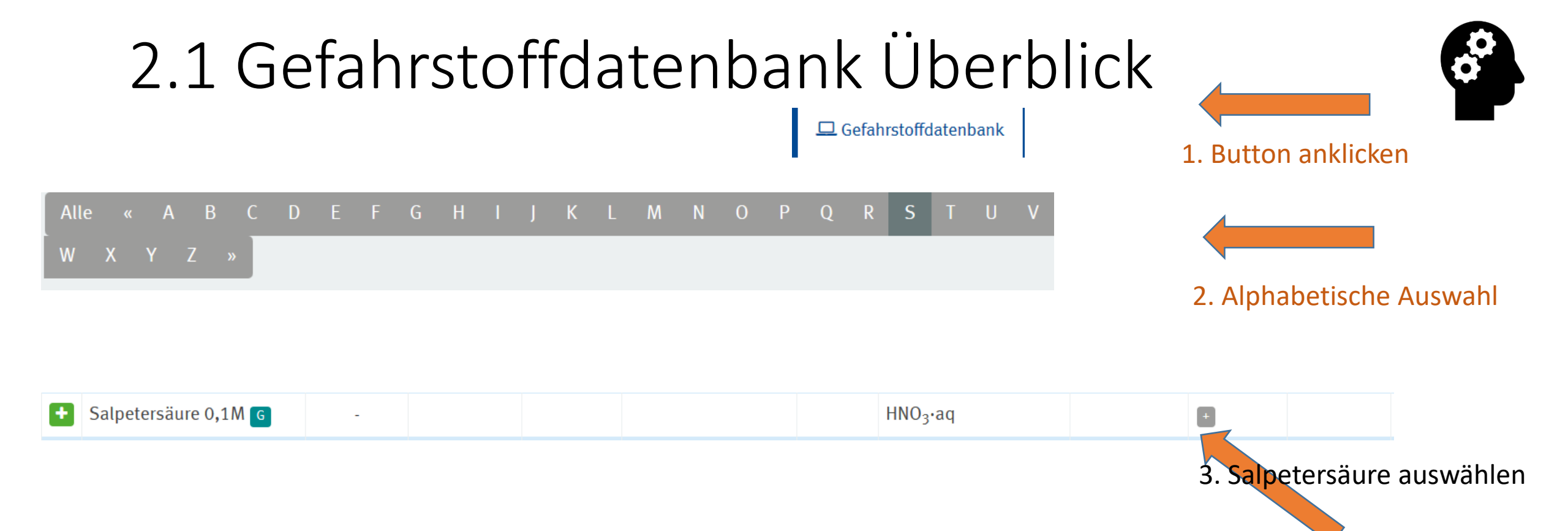

Schüler- und Lehrerexperimente sind mit diesen Stoffen ohne Einschränkungen erlaubt. Für den Primarbereich (Klasse 1 bis 4) gilt allerdings die Einschränkung, dass nur eine geringe Gefährdung (RiSU I-3.6.2) vorliegen darf. Beispiele für Tätigkeiten mit geringer Gefährdung in der Schule sind das Kleben von Materialien im Unterricht mit lösemittelhaltigen Klebstoffen im geringen Umfang, Löten mit bleifreiem Lot, Arbeiten mit Gips, Verarbeiten von Dispersionsfarben, Ansetzen von wenigen Millilitern Bariumchloridlösung als Sulfatnachweis aus wenigen Kristallen Bariumchlorid.

#### 4. Überstreichen mit dem Mauszeiger

Übung der Schritte der FolienAdministrator und36-38SammlungsleiterDatenbank

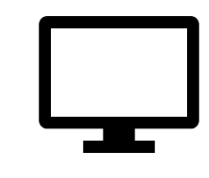

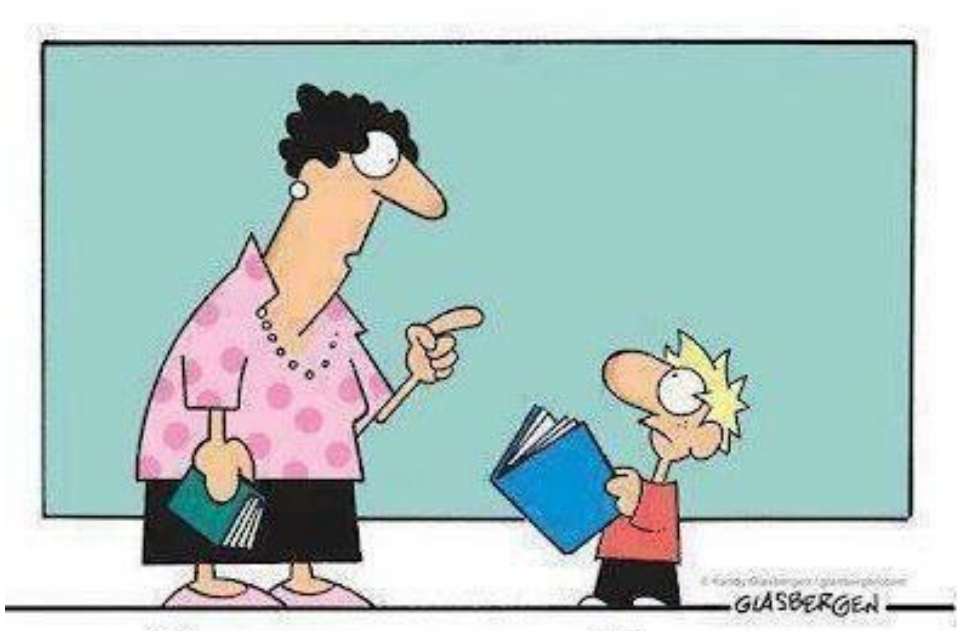

Das nennt man Lesen. So installieren Menschen neue Software in ihrem Gehirn.

# Übersicht der Programmfunktionen und ihrer Erklärungen

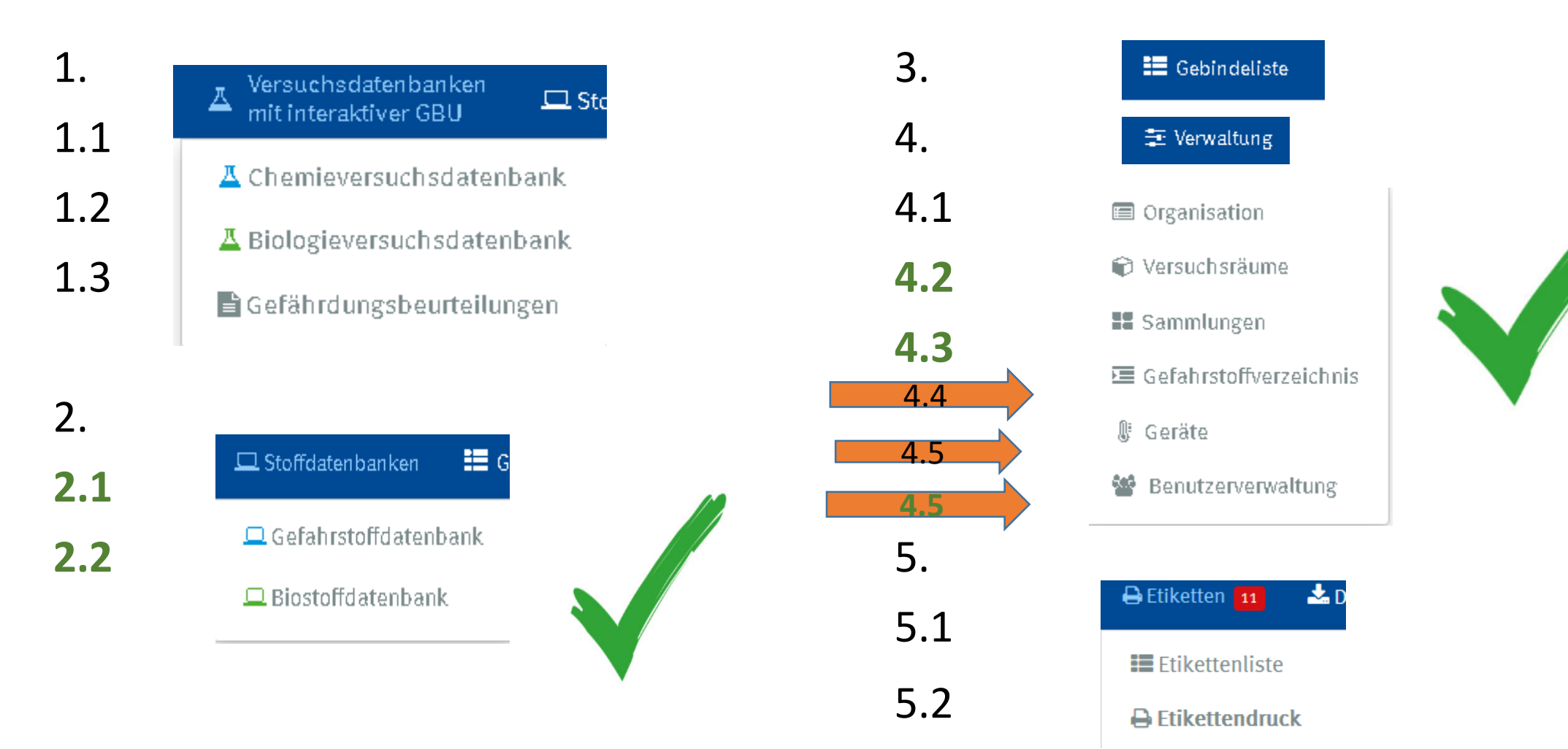

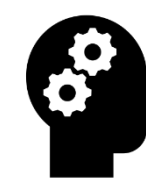

## Wichtige Informationen

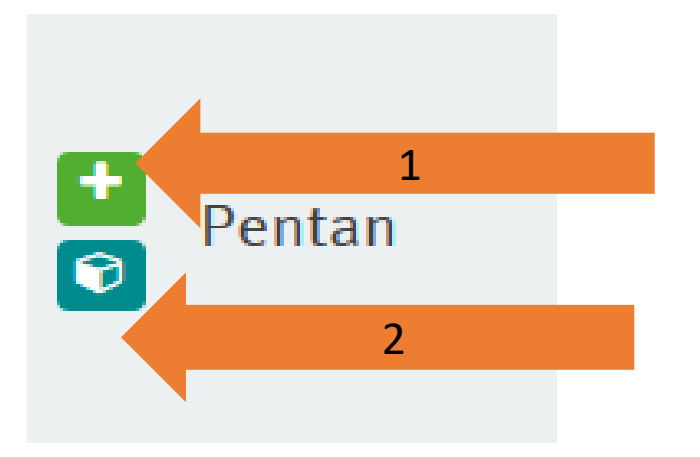

1 Gebinde anlegen Stoff zur Sammlung hinzufügen

2 Stoff in Sammlung anzeigen

3 Stoff-Karteikarte öffnen

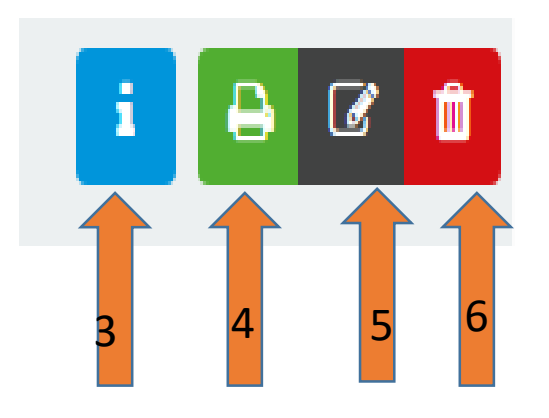

4 Gebinde zum Etkettendruck hinzufügen

5 Gebinde bearbeiten

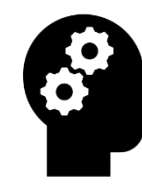

# 2.1.1 Aufnahme von Chemikalien

# Gefahrstoffdatenbank

## 2.1.1 Aufnahme von Chemikalien

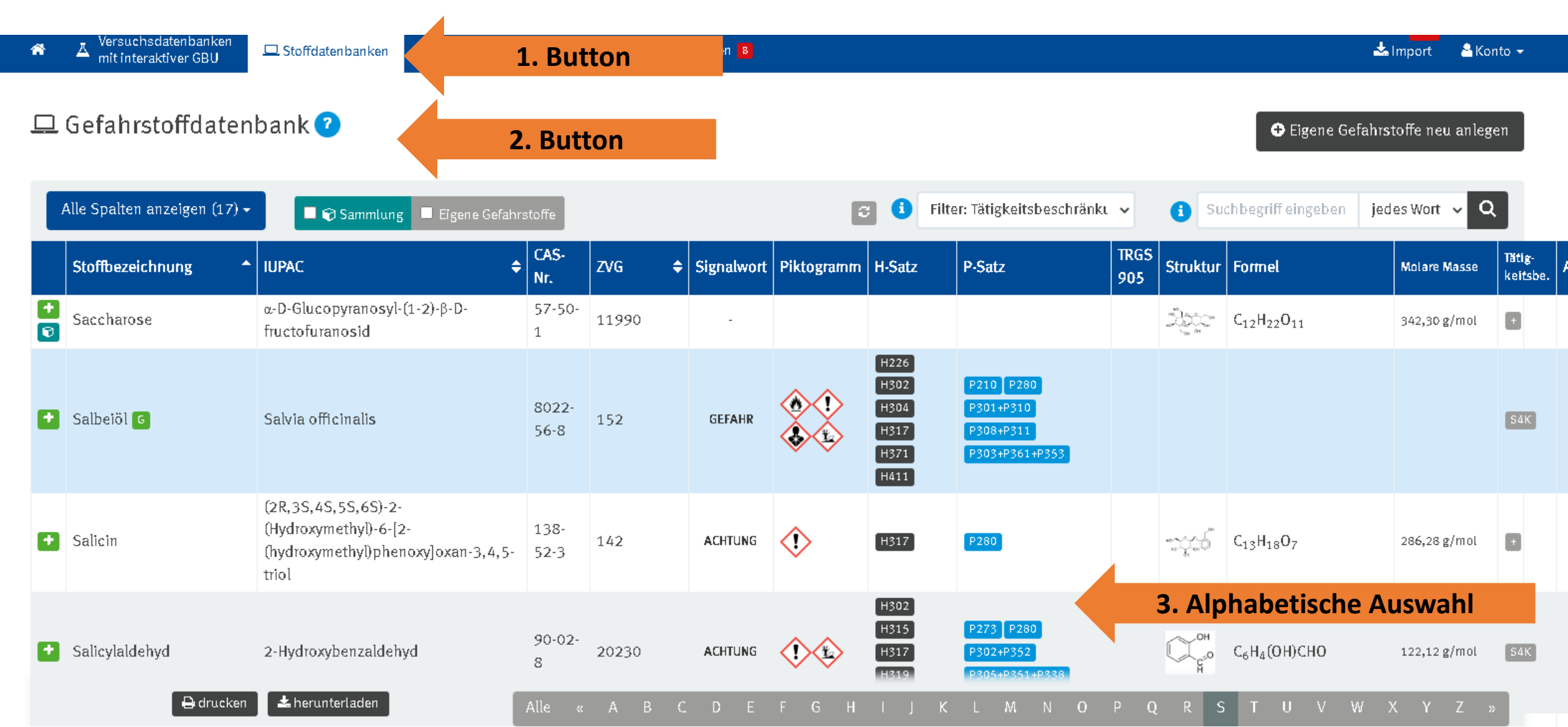

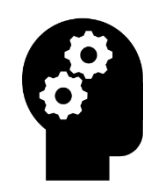

## 2.1.1 Aufnahme von Chemikalien

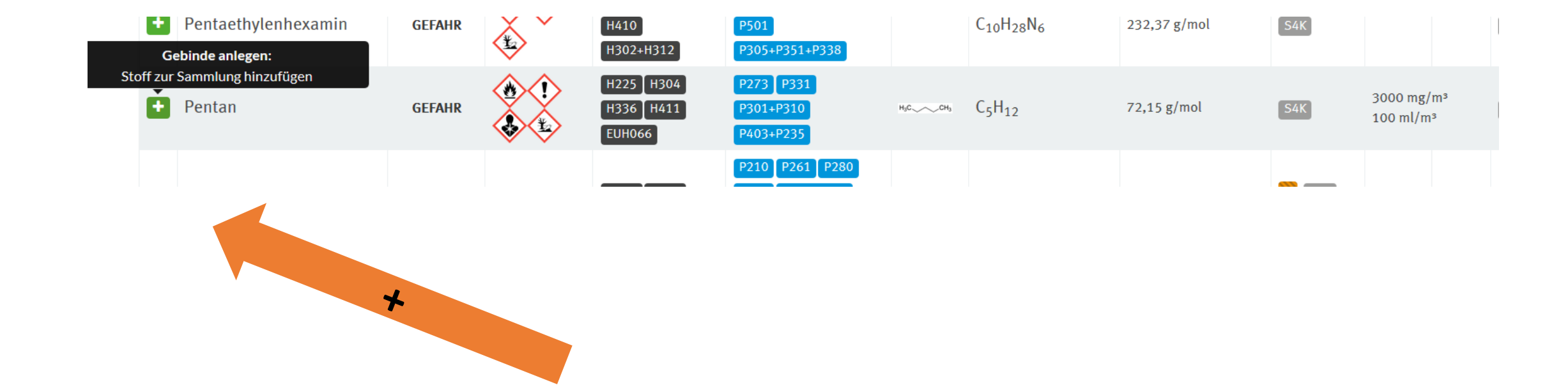

44

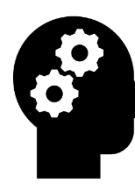

## 2.1.1 Aufnahme von Chemikalien

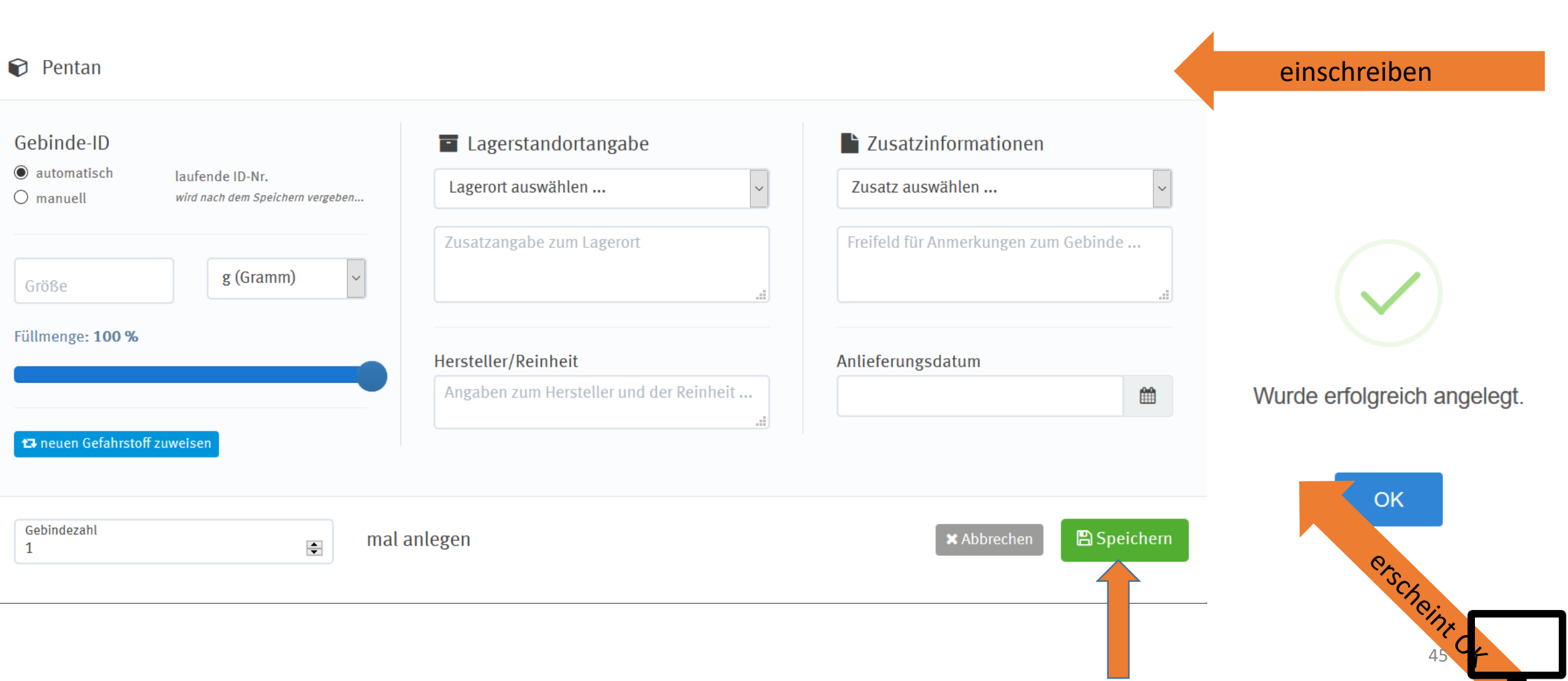

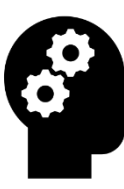

## 2.1.2 Aufnahme von eigenen Gebinden

#### 1. Button

🖵 Gefahrstoffdatenbank 📀

• Eigene Gefahrstoffe neu anlegen

| Stoffbezeichnung          | g            |               |               | CAS-Nr.          | Molare Masse                                       | Formel 🤨                     |               |
|---------------------------|--------------|---------------|---------------|------------------|----------------------------------------------------|------------------------------|---------------|
| Stoffbezeichnung eingeben |              |               |               | CAS-Nr. eingeben | Molare Masse einget                                | Formel eingeben              |               |
| IUPAC                     |              |               |               | ZVG              | Schmelztemperatur                                  | herunterladen als:           |               |
| IUPAC eingeben .          |              |               |               | ZVG eingeben     | Schmelztemperatur e                                | Struktur <i>(GIF-Format)</i> |               |
| AGW mg                    | AGW ml       | AGW mg (A)    | AGW mg (E)    |                  | Siedetemperatur                                    | Durchsuchen K                |               |
| AGW mg eing               | AGW ml einge | AGW mg (A) ei | AGW mg (E) ei |                  | Siedetemperatur ein:                               |                              |               |
|                           |              |               |               |                  | Signalwort<br>GEFAHR<br>ACHTUNG<br>KEIN SIGNALWORT |                              | 2. einschreib |
| Piktogramm                |              | WG            | K             | Lagerung         | 6                                                  | Zusatzinformationen          | 46            |
| Auswählen                 |              | Au            | swählen       | keine Angab      | en                                                 | Zusatzinformatione           |               |

## 2.1.2 Aufnahme von eigenen Gebinde (z.B. Brausetablette)

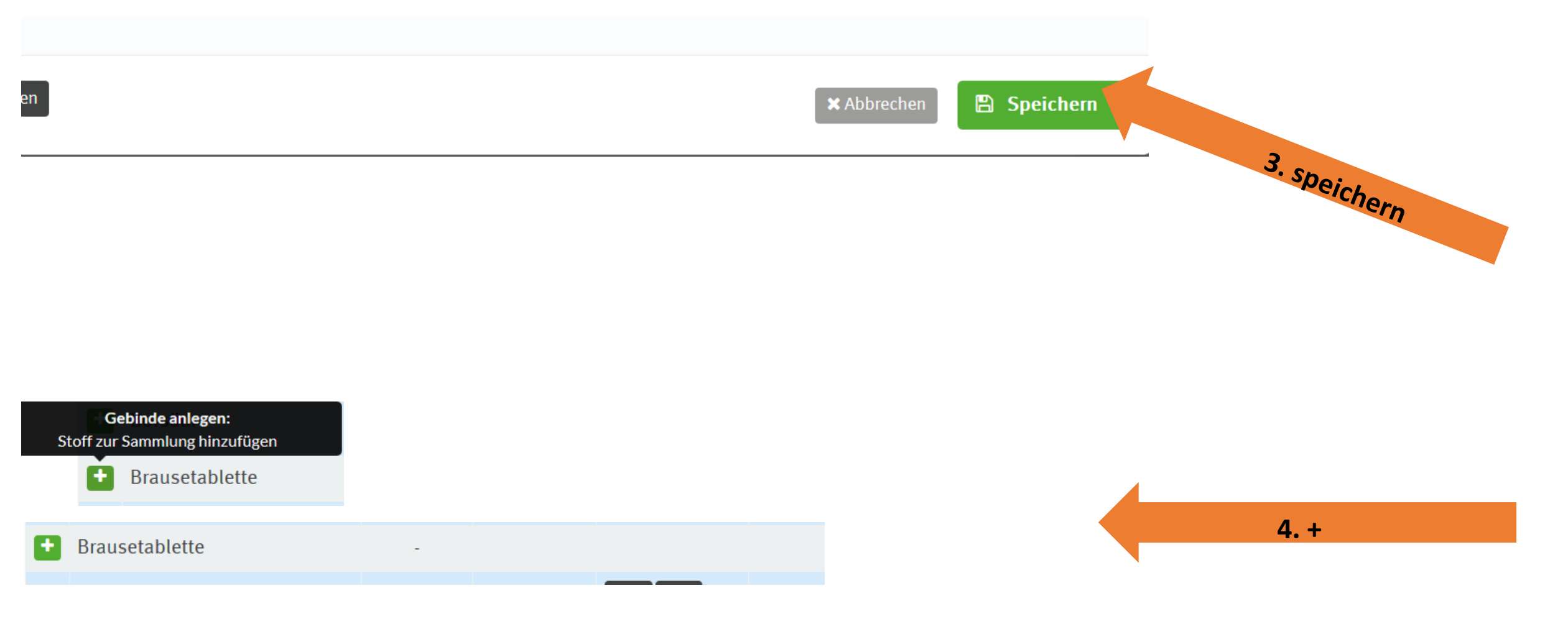

## 2.1.2 Aufnahme von eigenen Gebinde (z.B. Brausetablette)

| Brausetablette                                                                                                    |                                                                                  | 5. einschreiben                      | ×                           |
|----------------------------------------------------------------------------------------------------|----------------------------------------------------------------------------------|--------------------------------------|-----------------------------|
| Gebinde-IDImage: automatischImanuellImanuell <th><ul> <li>Lagerstandortangabe</li> <li>Lebensmittel für Versuchszwecke</li> </ul></th> <th>Zusatzinformationen Zusatz auswählen</th> <th></th> | <ul> <li>Lagerstandortangabe</li> <li>Lebensmittel für Versuchszwecke</li> </ul> | Zusatzinformationen Zusatz auswählen |                             |
| Größe<br>100 y (Gramm) v                                                                                                    | Zusatzangabe zum Lagerort                                                        | Freifeld für Anmerkungen zum Gebinde | Wurde erfolgreich angelegt. |
| Füllmenge: 100 %                                                                                                    | Hersteller/Reinheit<br>Angaben zum Hersteller und der Reinheit                   | Anlieferungsdatum                    | OK                          |
| ta neuen Gefahrstoff zuweisen                                                                                                    |                                                                                  |                                      | 6. speichern                |
| Gebindezahl 1 ma                                                                                                    | lanlegen                                                                         | 🗙 Abbrechen 🕒 Speiche                | ern                         |

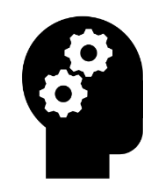

## 3.1 Aufnahme von Chemikalien schnell

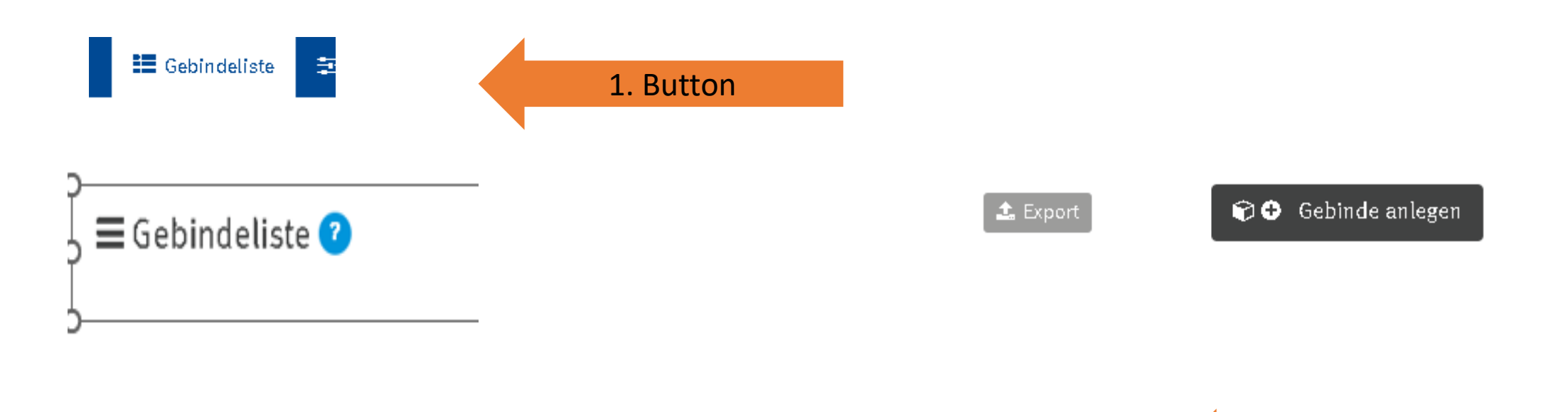

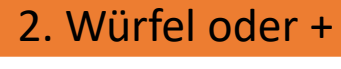

49

## 3.1 Aufnahme von Chemikalien schnell

Neues Gebinde anlegen

| Gebinde-ID                 |                                                     | <ul> <li>Lagerstandortangabe</li> </ul> | Zusatzinformationen                                             |
|----------------------------|-----------------------------------------------------|-----------------------------------------|-----------------------------------------------------------------|
| ● automatisch<br>⊃ manuell | laufende ID-Nr.<br>wird nach dem Speichern vergeben | Lagerort auswählen                      | <ul> <li>Zusatz auswählen</li> </ul>                            |
| Größe                      | g (Gramm) ~                                         | Zusatzangabe zum Lagerort               | Freifeld für Anmerkungen zum Gebinde<br>günstig Schrank angeben |
| üllmenge: <b>100 %</b>     |                                                     | Hersteller/Reinheit                     | Anlieferungsdatum                                               |
|                            |                                                     | Angaben zum Hersteller und der Reinheit | t                                                               |
| Stoff zuweisen             |                                                     |                                         |                                                                 |
|                            |                                                     | 3. Stoff auswählen                      |                                                                 |
| Bitte geben Sie m          | nindestens 2 Zeichen ein mal                        | anlegen                                 | × Abbrechen                                                     |
| 1                          | •                                                   |                                         |                                                                 |

Übung: Aufnahme von Chemikalien in die Gebindeliste Folien 36 - 45

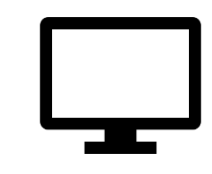

Ammoniumnitrat

Ammoniumchlorid

Zink

Strontiumchlorid

Bariumchlorid

Magnesium

Brausetablette

Wasser dest.

# Übung der Schritte der Folien **41** - **50**

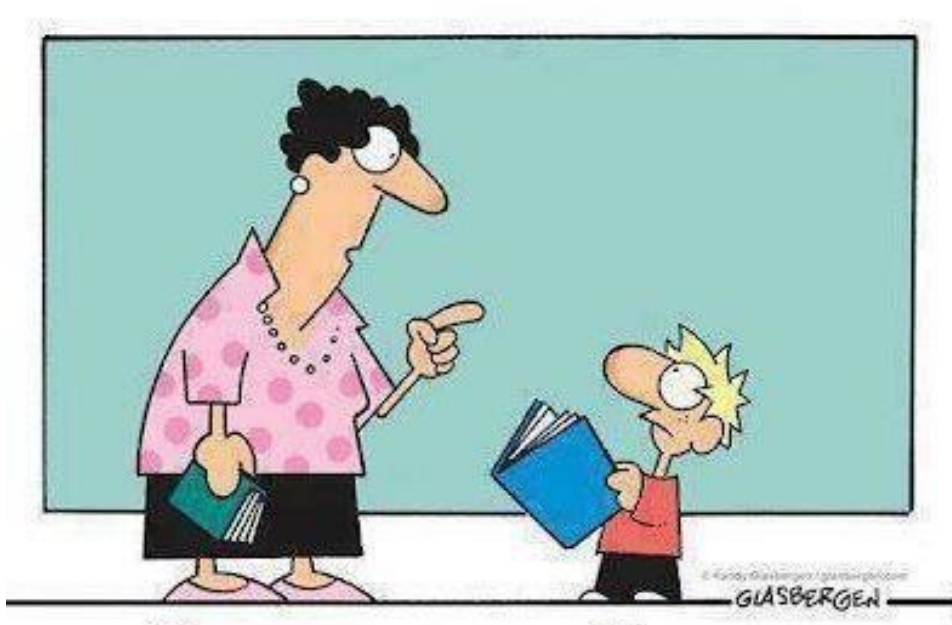

Das nennt man Lesen. So installieren Menschen neue Software in ihrem Gehirn. Übung: Aufnahme von Chemikalien Hinweise GESTIS Lagerung

Ammoniumnitrat

Anorganik verschlosssen

Ammoniumchlorid

Zink

Anorganik

Zinkrückstände von Reduktionen entzünden sich leicht. Übung: Aufnahme von Chemikalien Hinweise GESTIS Lagerung

Strontiumchlorid

nicht neben Ammoniumnitrat

Bariumchlorid

verschlossener Schrank

Magnesium

Für feuchte und verunreinigte Magnesiumspäne und -stäube gilt: Lagerung in schließbaren Behältern, die so beschaffen sind dass freiwerdender Wasserstoff gefahrlos entweichen kann.

# Übung: Aufnahme von Chemikalien Hinweise GESTIS Lagerung

Brausetablette

Lebensmittelschrank

Wasser dest.

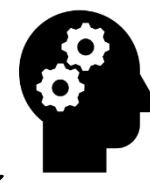

#### 2.2.3 Suchen von Chemikalien über Gefahrstoffdatenbank

**1. Button Gefahrstoffdatenbank** 

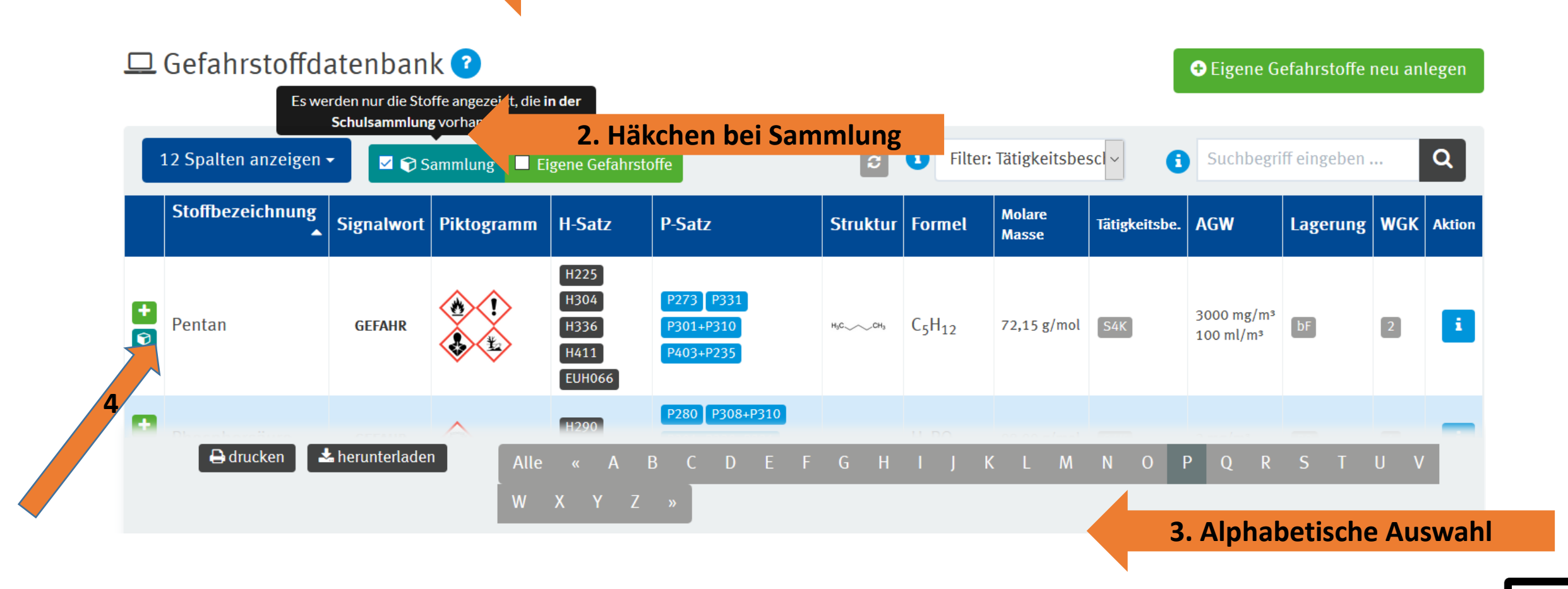

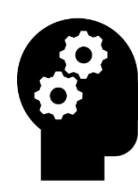

## gesuchte Chemikalie erscheint in der Gebindeliste

| = | Geb    | inc   | leliste 🕐              |              |       |         |           |             |                        |               |                         |      |         |           | [        | 🏦 Export              | <b>0</b> 0        | Gebinde anlegen |
|---|--------|-------|------------------------|--------------|-------|---------|-----------|-------------|------------------------|---------------|-------------------------|------|---------|-----------|----------|-----------------------|-------------------|-----------------|
|   | Alle S | palte | n anzeigen (13) 🗸      |              |       |         | ŧ         |             | E                      | ;             | nach Lagerung           | •    | Filterr | n nach    | · (      | Suchbegriff           | eingeben . je     | edes Wort 🗸 🔍   |
|   | ID 🖨   |       | Stoffbezeichnung<br>\$ | IUPAC        | Größe | Einheit | Füllmenge | Fachbereich | Raum                   | Lager         | rort                    | Lage | rzusatz | Anmerkung | Lagerung | zuletzt<br>gedruckt ≑ | aktualisiert<br>≑ | Aktion          |
|   | 275    |       | Pentan                 | n-<br>Pentan | 100   | ml      | 100%      | Chemie      | HAUS A<br>Chemiezimmer | Lösu:<br>Abzu | ngsmittelschrank<br>g 2 | Abzu | g 2     |           | bF       |                       | 05.04.2022        | 🔒 i @ 🧰         |

7 Spalten anzeigen 🗸

| D 🖨 |   | Stoffbezeichnung 🗘 | Größe | Einheit | Raum                | Lagerort                     | Lagerzusatz | Anmerkung | Aktion  |
|-----|---|--------------------|-------|---------|---------------------|------------------------------|-------------|-----------|---------|
| 275 | ₽ | Pentan             | 100   | ml      | HAUS A Chemiezimmer | Lösungsmittelschrank Abzug 2 | Abzug 2     |           | 🔒 i 🕜 🧰 |

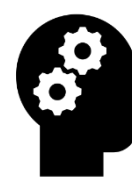

#### 3. 2 Suchen von Chemikalien über Gebindeliste

1. Button Gebindeliste 2. Filtern nach

🚍 Gebindeliste 🕐

🗊 🕀 Gebinde anlegen

🏦 Export

|   | Alle Spalten anzeigen (13) - |   |                                  |                   |       |         | C         | nach Lagerung 🛛 🗸 |        | Filtern nach 🗸 🗸           | G Sucht     | egriff eingebei | n jedes  | Wort 🗸 Q                 |
|---|------------------------------|---|----------------------------------|-------------------|-------|---------|-----------|-------------------|--------|----------------------------|-------------|-----------------|----------|--------------------------|
|   |                              | ; | Stoffbezeichnung 🗢               | IUPAC             | Größe | Einheit | Füllmenge | Fachbereich       | Raum   | Lagerort                   | Lagerzusatz | Anmerkung       | Lagerung | zuletzt a<br>gedruckt \$ |
| ( | 208                          |   | 2-Butanol                        | Butan-2-ol        | 200   | g       | 100%      | Chemie            | Haus B | Schrank 1<br>Lösungsmittel |             |                 | bF       | 1                        |
| ( | ] 185                        |   | Ammoniak, wässrige Lösung<br>25% | Azan-Lösung w=25% | 250   | ml      | 100%      | Chemie            | Haus B | Laugenschrank              |             |                 | bS       | 1                        |
|   |                              |   | Ammoniak wäserige Lõsung         |                   |       |         |           |                   | ПАПС А |                            |             |                 |          |                          |
|   |                              |   |                                  |                   |       |         |           |                   |        | Filtern nach               |             |                 |          |                          |
|   |                              |   |                                  |                   |       |         | 2. Fi     | ltern nao         | ch     | Chemie                     |             |                 |          |                          |
|   |                              |   |                                  |                   |       |         |           |                   |        | 101                        |             |                 |          |                          |
|   |                              |   |                                  |                   |       |         |           |                   |        | anorganische S             | Stoffe      |                 |          |                          |
|   |                              |   |                                  |                   |       |         |           |                   |        | Basenschrank               |             |                 |          |                          |
|   |                              |   |                                  |                   |       |         |           |                   |        | Entsorgung                 |             |                 |          |                          |
|   |                              |   |                                  |                   |       |         |           |                   |        | Giftschrank                |             |                 |          |                          |
|   |                              |   |                                  |                   |       |         |           |                   |        | Lösungsmittels             | chrank      |                 |          |                          |
|   |                              |   |                                  |                   |       |         |           |                   |        | organische Sto             | ffe         |                 |          |                          |

## Übung der Schritte der Folien **56 - 58**

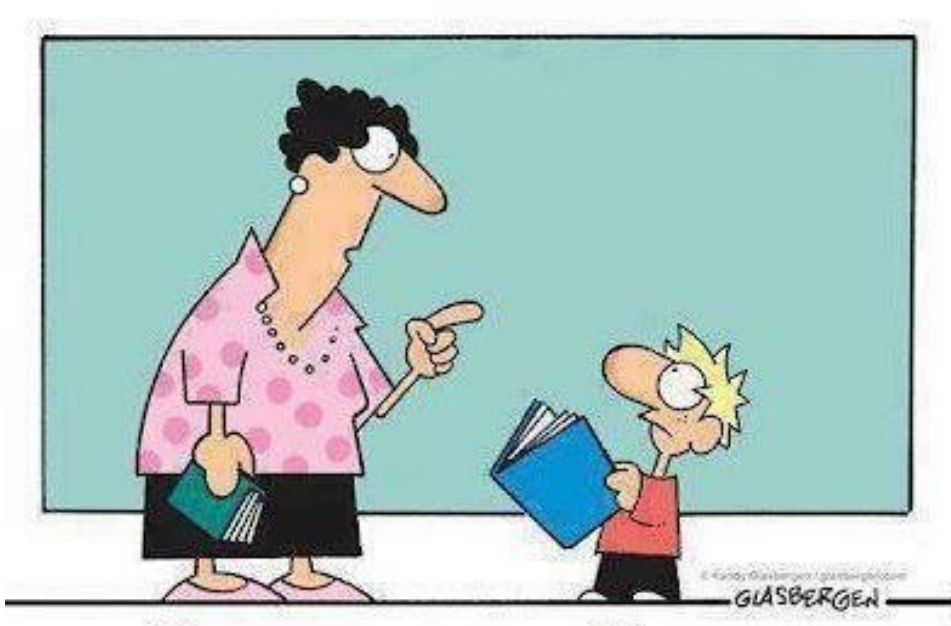

Das nennt man Lesen. So installieren Menschen neue Software in ihrem Gehirn.

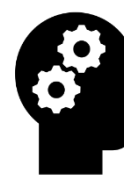

## 5 Der Etiketten

#### 5.1 Etiketten hinzufügen

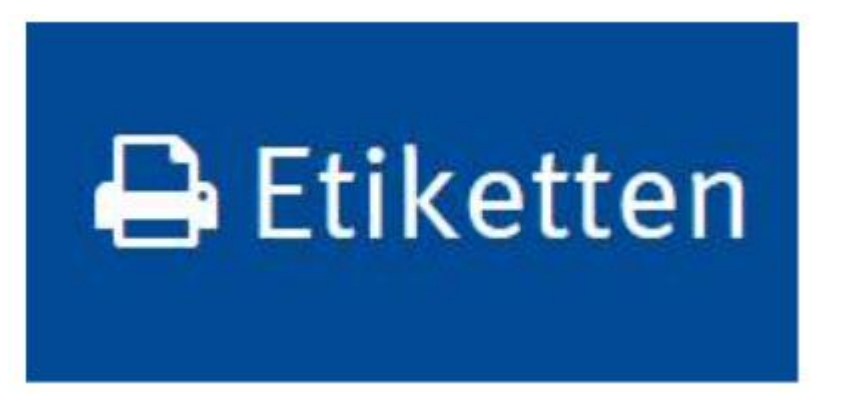

5.2 Druck der Etiketten

## 5.1 Etiketten hinzufügen

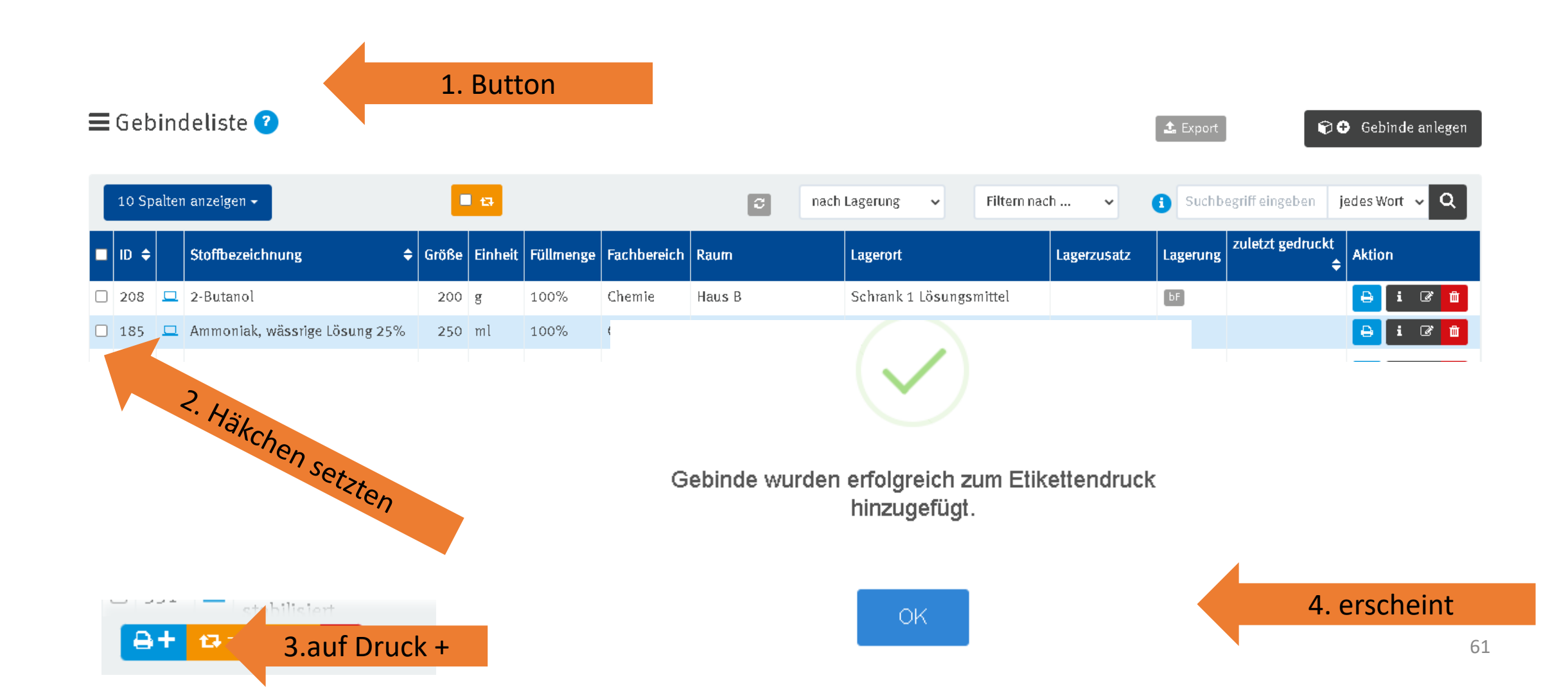

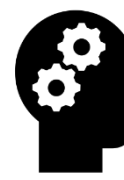

Im Menüpunkt **Etikettendruck** kann eine Liste der zu druckenden Etiketten angezeigt und die Anzahl (von 0 bis 255) der zu druckenden Etiketten für jedes Etikett festgelegt werden.

Im Menüpunkt Etikettendruck kann die **Art der Kennzeichnung** und die gewünschte **Etikettengröße** (als A4-Bögen oder als Rollenpapier für entsprechenden Etikettendrucker) festgelegt werden.

Bereits angebrochene Etikettenbögen können durch Auswahl der noch zu bedruckenden Positionen aufgebraucht werden.

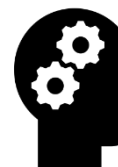

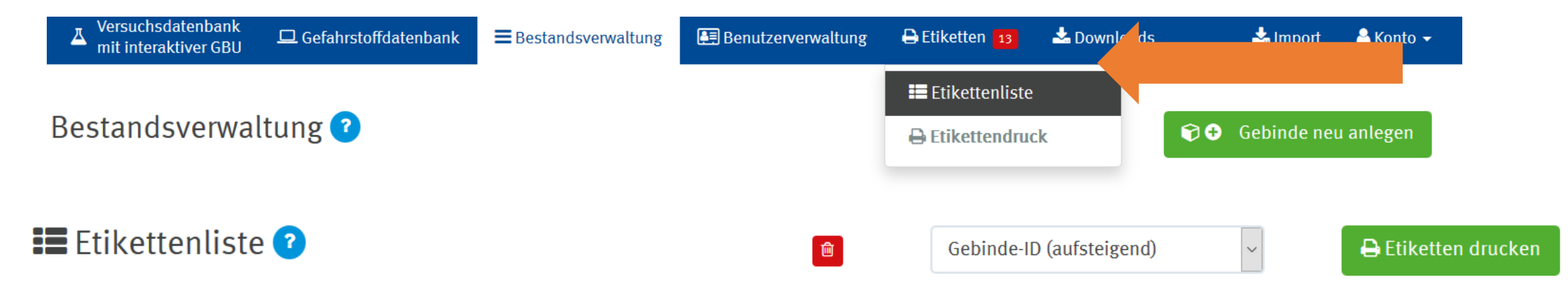

| Gebinde-ID | Stoffbezeichnung    | Größe | Einheit | Menge | Fachbereich | Raum | Lagerort            | Anzahl | Aktion |
|------------|---------------------|-------|---------|-------|-------------|------|---------------------|--------|--------|
| 1          | Salzsäure           | 500   | ml      | 75%   | Chemie      | 101  | Säureschrank        | 1      | i 🛍    |
| 11         | Aluminium, Blech    | 10    | g       | 100%  | Chemie      | 101  | anorganische Stoffe | 1      | i 🛍    |
| 12348      | Aluminiumhydroxid   | 100   | ml      | 100%  | Chemie      | 101  | Basenschrank        | 1      | i 🛍    |
| 12350      | Natriumchlorid      | 1     | kg      | 100%  | Chemie      | 106  | anorganische Stoffe | 1      | i 🛍    |
| 12359      | Bariumchlorid 0,05M | 20    | g       | 100%  | Chemie      | 106  | anorganische Stoffe | 2      | i      |

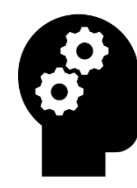

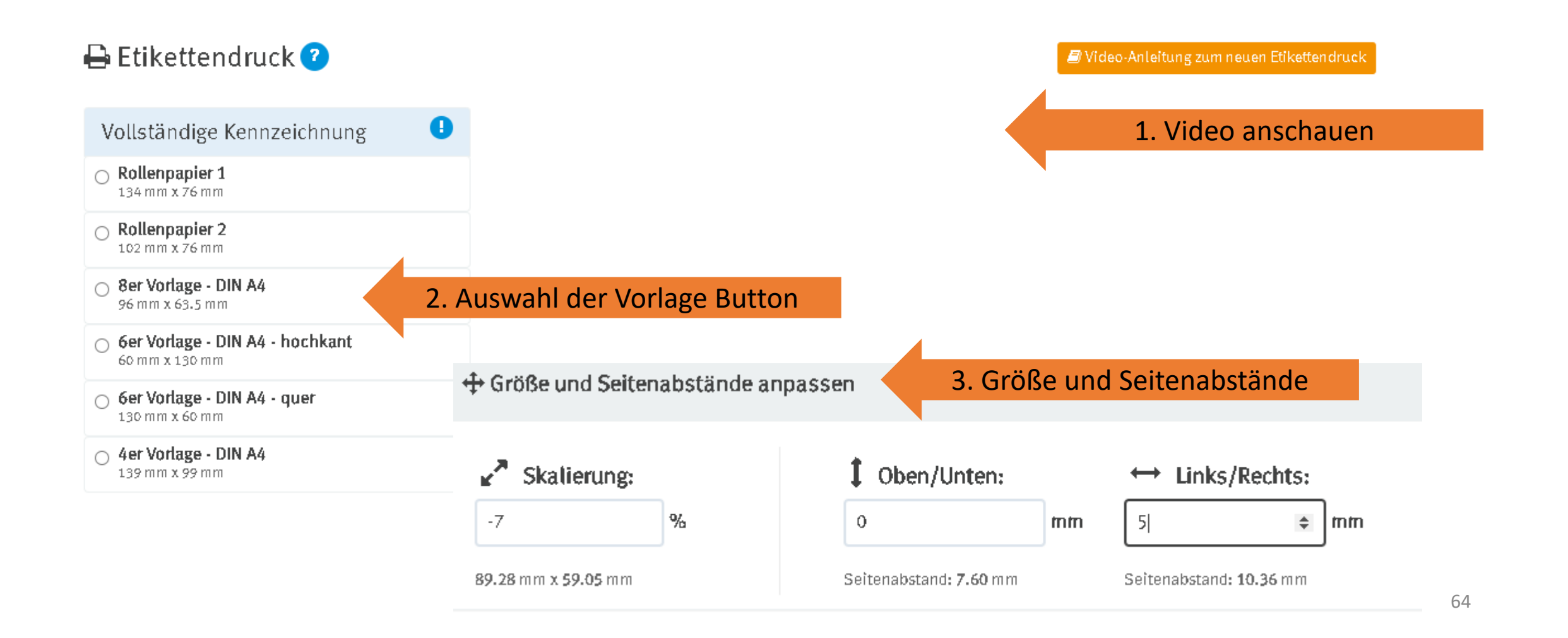

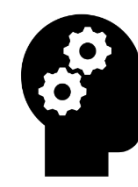

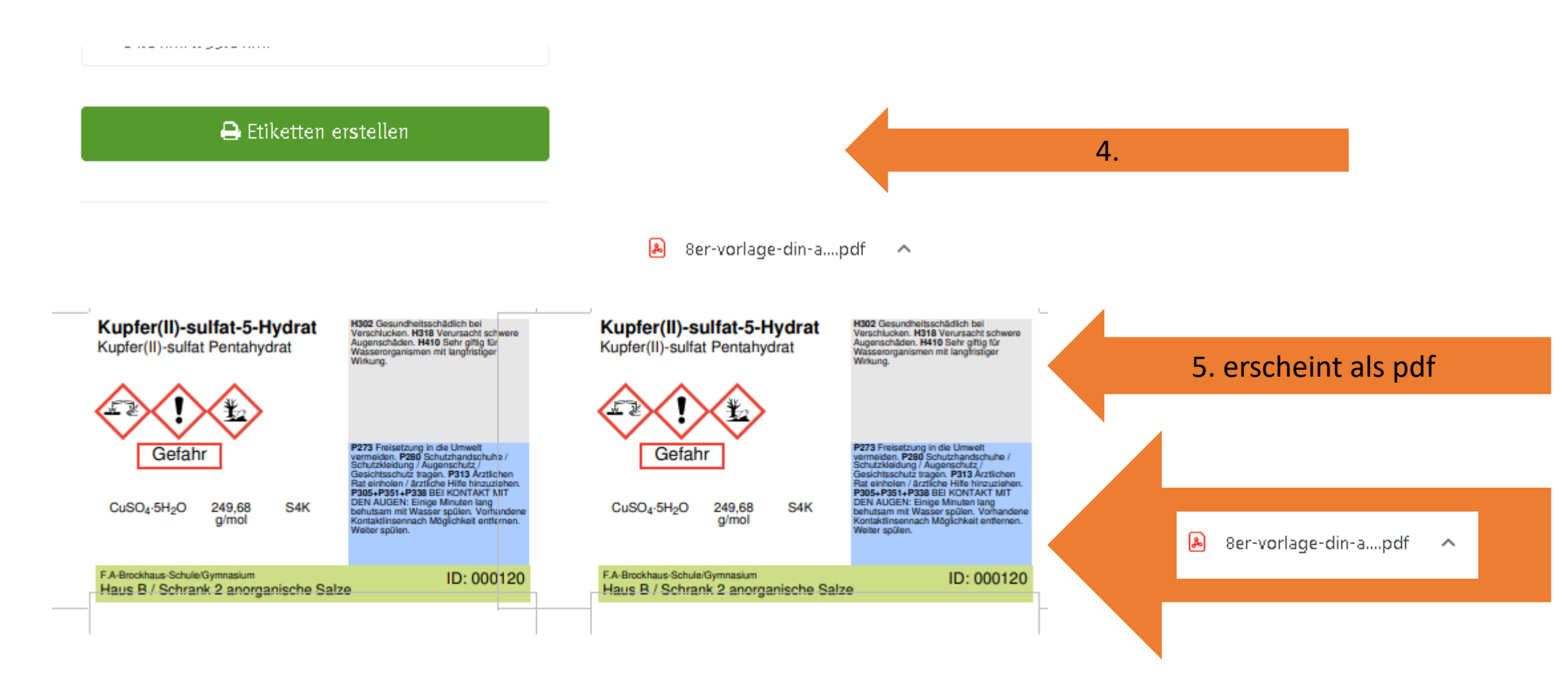

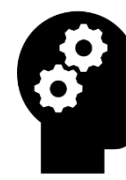

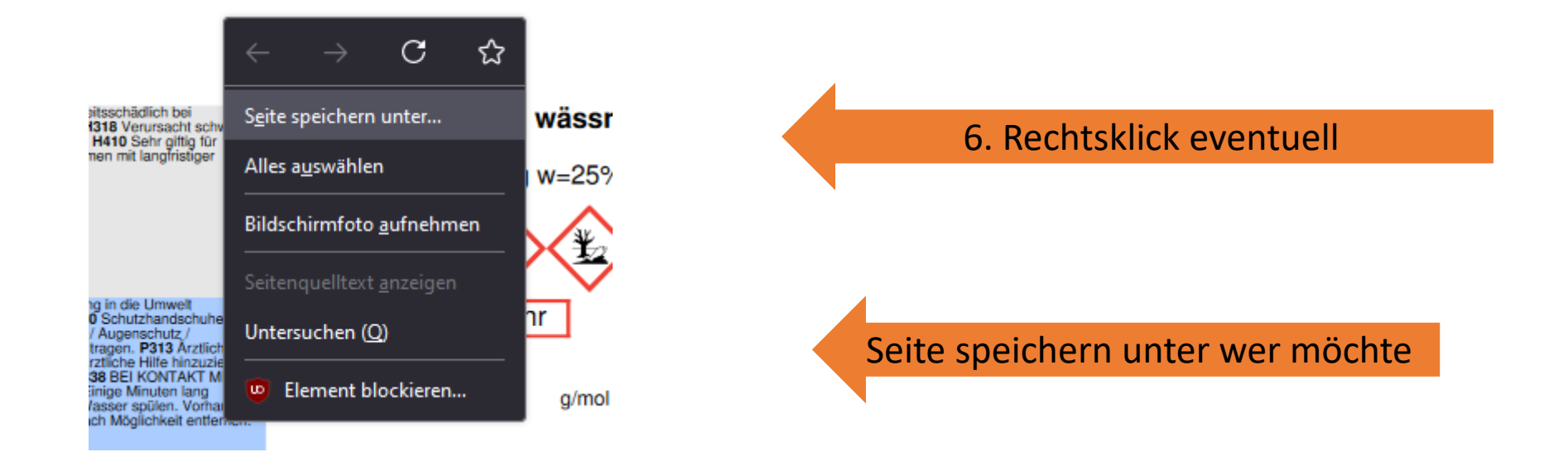

Übung der Schritte der Folien 60 – 66 Etikettierung der aufgenommenen Chemikalien

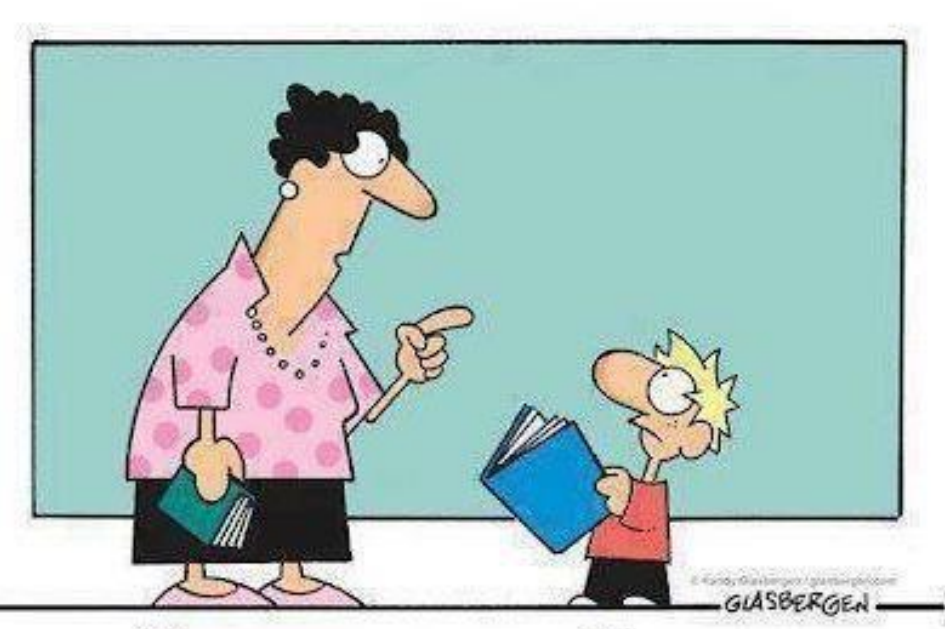

Das nennt man Lesen. So installieren Menschen neue Software in ihrem Gehirn.

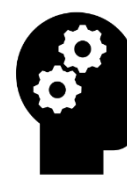

## Gefährdungsbeurteilungen

Ein Gemisch aus Zink und Ammoniumnitrat katalysiert durch Chlorid-Ionen wird durch Zugabe von wenig Wasser zur Reaktion gebracht.

Die dabei entstehenden Flammen können durch Strontiumoder Bariumsalze rot bzw. grün eingefärbt werden.

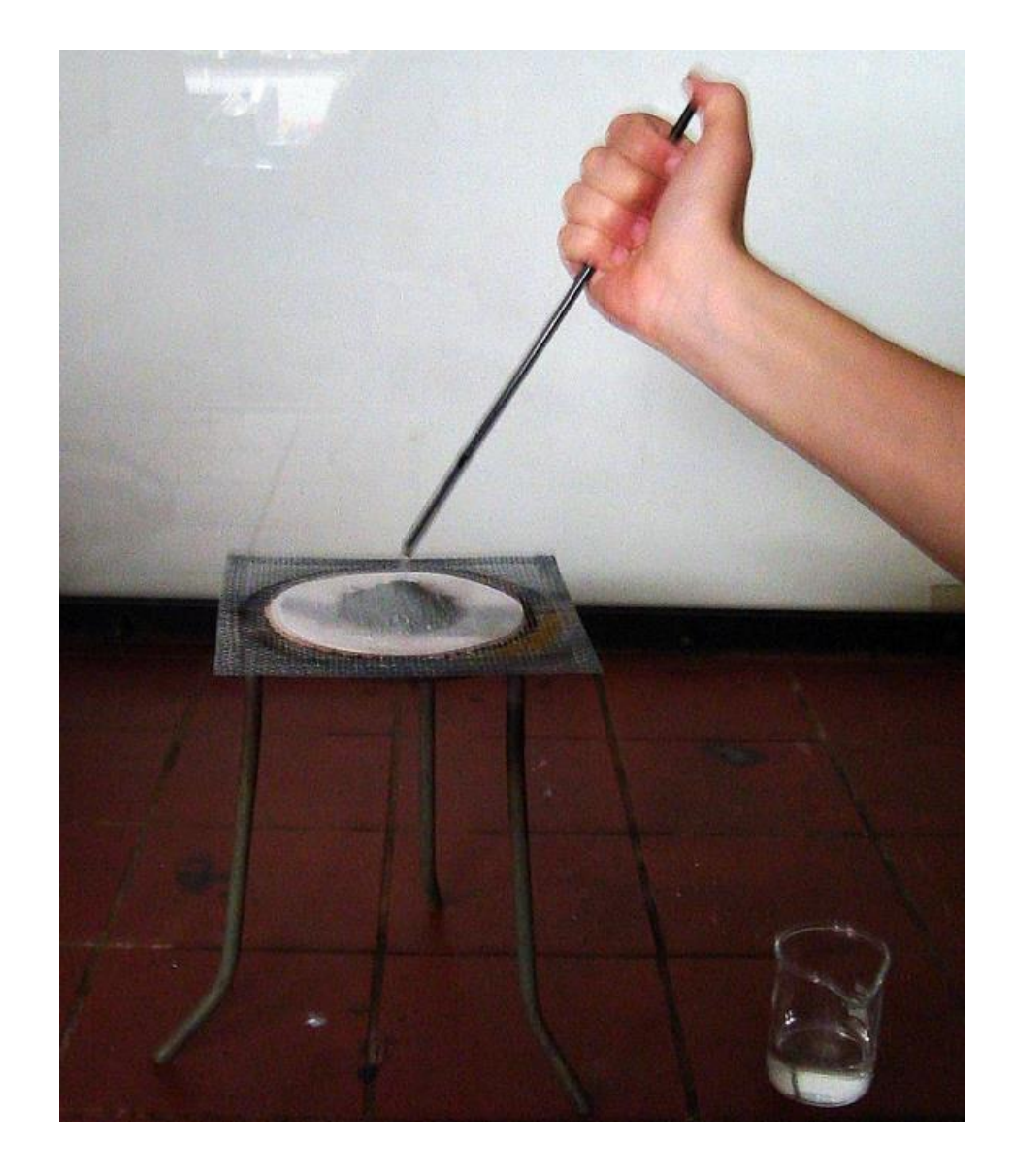

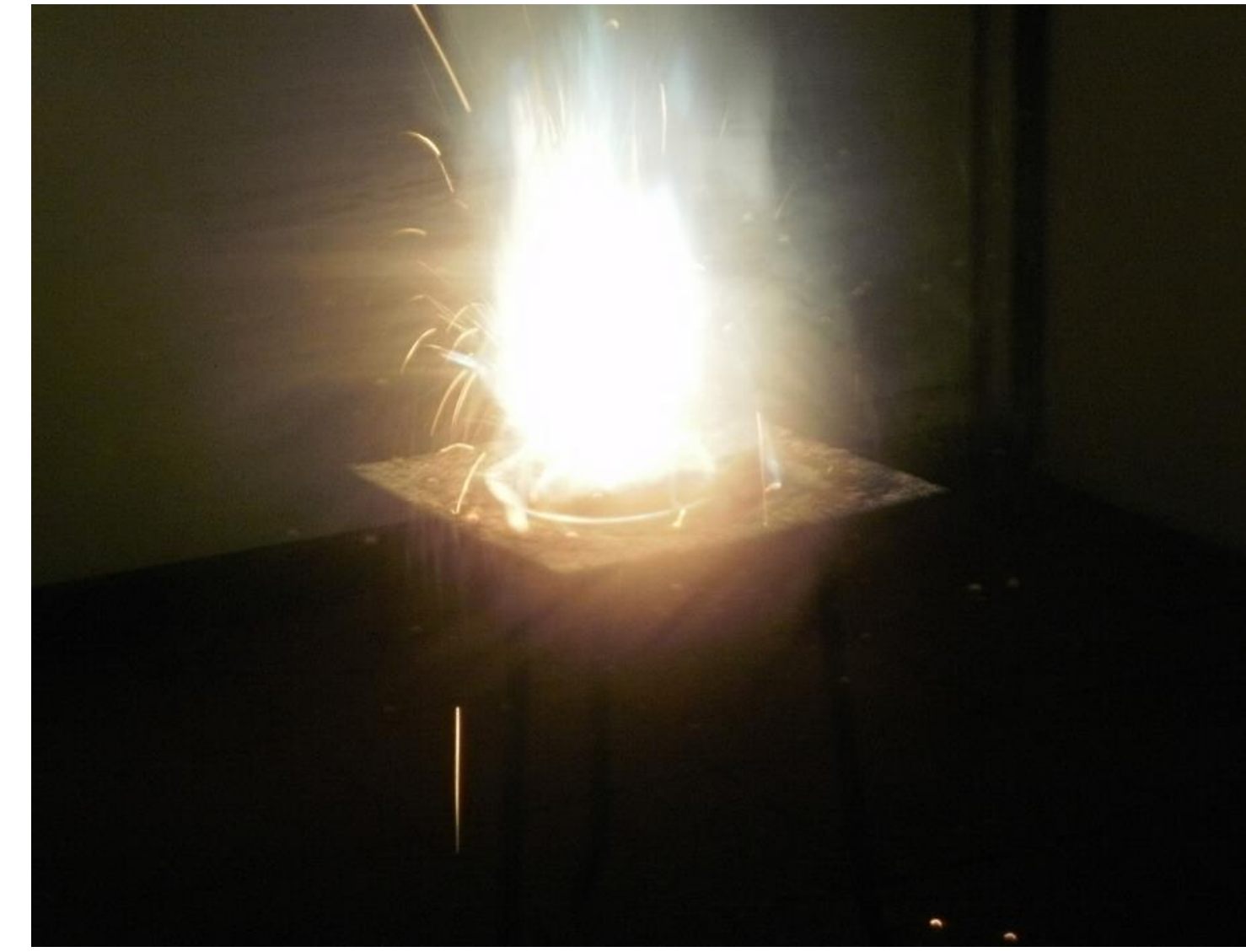

#### **Feuer durch Wasser**

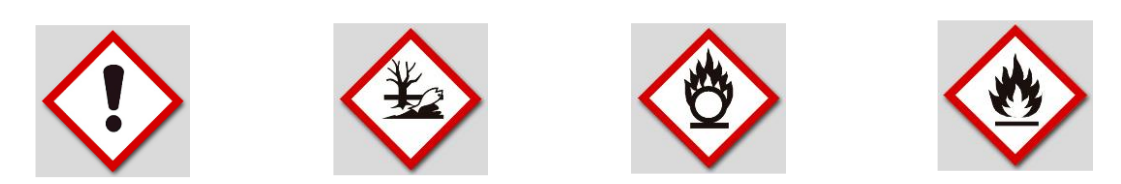

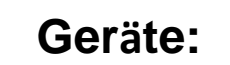

Feuerfeste Unterlage (z. B. Kehrblech oder Eisenschale)

#### Chemikalien:

Ammoniumnitrat, Ammoniumchlorid, Zinkstaub (trocken), Wasser, (Strontium-/Bariumsalze)

#### Durchführung:

Es wird ein Gemisch aus  $NH_4CI$  und  $NH_4NO_3$  im Verhältnis 1 : 4 hergestellt. Dieses Gemisch wird ca. 1 mm dick auf dem trockenen Kehrblech (Eisenschale) verteilt.

Darüber kommt eine gleich dicke Schicht Zinkstaub. Dann werden die beiden Schichten mit 1 – 2 Tropfen Wasser gezündet.

#### 1.1 Erstellung einer Gefährdungsbeurteilung Schrittfolge:

- 1. Online-Portal DEGINTU öffnen
- 2. Versuchsdatenbank mit interaktiver GBU
- 3. Chemieversuchsdatenbank anklicken
- 4. Button DEGINTU anklicken

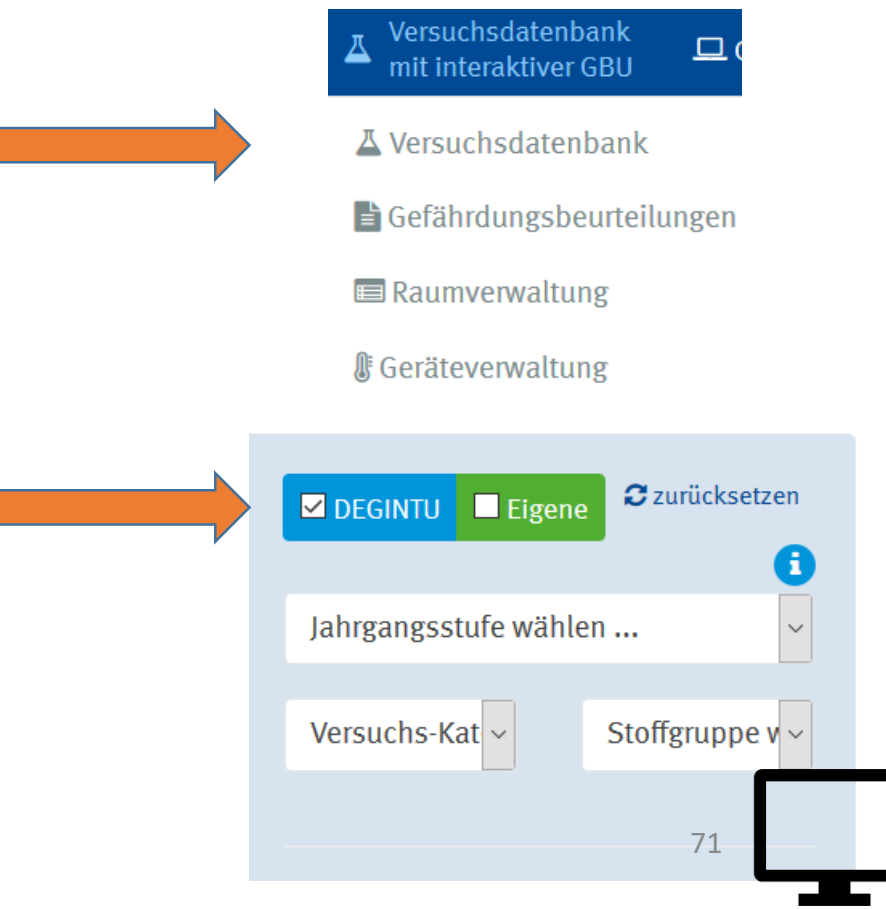

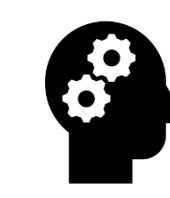

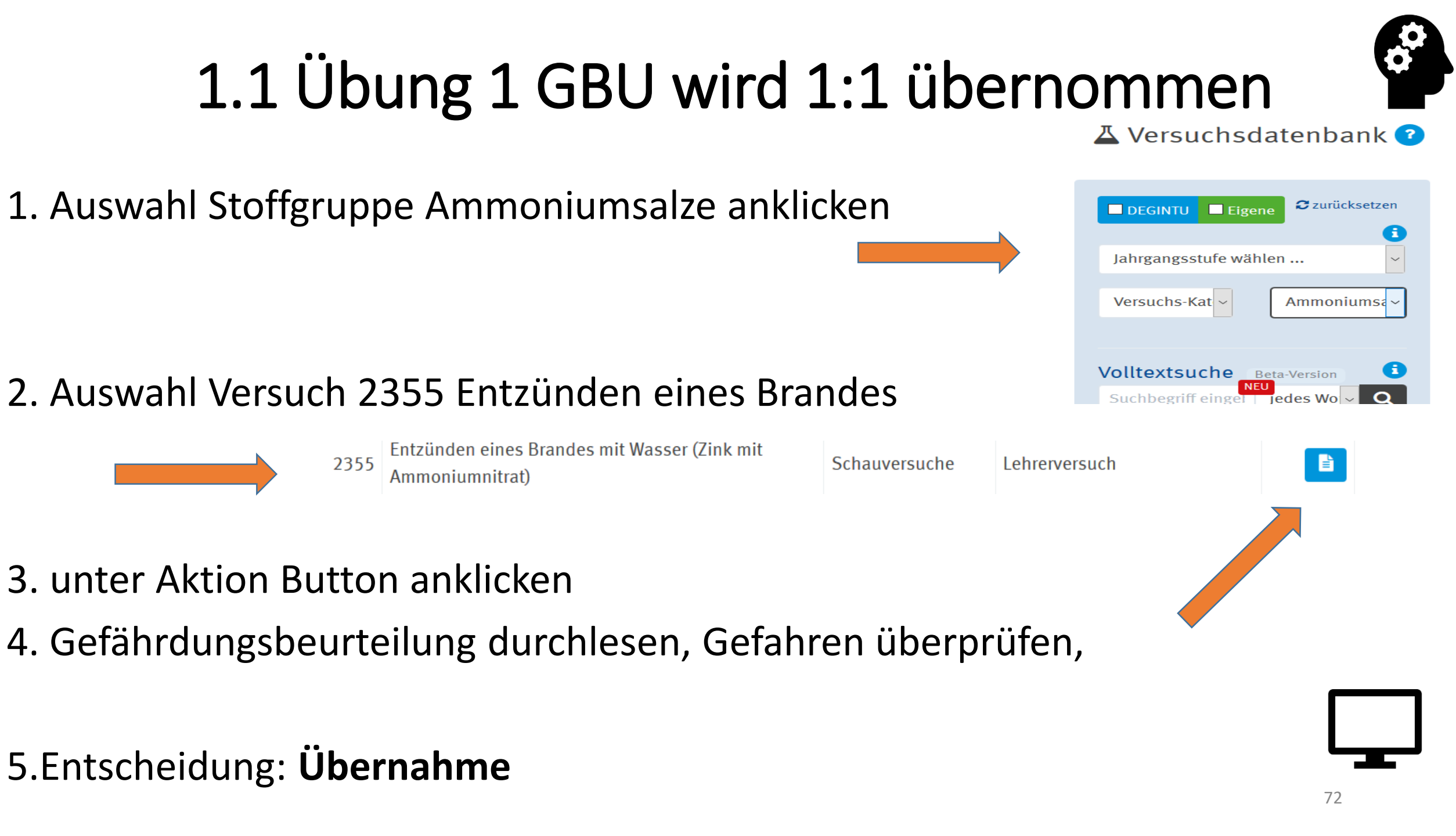
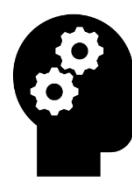

## 1.1 Übung 1 GBU wird 1:1 übernommen

6.

Häkchen Gefährdungen werden überprüft

und bewertet ankreuzen

Die Gefährdungen wurden gem. Bau-, Ausrüstung, Einrichtung und organisatorische Maßnahme vgl. RiSU III – 2.4.4 und III – 2.4.5 geprüft und beurteilt.

7. Raum auswählen

Wählen Sie den Raum aus, in dem der Versuch durchgeführt werden soll.

Chemiezimmer Haus B

× Ŧ

Es erfolgt ein automatischer Abgleich mit den schulischen Rahmenbedingungen.

8. Schutzmaßnahmen Ja

Werden die Bedingungen der Versuchsbeschreibung und die oben genannten Schutzmaßnahmen eingehalten und sind diese wirksam?

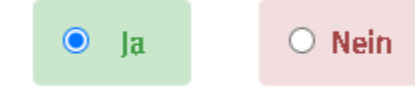

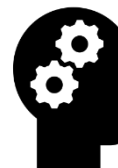

## 1.1 Übung 1

☑ Die Gefährdungen wurden geprüft und beurteilt.

Wählen Sie den Raum aus, in dem der Versuch durchgeführt werden soll.

Chemiezimmer 101

x =

Es erfolgt ein automatischer Abgleich mit den schulischen Rahmenbedingungen.

Werden die Bedingungen der Versuchsbeschreibung und die oben genannten Schutzmaßnahmen eingehalten und sind diese wirksam?

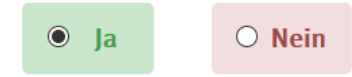

## grün erscheint Gefährdungsbeurteilung erstellen anklicken

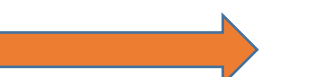

E Gefährdungsbeurteilung erstellen und dokumentieren

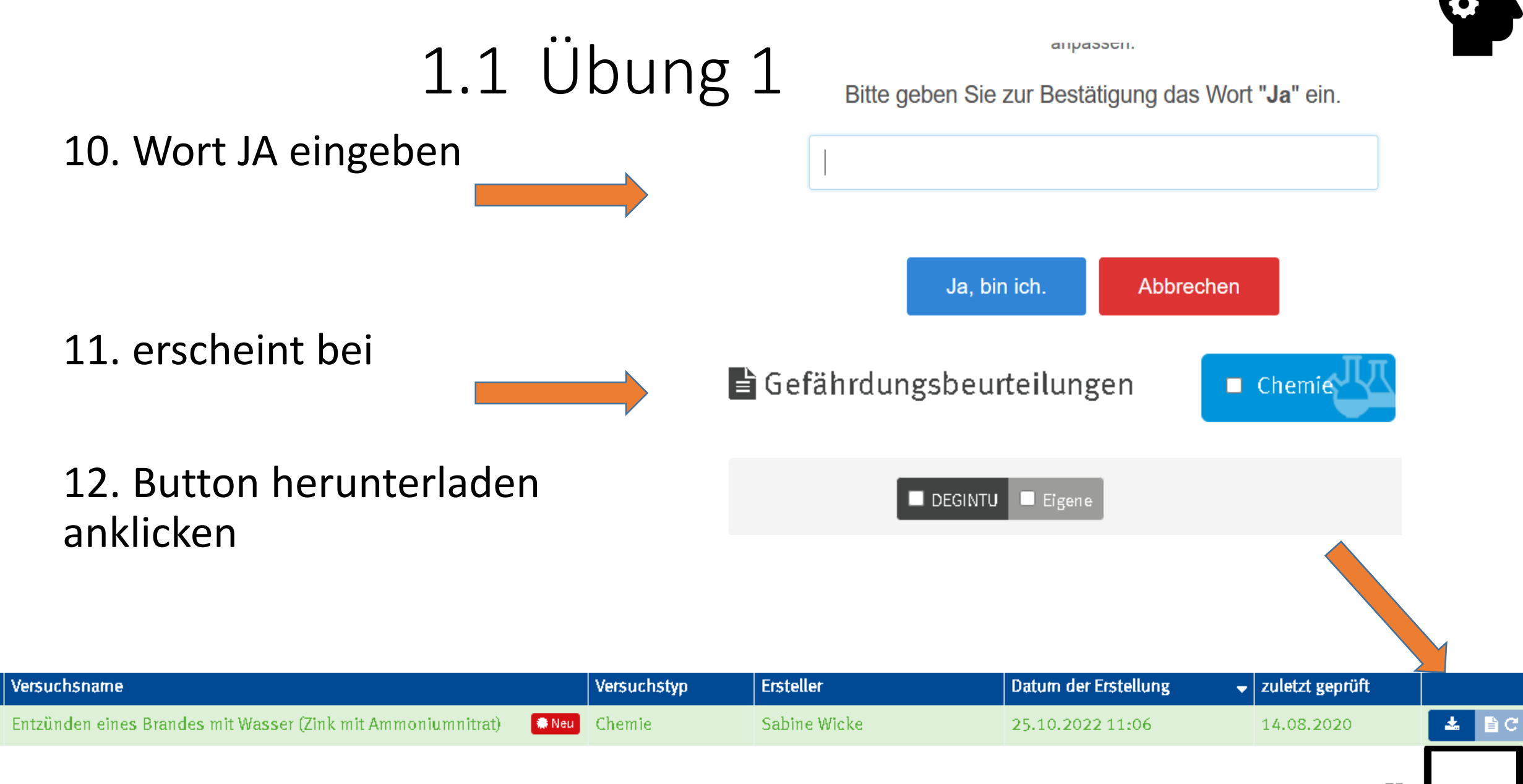

È

## 1.1 Übung 1

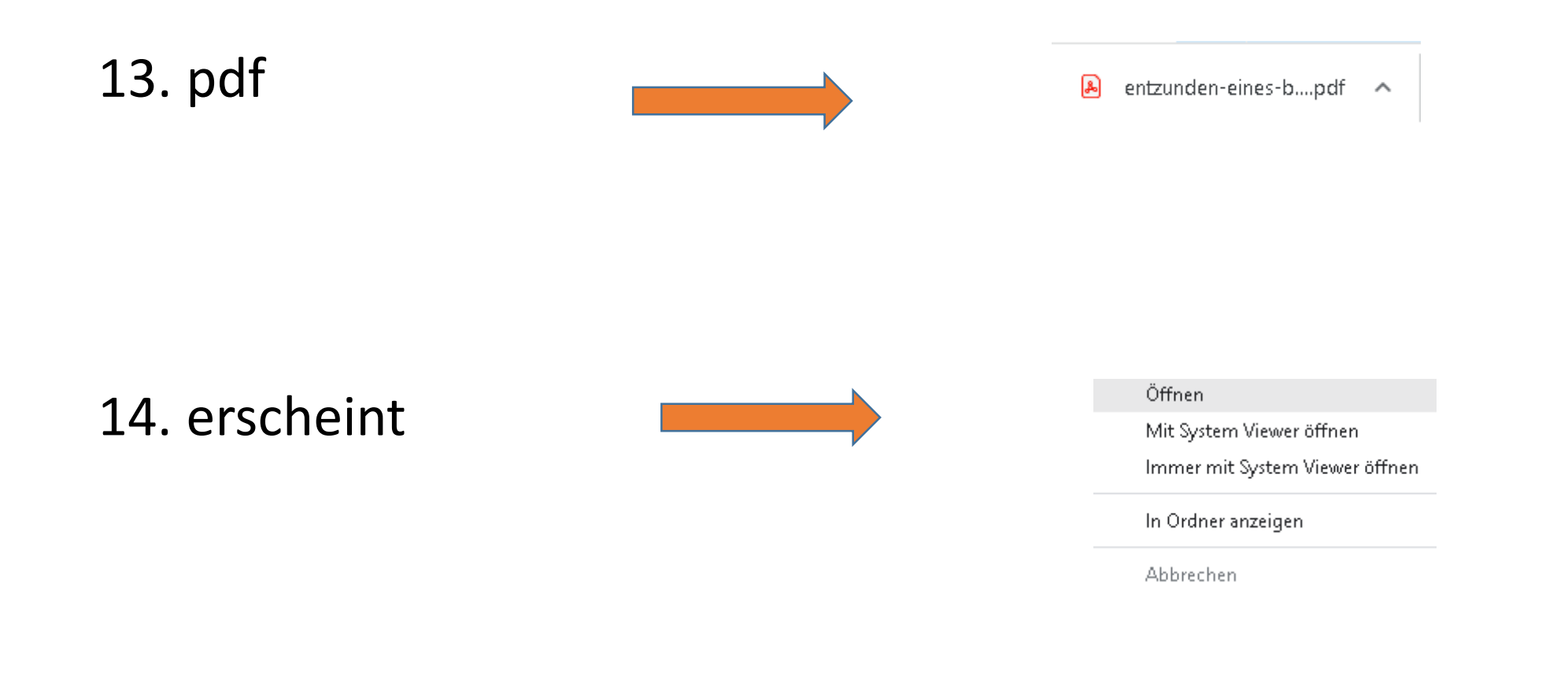

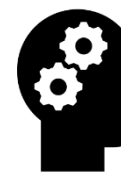

## 1.1 Übung 1

#### 12. (drucken)

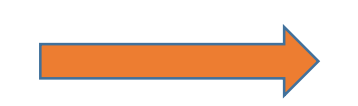

#### 12. oder besser in einem Ordner erst speichern

14. ausdrucken

/ersuchsbeschreibung & Gefährdungsbeurteilung

Entzünden eines Brandes mit Wasser (Zink mit Ammoniumnitrat)

| <b>₿</b> Gerät                                                                   |      |
|----------------------------------------------------------------------------------|------|
| Reibschale                                                                       |      |
| Exsiccator                                                                       |      |
| Dreifuß                                                                          |      |
| Filterpapier                                                                     |      |
| Drahtnetz                                                                        |      |
| Becherglas                                                                       | - 14 |
| Spatel                                                                           |      |
| Porzellanschale                                                                  | '    |
| 1-ml-Pipette                                                                     |      |
| Weiterführende Informationen zu Geräten sind in der Geräteverwaltung hinterlegt. |      |

15. unterschreiben

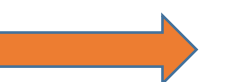

Datum

Unterschrift

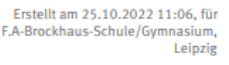

#### Übung 1

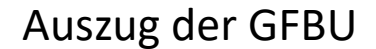

Versuchsbeschreibung & Gefährdungsbeurteilung

#### Entzünden eines Brandes mit Wasser (Zink mit Ammoniumnitrat)

| Reibschale                                                                       |
|----------------------------------------------------------------------------------|
| Exsiccator                                                                       |
| Dreifuß                                                                          |
| Filterpapier                                                                     |
| Drahtnetz                                                                        |
| Becherglas                                                                       |
| Spatel                                                                           |
| Porzellanschale                                                                  |
| 1-ml-Pipette                                                                     |
| Weiterführende Informationen zu Geräten sind in der Geräteverwaltung hinterlegt. |

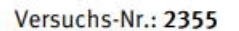

Versuchs-Kategorie: Schauversuche

#### Lehrerversuch

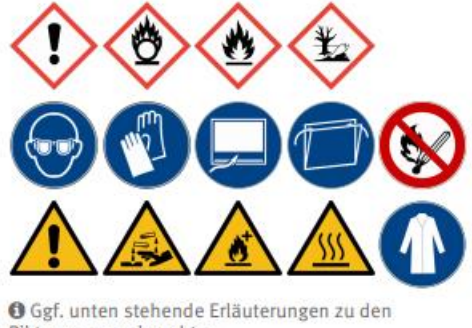

Piktogrammen beachten.

#### Versuchsdurchführung

Ammoniumnitrat wird in der Reibschale gepulvert und im Exsiccator getrocknet.

Ammoniumchlorid wird in der Reibschale gepulvert und im Exsiccator getrocknet.

6 g Zinkstaub, 8 g Ammoniumnitrat und 1 Spatelspitze Ammoniumchlorid werden vorsichtig in der Porzellanschale durch Drehen der Schale gemischt, ohne dabei Druck auf das Gemisch auszuüben.

Das Filterpapier wird im Abzug auf das Drahtnetz auf dem Dreifuß gelegt.

Das Gemisch wird auf dem Filterpapier zu einem Kegel aufgeschüttet.

Das Gemisch wird durch einen Tropfen Wasser aus der Pipette (alternativ einem langen Trinkhalm) gezündet. Es kann auch ein Wassertropfen von der Hand auf das Gemisch geschleudert werden (mit Abstand). Das Gemisch entzündet sich spontan und brennt mit heller Glut ab.

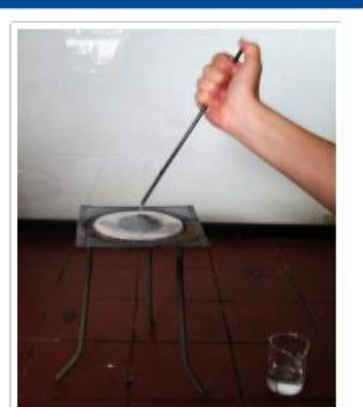

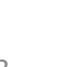

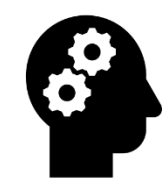

## 1.1 Übung 2 Bearbeitung notwendig nach Schritt 3

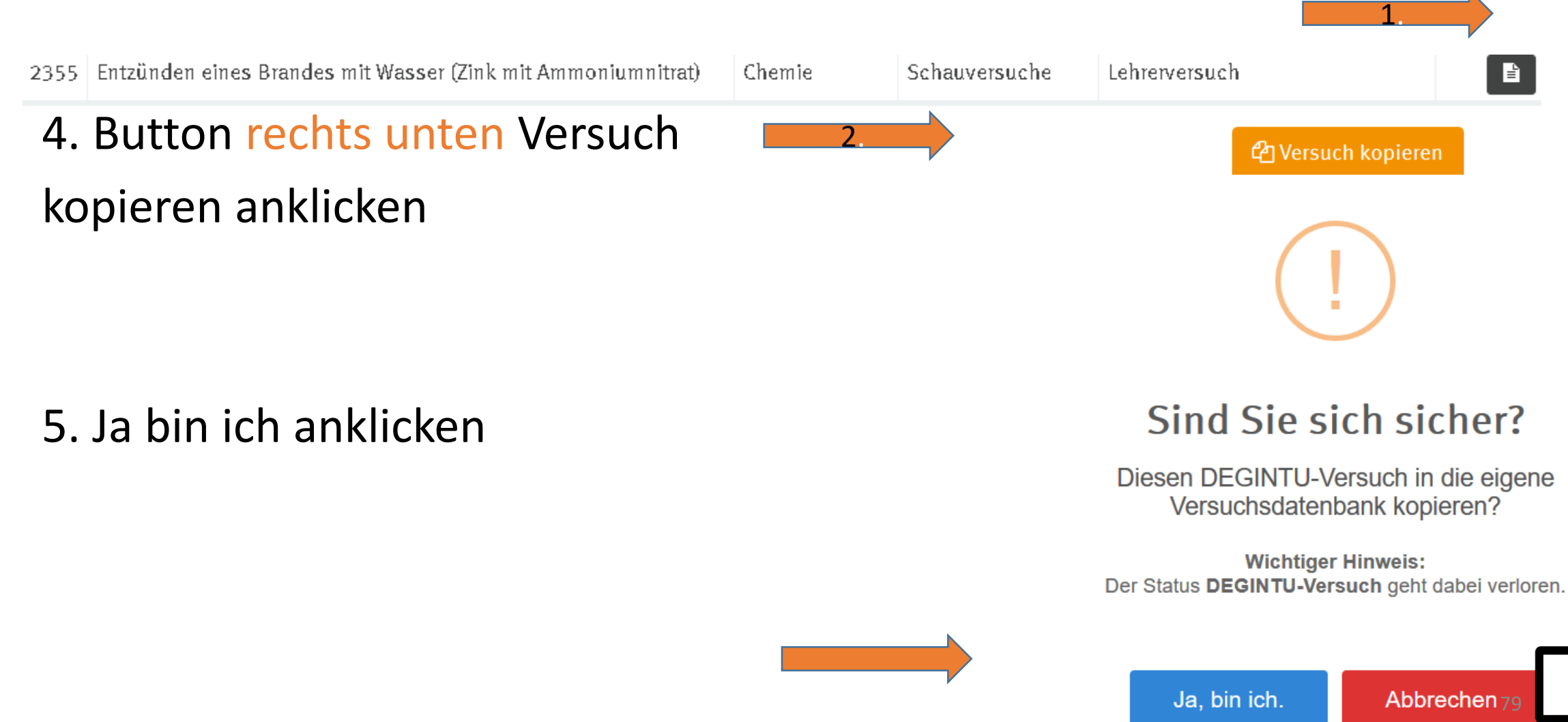

## 1.1 Übung 2 Bearbeitung

7. erscheint erfolgreich kopiert mit OK bestätigen

- 8. Versuch bearbeiten
- z.B. Versuchsdurchführung

verändern:

Button Versuch bearbeiten anklicken

# <image><section-header><section-header><section-header><section-header><text><text><text><text>

Versuch wurde erfolgreich kopiert.

 $\mathrm{NH_4NO_3}\left(s\right) + \ \mathrm{Zn}\left(s\right) \rightarrow \ \mathrm{N_2}\left(g\right) + \ 2 \ \mathrm{H_2O}\left(l\right) + \ \mathrm{ZnO}\left(s\right)$ 

E

B

#### 1.1 Erstellen bis zum Druck

Die Gefährdungen wurden geprüft und beurteilt.

#### Wählen Sie den Raum aus, in dem der Versuch durchgeführt werden soll.

Auswählen ...

Es erfolgt ein automatischer Abgleich mit den schulischen Rahmenbedingungen.

Werden die Bedingungen der Versuchsbeschreibung und die oben genannten Schutzmaßnahmen eingehalten und sind diese wirksam?

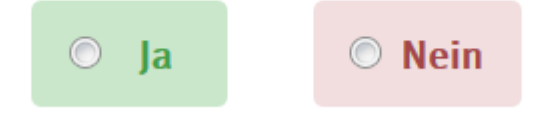

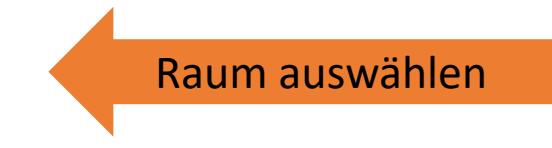

Ŧ

Häkchen setzen

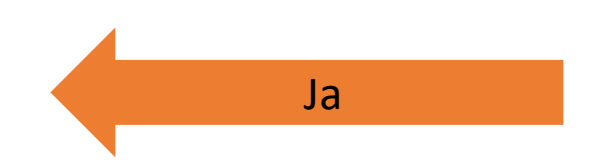

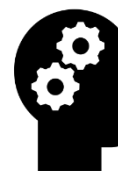

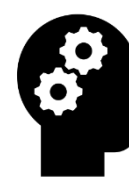

#### 1.1 Erstellen bis zum Druck

Gefährdungsbeurteilung erstellen und dokumentieren

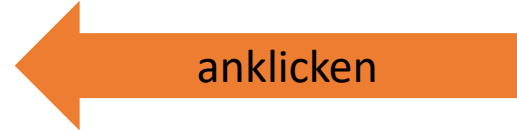

Versuch wurde erfolgreich kopiert.

Bitte geben Sie zur Bestätigung das Wort "Ja" ein. Ja Ja, bin ich. Abbrechen Ja anklicken

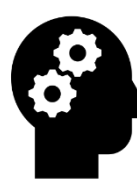

#### 1.1 Erstellen bis zum Druck

**Button herunterladen** 

|                                                                                                    |                                             |                                                |                                      |                        |                                                  |                                                                         | Reamounospeuneiluno |
|----------------------------------------------------------------------------------------------------|---------------------------------------------|------------------------------------------------|--------------------------------------|------------------------|--------------------------------------------------|-------------------------------------------------------------------------|---------------------|
| Versuchsnar                                                                                                    | ne                                          |                                                | Versuchstyp                          | Ersteller              | Datum der Erstellung                             | ✓ zuletzt geprüft                                                       | herunterladen       |
| Destillation n                                                                                                    | ach Liebig (Kopie)                          | Neu 🖉                                          | Chemie                               | Sabine Wicke           | 26.10.2022 12:50                                 |                                                                         | 📥 🖹 C 🖬 🛍           |
|                                                                                                    |                                             |                                                |                                      |                        |                                                  |                                                                         |                     |
| С                                                                                                    | file:///D:/Wicke/Downloads/destillation-nad | :h-liebig-kopie.pdf                            |                                      | • •                    |                                                  | ជ                                                                       | ♡ ⊻ ७               |
| ∧ ∨ 1 von 3                                                                                                    |                                             |                                                | - +                                  | – Automatischer Zoom 🗸 |                                                  |                                                                         | 🖨 🕒 I               |
| Ø ⊗ ﷺ<br>tion nach Liebig<br>tere Gefahren und<br>weise<br>ülerversuch ab<br>rgangsstufe 10<br>Weitere<br>Schutzmaßnahmen |                                             | Versuchsbeschreibung & Ge<br>Destillation nach | fährdungsbeurteilun<br>Liebig (Kopie | g<br>2)                | Versuchs-Kategorie: <b>Arbeitstechr</b><br>Versu | Versuchs-Nr.: 1<br>iken, Stoffe und<br>Eigenschaften<br>chs-Typ: Chemie |                     |
|                                                                                                    |                                             |                                                |                                      |                        |                                                  |                                                                         | ¢ 🕒                 |
|                                                                                                    |                                             |                                                |                                      |                        |                                                  | In einem Ordne                                                          | er speichern        |

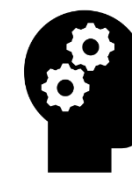

## Suche nach erstellten Gefährdungsbeurteilungen

🖹 Gefährdungsbeurteilungen

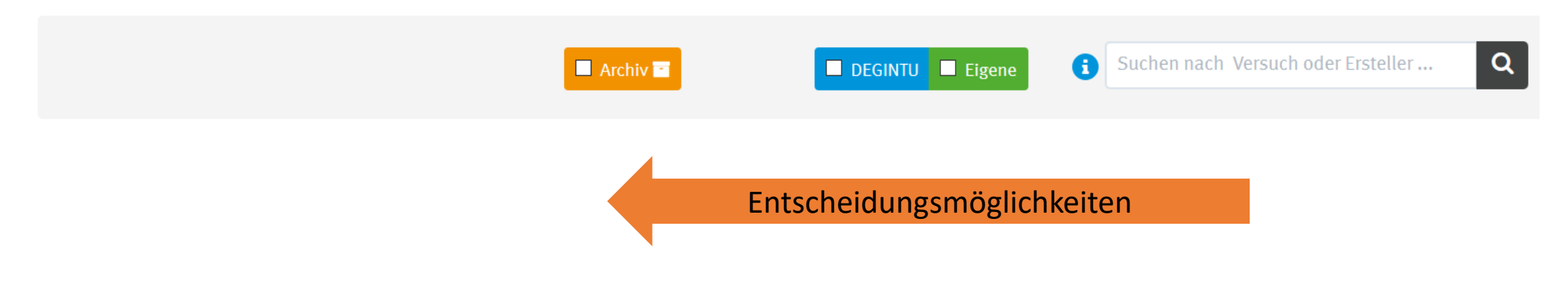

## Übung der Schritte Folien 71 - 78 Übernahme 1:1 Folien 79 - 80 Bearbeitung Folien 81 – 83 Druck Folie 84 Suche

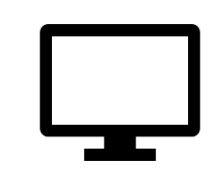

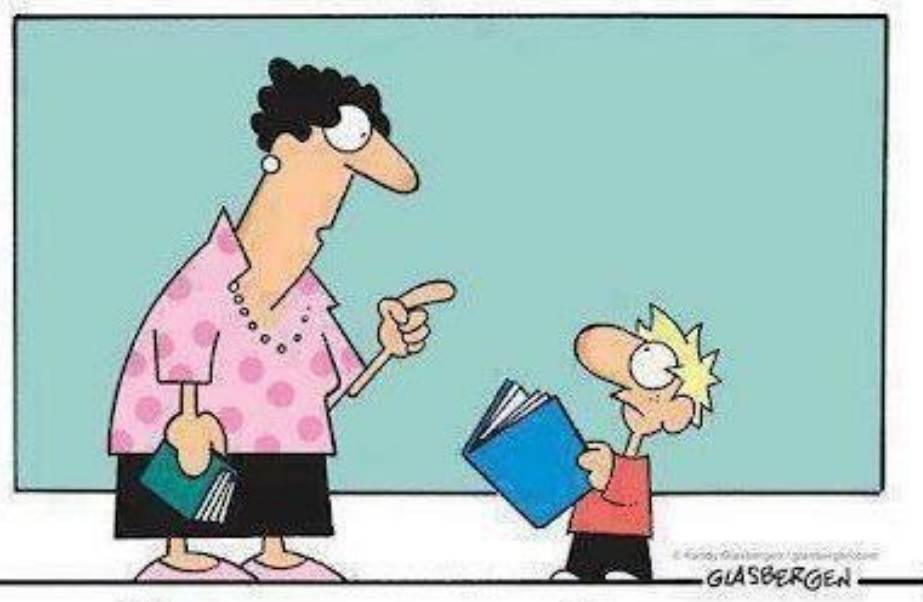

Das nennt man Lesen. So installieren Menschen neue Software in ihrem Gehirn.

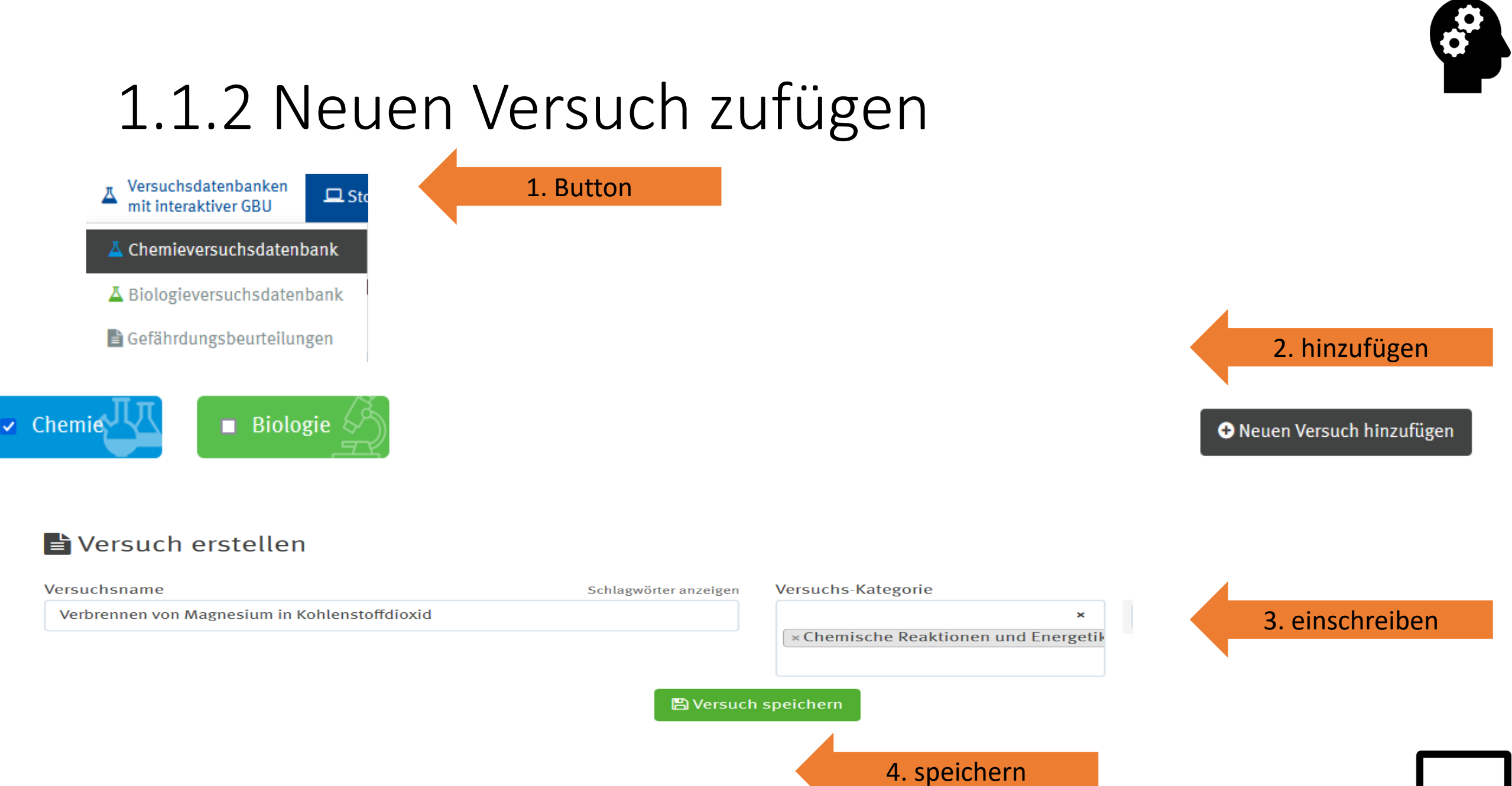

#### Magnesium in Kohlenstoffdioxid verbrennen

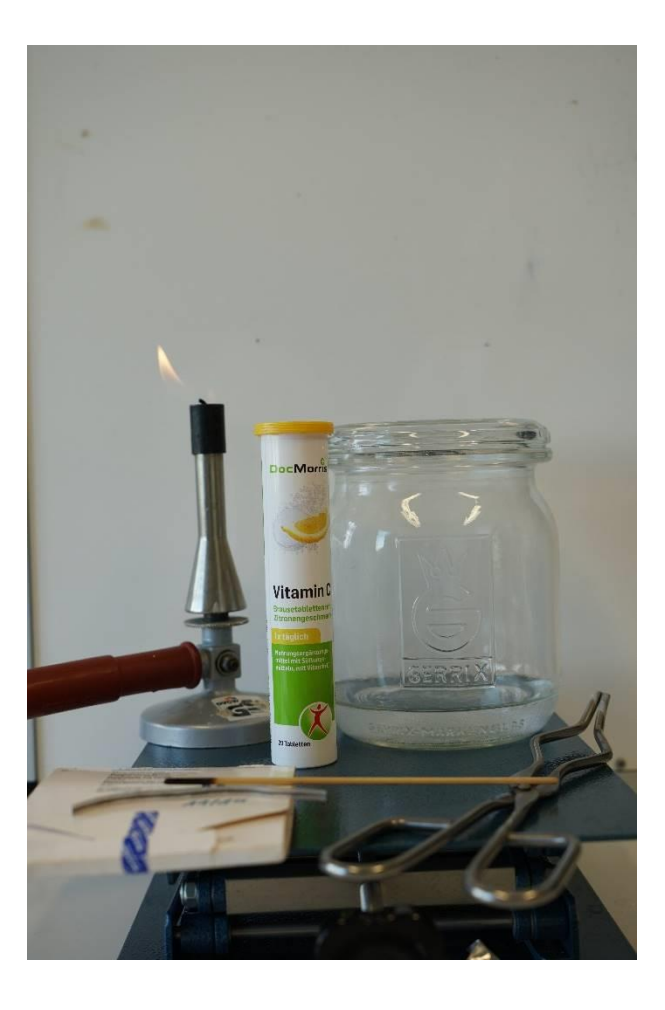

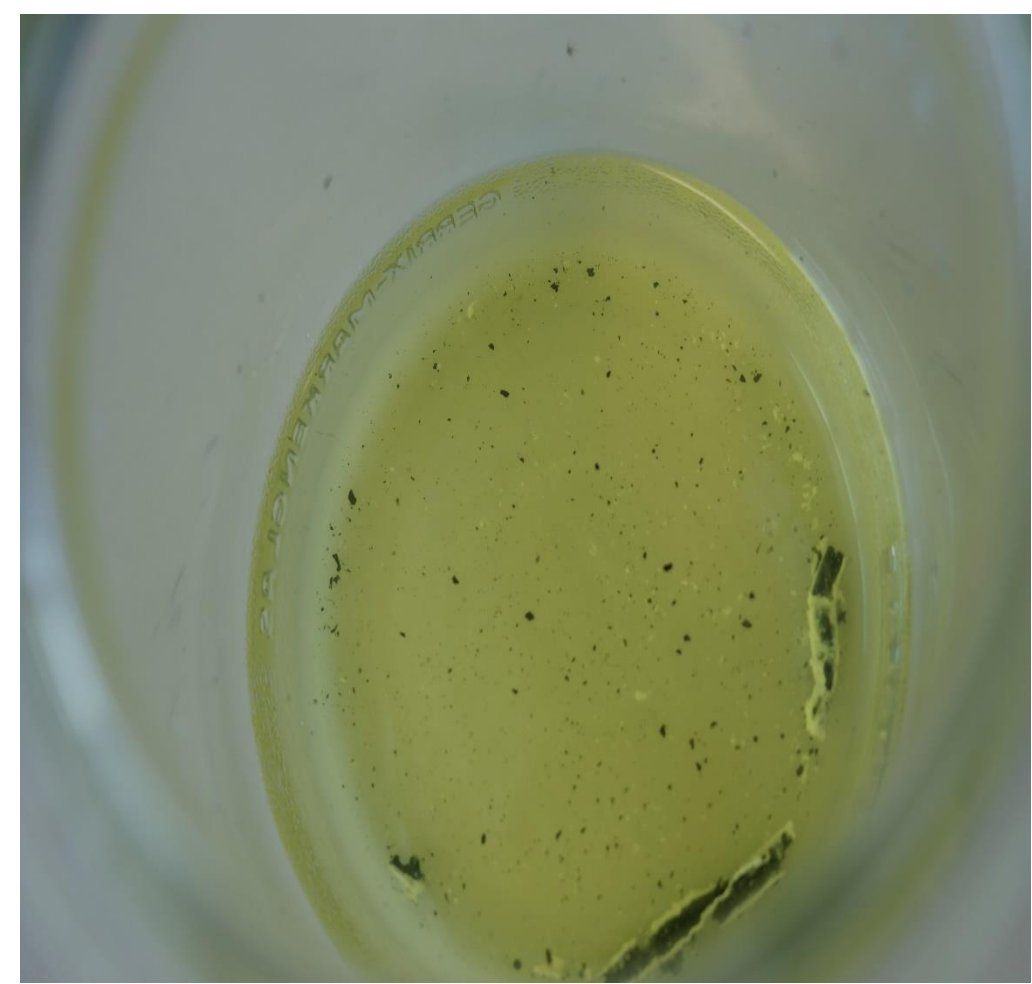

#### A Gefährdungen durch:

| Stoffliche Eigenschaften                                              | vorhanden | weitere Gefährdungen                                        |   |
|-----------------------------------------------------------------------|-----------|-------------------------------------------------------------|---|
| KMR-Stoff 1A/1B                                                       |           | weitere Gefahren und Hinweise                               |   |
| durch Einatmen                                                        |           |                                                             |   |
| durch Hautkontakt                                                     |           |                                                             |   |
| durch Augenkontakt                                                    |           |                                                             |   |
| Brandgefahr                                                           |           |                                                             |   |
| Explosionsgefahr                                                      |           |                                                             |   |
| e Gefährdungen von verwendeten<br>fen (H-Sätze) automatisch ableiten. |           | Tätigkeitsbeschränkung:                                     |   |
| automatisch ableiten                                                  |           | S4K: Schülerversuch ab Jahrgangsstufe 5                     | × |
|                                                                       |           |                                                             |   |
|                                                                       |           | ① Tätigkeitsbeschränkungen ergeben sich aus den rechtlichen |   |
|                                                                       |           | Rahmenbedingungen, der RISU und der Gefährdungsbeurteilung. |   |

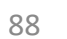

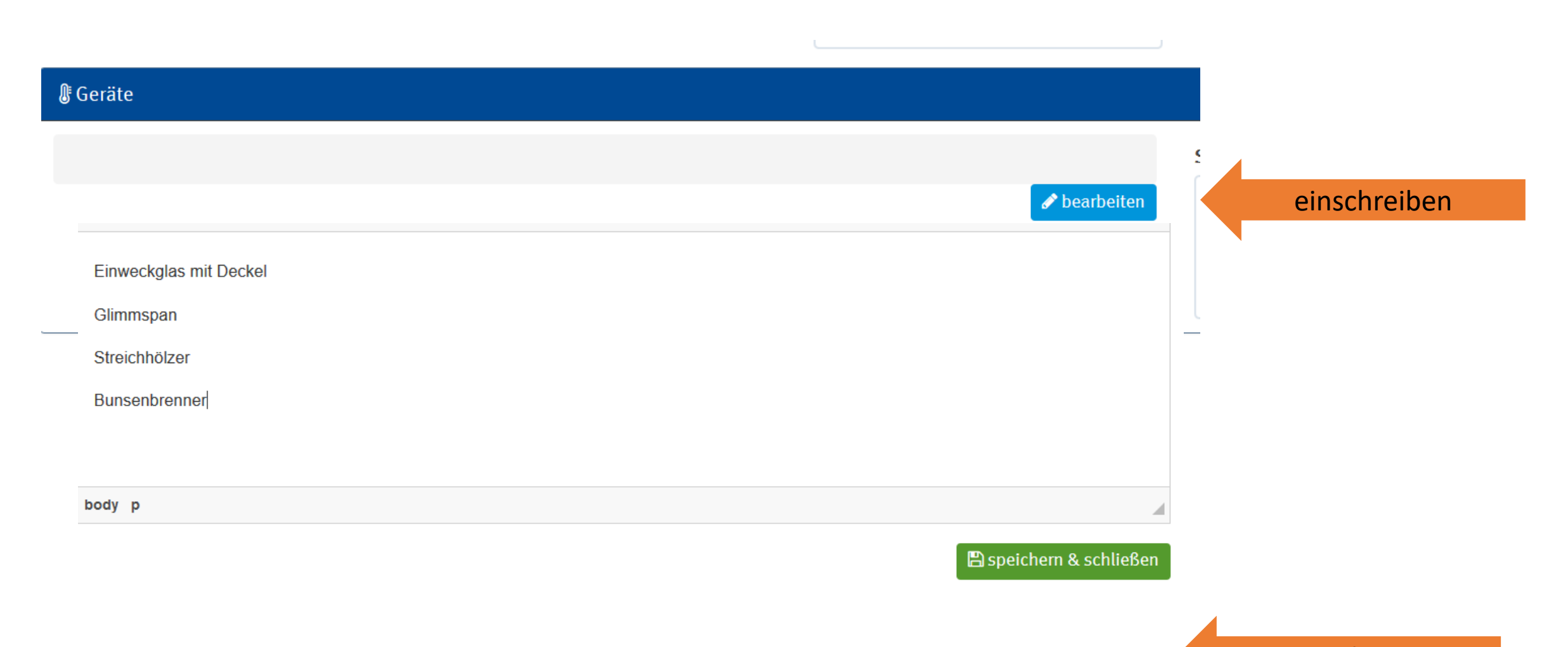

#### A Gefährdungen durch:

| Stoffliche Eigenschaften                                               | vorhanden | weitere Gefährdungen                                        |   |
|------------------------------------------------------------------------|-----------|-------------------------------------------------------------|---|
| KMR-Stoff 1A/1B                                                        |           | weitere Gefahren und Hinweise                               |   |
| durch Einatmen                                                         |           |                                                             |   |
| durch Hautkontakt                                                      |           |                                                             |   |
| durch Augenkontakt                                                     |           |                                                             |   |
| Brandgefahr                                                            |           |                                                             |   |
| Explosionsgefahr                                                       |           |                                                             | 1 |
| e Gefährdungen von verwendeten<br>ifen (H-Sätze) automatisch ableiten. |           | Tätigkeitsbeschränkung:                                     |   |
| $oldsymbol{\mathfrak{C}}$ automatisch ableiten                         |           | S4K: Schülerversuch ab Jahrgangsstufe 5                     | × |
|                                                                        |           |                                                             |   |
|                                                                        |           | Tätigkeitsbeschränkungen ergeben sich aus den rechtlichen   |   |
|                                                                        |           | Rahmenbedingungen, der RISU und der Gefährdungsbeurteilung. |   |

| L Chemikalien       |                         |             |            |            |                   |              |          |           |
|---------------------|-------------------------|-------------|------------|------------|-------------------|--------------|----------|-----------|
| Suchen nach Gefahr  | stoffname, IUPAC, ZVG,  | , CAS, etc. |            |            |                   |              | F lls    |           |
| Kohlendioxid (Kohl  | enstoffdioxid) - 1120.0 | 🤇 1. e      | inschreib  | en         | 🕀 Gefahrstof      | f hinzufügen |          | 2. Button |
| Zugewiesene Gefahrs | stoffe:                 |             |            |            |                   |              |          |           |
| Stoffbezeichnung    | Anmerkung               | ZVG         | Signalwort | Piktogramm | H-Satz            | P-Satz       | Tätigkei |           |
| Brausetablette      | Anmerkung               |             | -          |            |                   |              | +        |           |
| Magnesium,<br>Späne | Anmerkung               | 500042.002  | GEFAHR     | ٨          | H228 H252<br>H261 | P210<br>P223 | S4K      |           |

91

LUSCWICSCIIC UCIAIIISIUIIC.

| Stoffbezeichnung        | Anmerkung | ZVG        | Signalwort | Piktogramm | H-Satz            | P-Satz       | Tätigkeitsbe. | aktualisiert           | Тур       | Aktion |
|-------------------------|-----------|------------|------------|------------|-------------------|--------------|---------------|------------------------|-----------|--------|
| Brausetablette          | Anmerkung |            | -          |            |                   |              | Ð             |                        | Edukt ~   | Û      |
| Kohlendioxid            | Anmerkung | 1120.002   | -          |            |                   |              | ٠             | 2020-08-13<br>14:25:02 | Edukt ~   | Û      |
| Magnesium,<br>Späne     | Anmerkung | 500042.002 | GEFAHR     | ۲          | H228 H252<br>H261 | P210<br>P223 | S4K           | 2019-10-01<br>12:20:00 | Edukt ~   | Û      |
| Wasser,<br>entionisiert | Anmerkung | 122        | -          |            |                   |              | ٠             |                        | Edukt ~   | Û      |
| Kohlenstoff             | Anmerkung | 8040       | -          |            |                   |              | ٠             | 2020-03-30<br>17:21:36 | Produkt ~ | Û      |
| Magnesiumoxid           | Anmerkung | 1210       | -          |            |                   |              | •             |                        | Produkt 🗸 | Û      |

🖹 speichern

speichern

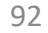

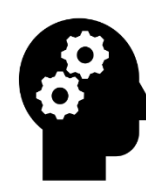

| රදී Versuchsdurchführung |                                                                         |
|--------------------------|-------------------------------------------------------------------------|
|                          | Medien           Durchsuchen         Keine Datei ausgewählt.            |
|                          | Bildunterschrift:                                                       |
|                          | Geben Sie der Reihe nach Anmerkungen zu der jeweiligen<br>Abbildung ein |
| Reaktionsgleichung       | Bild: Reaktionsgleichung                                                |
|                          | Durchsuchen Keine Datei ausgewählt.                                     |
|                          |                                                                         |

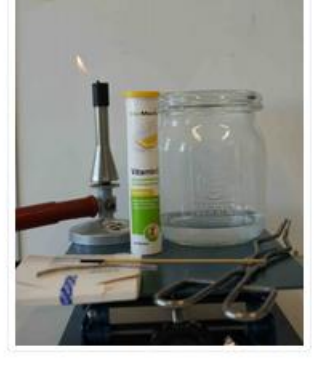

Bildunterschrift:

Geräte und Chemikalien

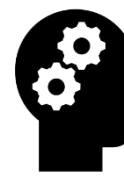

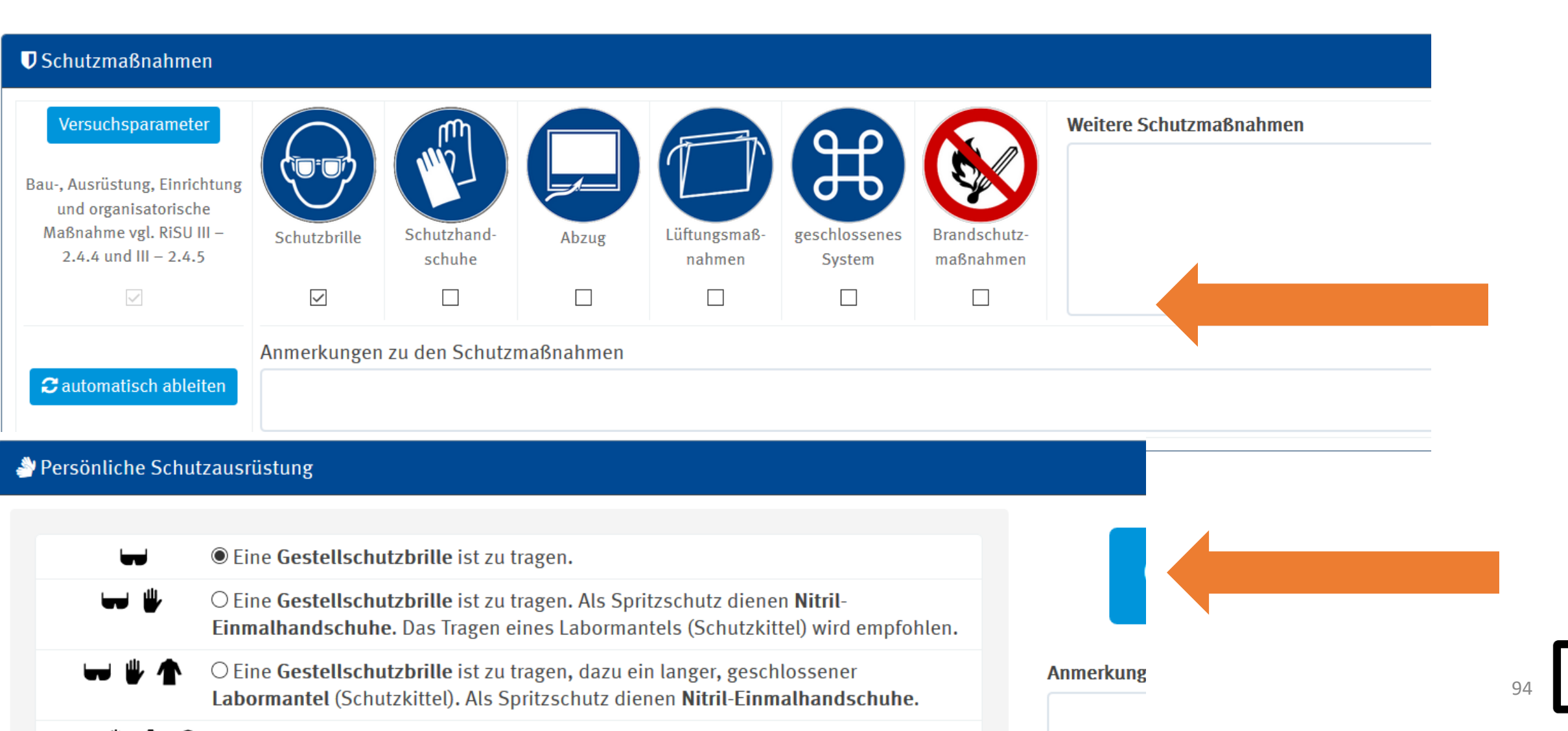

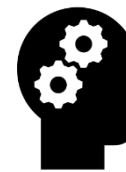

#### *<b>≃ Substitution*

• keine Substitution : Es ist keine weitere Prüfung erforderlich, da keine Gefahrstoffe für das Experiment verwendet werden oder entstehen.

O **Substitution 1:** Substitution von Gefahrstoffen, Verwendungsformen und -verfahren wurde geprüft. Der Versuch ist zur Vermittlung wesentlicher Lerninhalte nicht verzichtbar und kann unter Einhaltung der in der Versuchsvorschrift genannten Einschränkungen und mit den dort genannten Schutzmaßnahmen durchgeführt werden. Gefährliche Stoffeigenschaften oder andere Gefährdungen, die eine Durchführung durch Schüler/innen oder Lehrkräfte grundsätzlich ausschließen würden, sind nicht bekannt. Die Stoffliste DGUV Information 213-098 in degintu.dguv.de wurde berücksichtigt.

O **Substitution 2:** Substitution von Gefahrstoffen, Verwendungsformen und -verfahren wurde geprüft. Der Versuch ist zur Vermittlung wesentlicher Lerninhalte nicht verzichtbar, kann jedoch auch unter Einhaltung der in der Versuchsvorschrift genannten Einschränkungen und mit den dort genannten Schutzmaßnahmen in der Schule nicht sicher durchgeführt werden. Es wird daher folgende Alternative ergriffen: ...

#### auswählen

# Christorgung RISU-KMK, I – 3.13 Entsorgung RISU-KMK, III – 2.6 Entsorgung von Gefahrstoffabfällen in Schulen

🖋 bearbeiten

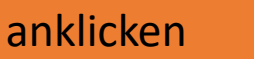

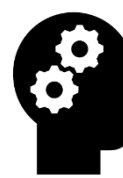

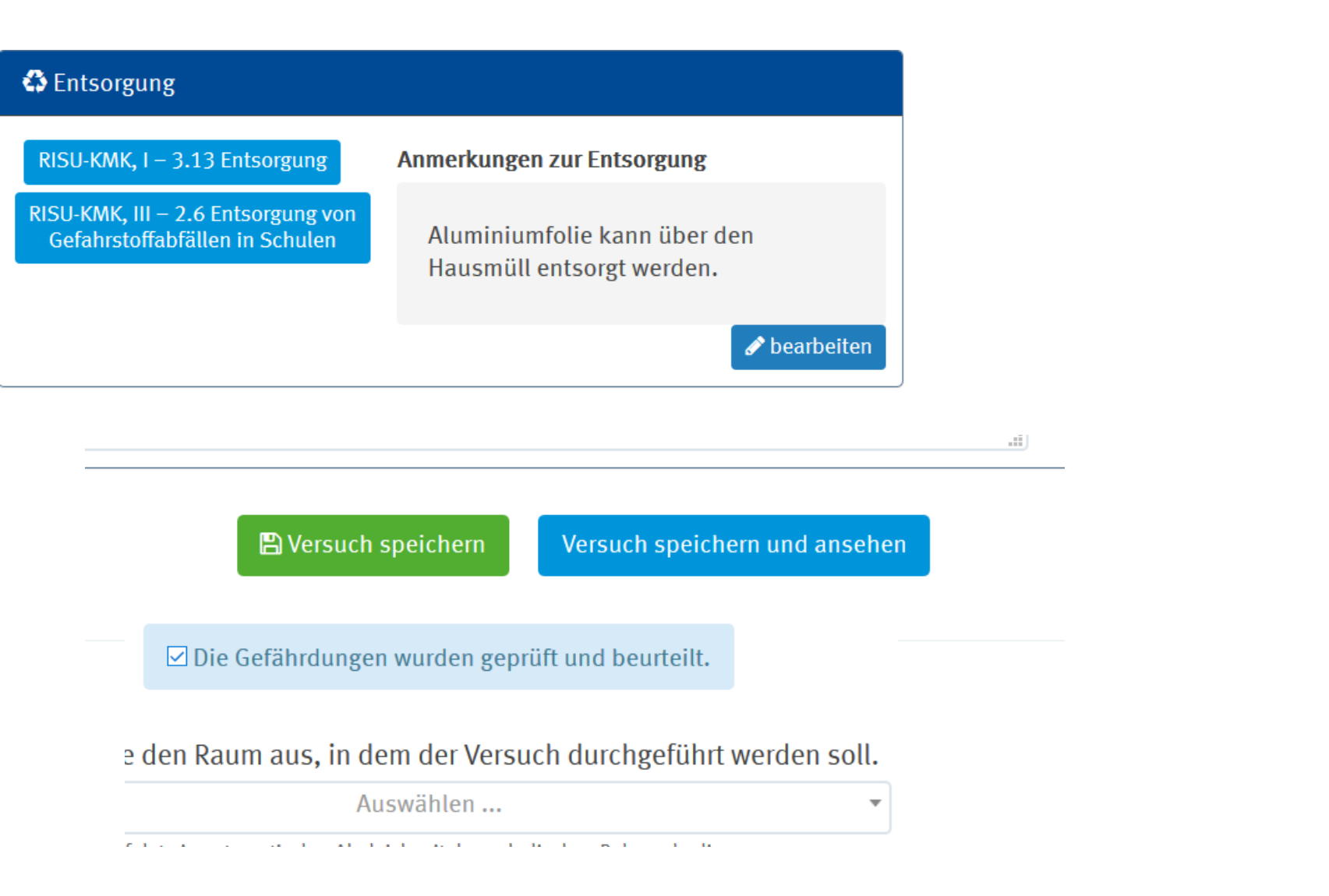

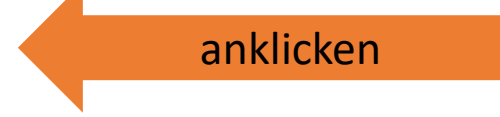

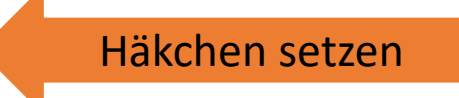

Raum auswählen

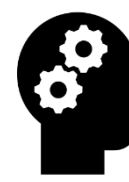

Wählen Sie den Raum aus, in dem der Versuch durchgeführt werden soll.

Chemiezimmer 101 × 🔻

Es erfolgt ein automatischer Abgleich mit den schulischen Rahmenbedingungen.

Werden die Bedingungen der Versuchsbeschreibung und die oben genannten Schutzmaßnahmen eingehalten und sind diese wirksam?

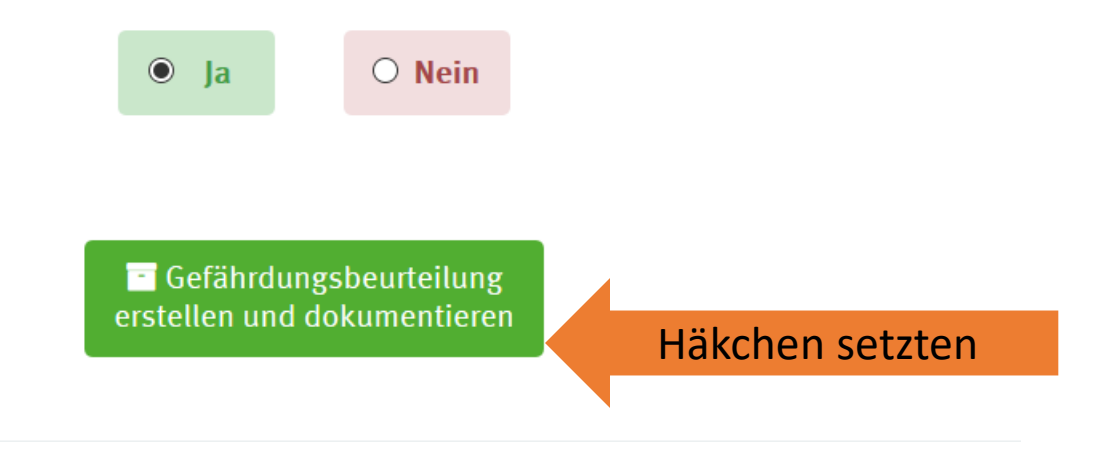

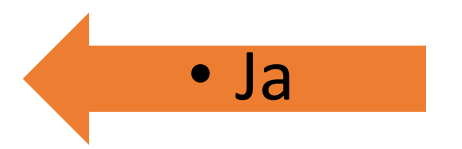

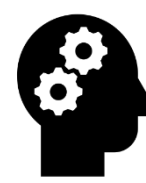

#### Sind Sie sich sicher?

#### Wichtige Hinweise:

Es wird darauf hingewiesen, dass für die Vollständigkeit und Richtigkeit einer Muster-Gefährdungsbeurteilung keine Haftung übernommen wird. Jede Nutzerin/jeder Nutzer muss die aufgeführten Inhalte eigenverantwortlich prüfen und an die tatsächlichen Gegebenheiten anpassen.

Bitte geben Sie zur Bestätigung das Wort "Ja" ein.

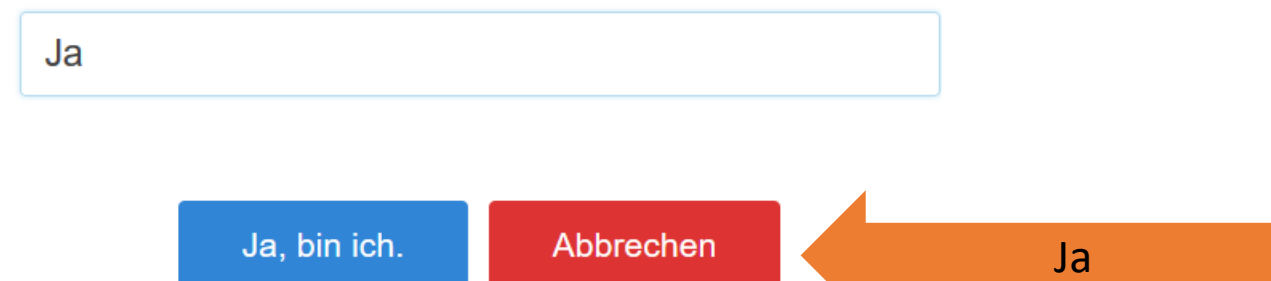

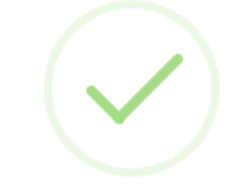

#### Versuch wurde erfolgreich kopiert.

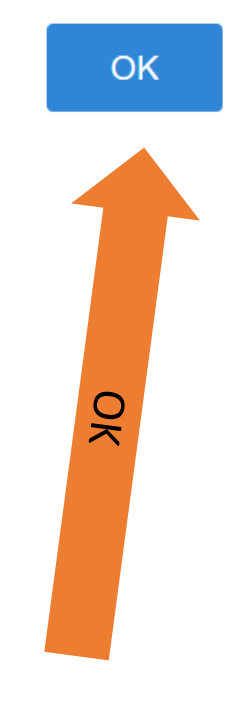

## Übung der Schritte Folien 86 – 98 neuen Versuch einfügen

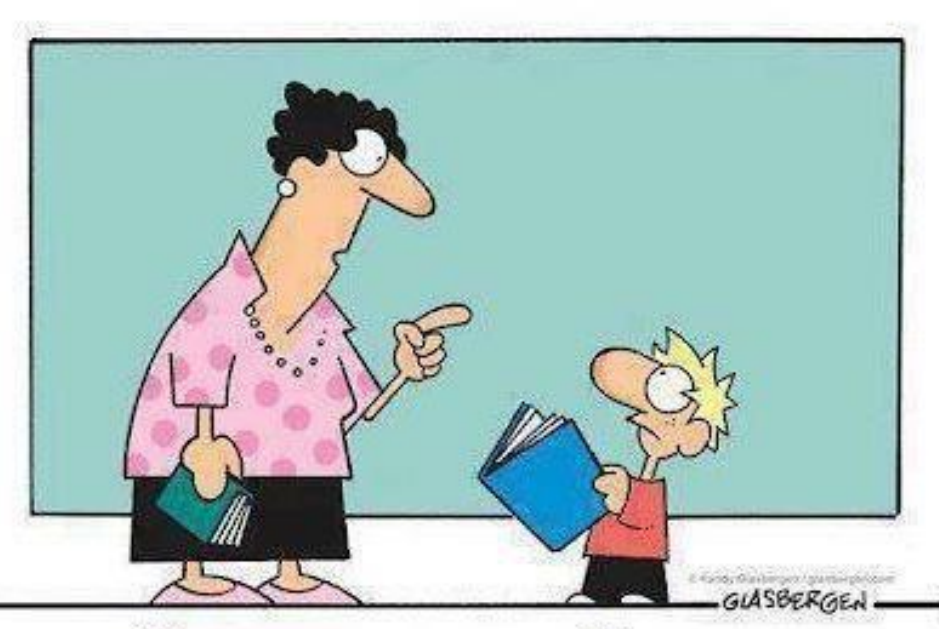

Das nennt man Lesen. So installieren Menschen neue Software in ihrem Gehirn.

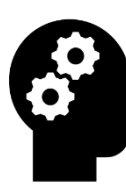

## Teilen von Gefährdungsbeurteilungen

Wählen Sie den Menüpunkt "Versuchsdatenbank" aus und wählen Sie dann den Versuch über den grünen "Editier-Button" aus. Der Versuch öffnet sich und oben rechts finden Sie einen orangen "Versuch teilen"-Button. Klicken Sie auf diesen Button und geben dann die E-Mail-Adresse der Nutzerin oder des Nutzers an, mit dem Sie den Versuch teilen möchten.

| 0 10 1 Vorgo | ldan ainar Kupfarmünza ahna Siadavarzug                                   | Chamia | Schauworcucho     | Labranyarauch  |                |
|--------------|---------------------------------------------------------------------------|--------|-------------------|----------------|----------------|
| o 10.1 velgo | nden einer Ruprennunze onne siedeverzug                                   | Chemie | Schauversüche     | Lenierversuch  |                |
|              |                                                                           |        |                   |                |                |
|              |                                                                           |        |                   |                |                |
|              |                                                                           |        |                   |                |                |
|              | ►) (a march a b a a churaith un an 0. C a fille ud un an b a untail un an |        |                   |                | 2.             |
|              | Versuchsbeschreibung & Gerährdungsbeurteilung                             |        |                   |                | Versuch teilen |
|              | Versuchsname                                                              | N      | /ersuchs-Typ Vers | uchs-Kategorie | Versuchs-Nr.   |
|              | 10.1 Vergolden einer Kupfermünze ohne Siedeverzug                         | (      | Chemie Sch        | auversuche     | 1583-100       |
|              | ,<br>₿ Gerät                                                              |        |                   |                |                |
|              |                                                                           |        |                   |                |                |
|              | 100 mL Becherglas                                                         |        |                   |                |                |
|              | Bunsenbrenner<br>Vierkantfuß mit Cerannlatte                              |        |                   |                |                |
|              |                                                                           |        |                   |                |                |
| Versuch tei  | len "10.1 Vergolden einer Kupfermünze ohne Siedeverzug"                   |        |                   |                |                |

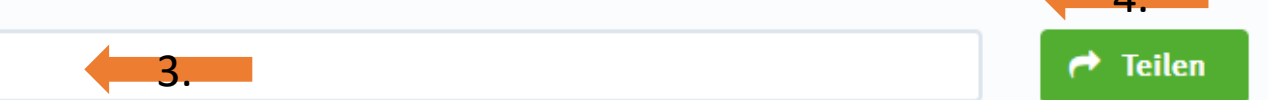

E-Mail Adresse eingeben ...

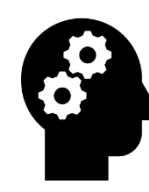

6. Hinweis Export aus D-GISS nur bis 2017/18 möglich

Schuldaten → Ex-/Import von Daten

00000

\*

0

g \_

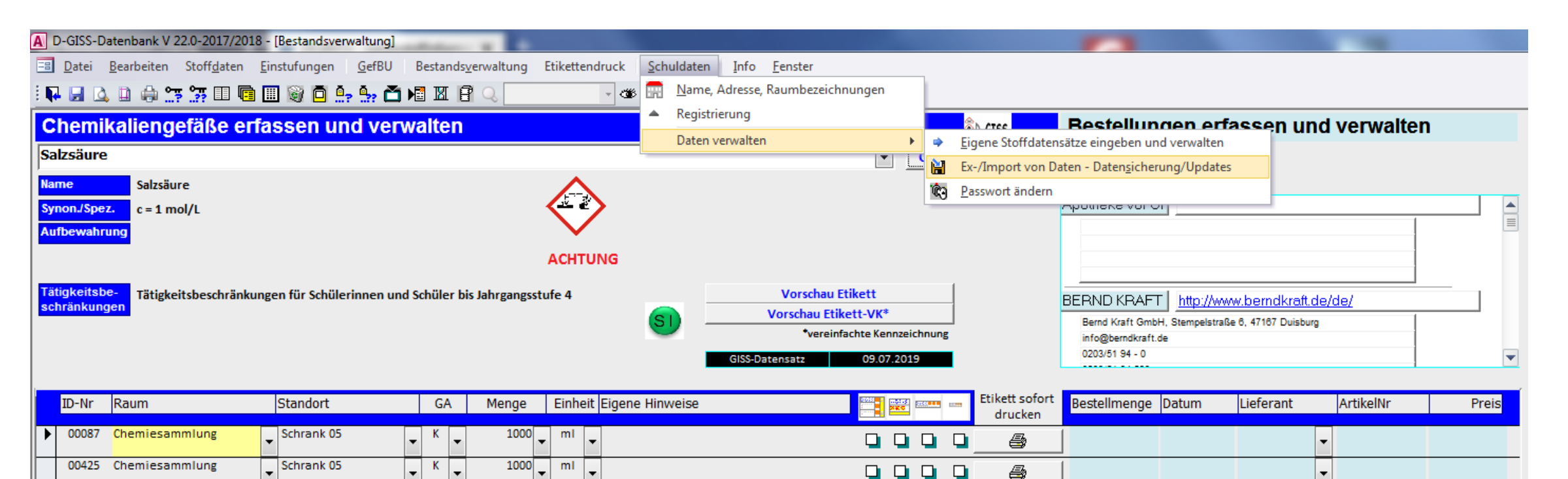

Passwortabfrage

9

**\*\*** 

•

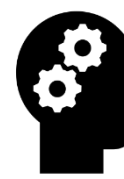

#### 6. Import in Degintu

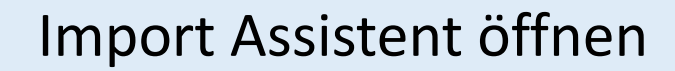

#### 📥 Import Assistent 📀

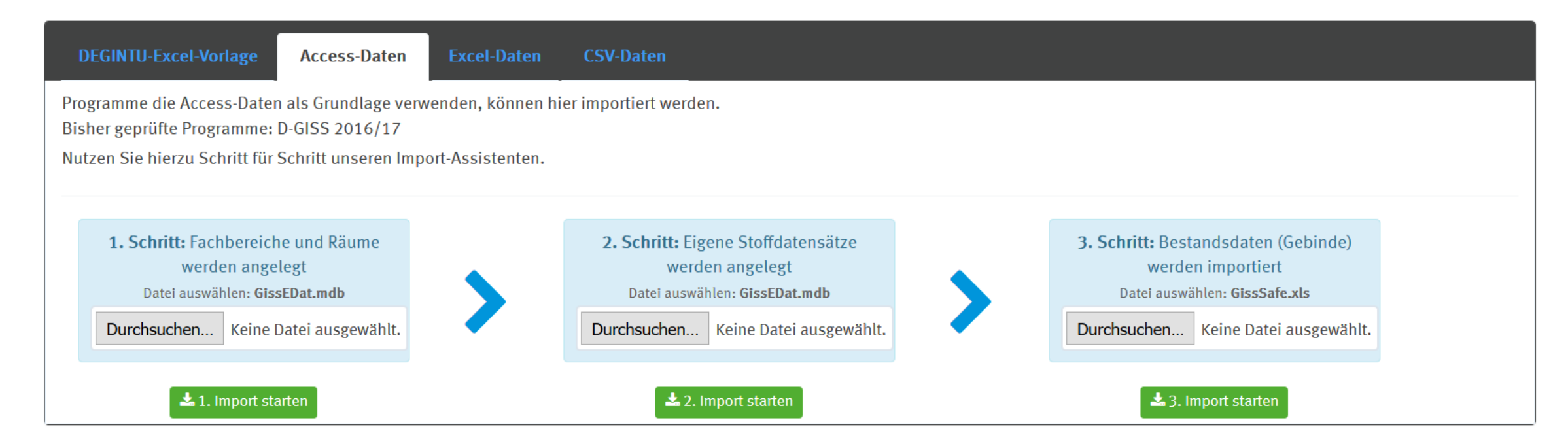

### 6. Bestandsdaten einlesen: .xls - Format

| DEGINTU-Excel-Vorlage                                      | Access-Daten                                                 | Excel-Daten      | CSV-Daten           |                                                                                                    |                                                                   |  |
|------------------------------------------------------------|--------------------------------------------------------------|------------------|---------------------|----------------------------------------------------------------------------------------------------|-------------------------------------------------------------------|--|
| Programme die Access-Daten<br>Bisher geprüfte Programme: I | als Grundlage verw<br>D-GISS 2016/17<br>Schritt unseren Impo | enden, können hi | er importiert werde | en.                                                                                                   |                                                                   |  |
|                                                            |                                                              | Sit Assistenten. |                     |                                                                                                    |                                                                   |  |
| 1. Schritt: Fachbereiche<br>Datei auswähl                  | und Räume werden<br>en: <b>GissEDat.mdb</b>                  | angelegt         |                     | <ol> <li>Schritt: Eigene Stoffdatensätze werden angelegt<br/>Datei auswählen: GissEDat.mdb</li> </ol> | <b>3. Schritt:</b> Bestandsdaten (Gebinde) werden importiert      |  |
| Durchsuchen Keine D                                        | atei ausgewählt.                                             |                  | >                   | Durchsuchen Keine Datei ausgewählt.                                                                   | Datei auswählen: GissSafe.xls Durchsuchen Keine Datei ausgewählt. |  |
| <b>土</b> 1. Im                                             | port starten                                                 |                  |                     | Keine Datei ausgewählt.<br>2. Import starten                                                          | ▲ 3. Import starten                                               |  |

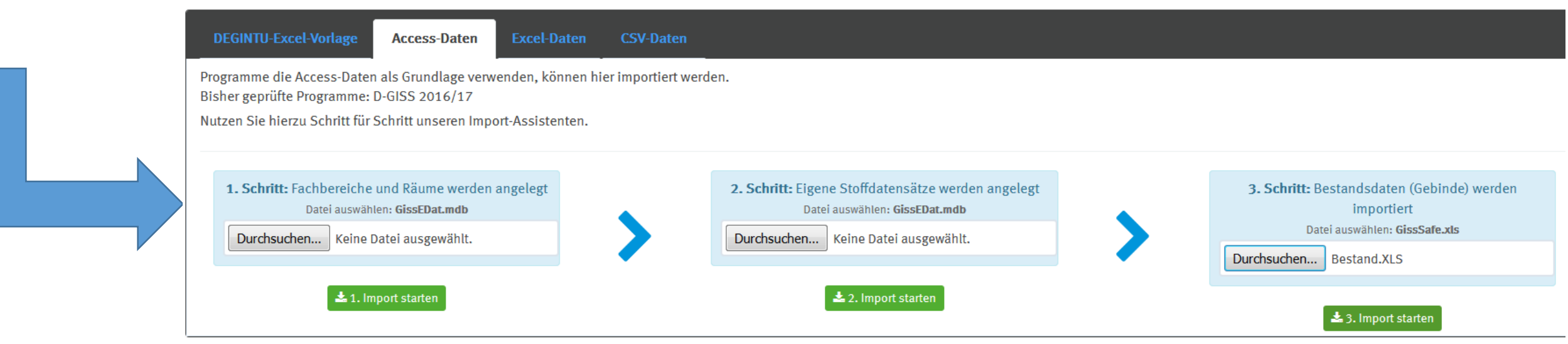

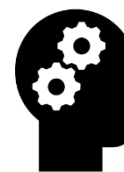

#### 6.

1. Schritt: Fachbereiche und Räume werden angelegt

Datei auswählen: GissEDat.mdb

Durchsuchen... Keine Datei ausgewählt.

#### 📥 1. Import starten

Durchsuchen: Datei aus Speicher anwählen

Import starten

Daten sind im Degintu

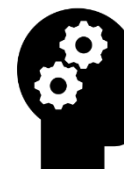

#### 6.

2. Schritt: Eigene Stoffdatensätze werden angelegt

Datei auswählen: GissEDat.mdb

Durchsuchen... Keine Datei ausgewählt.

#### 📩 2. Import starten

Durchsuchen: Datei aus Speicher anwählen

Import starten

Daten sind im Degintu

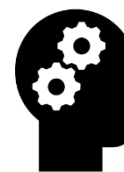

6.

**3. Schritt:** Bestandsdaten (Gebinde) werden importiert Datei auswählen: **GissSafe.xls** 

Durchsuchen... Keine Datei ausgewählt.

#### 📩 3. Import starten

Durchsuchen: Datei aus Speicher anwählen

Import starten

Daten sind im Degintu

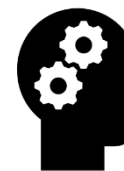

## 6. Import erfolgreich?

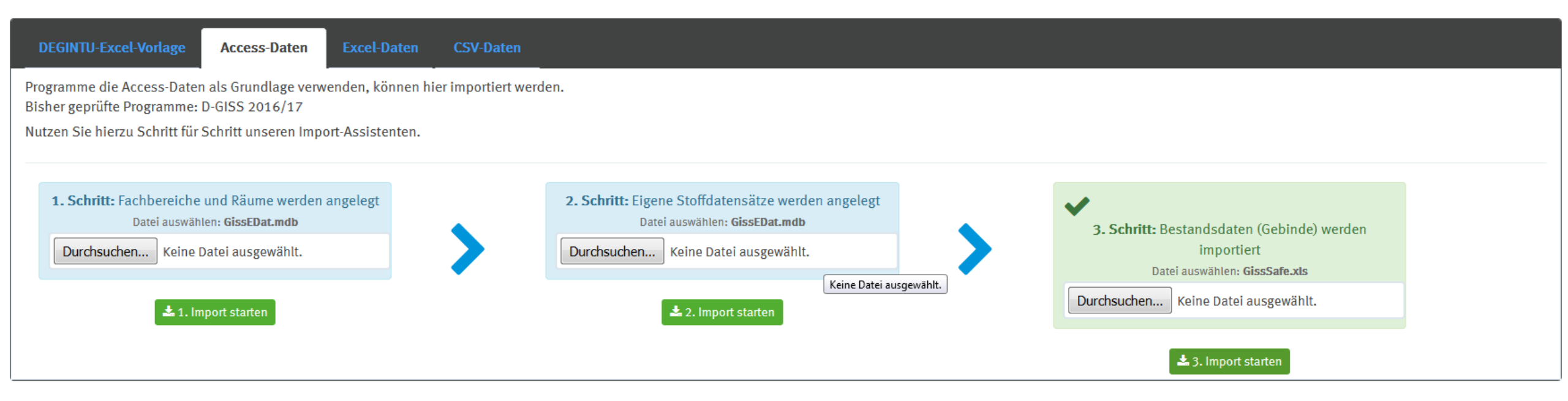

## Übersicht der Programmfunktionen und ihrer Erklärungen

1.

2.

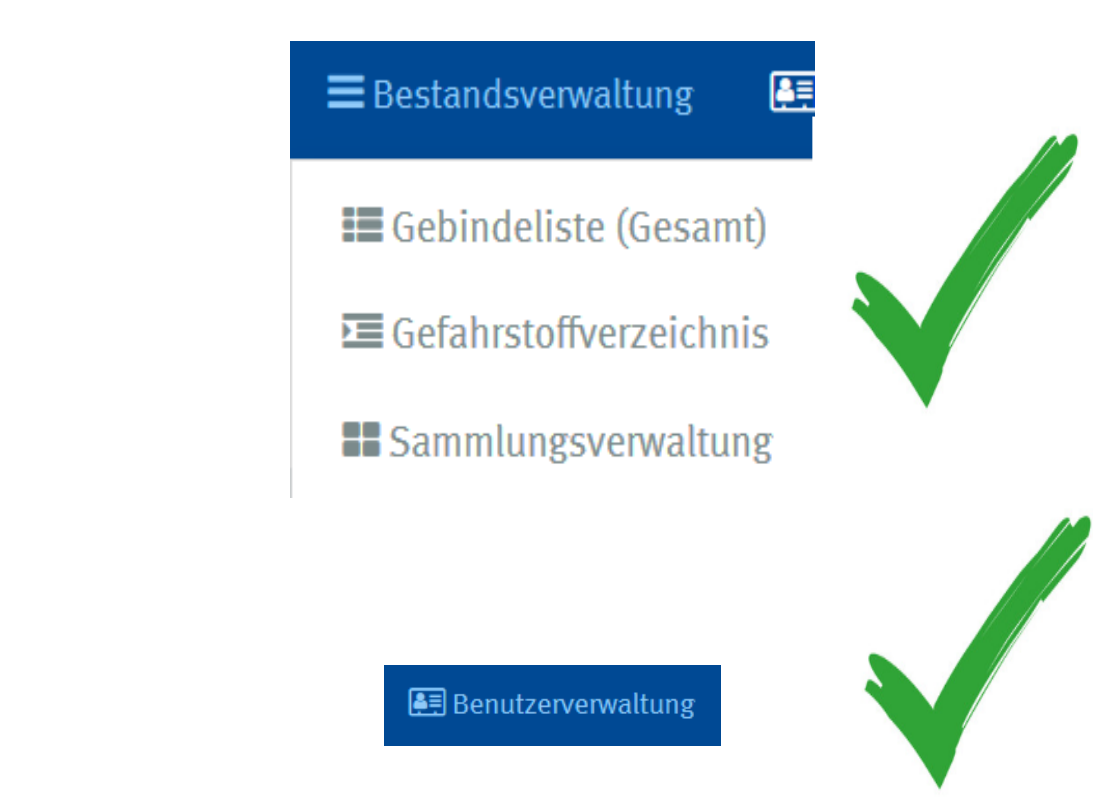

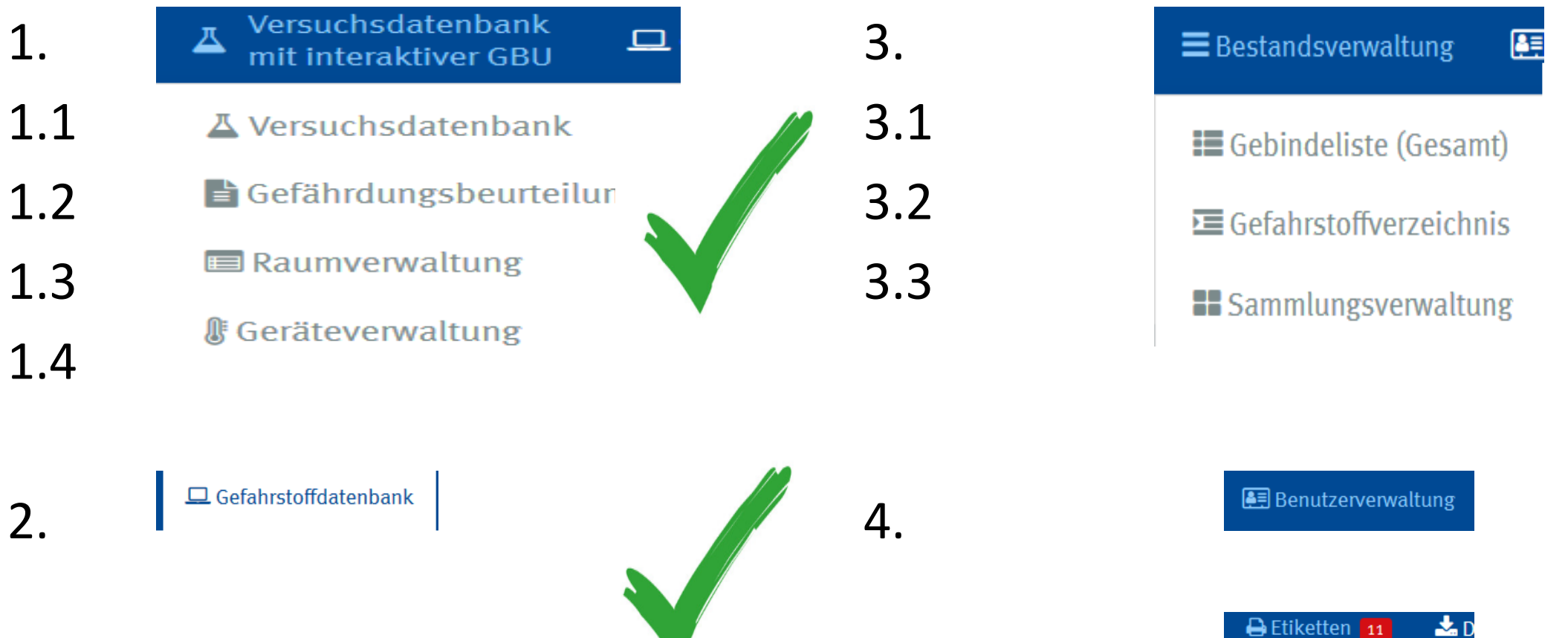

5.1

5.2

**Etikettenliste** 

Etikettendruck
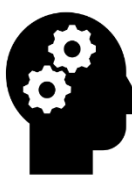

## Quellen der Abbildungen

Abbildungen wurden von DEGINTU übernommen, Bilder des Versuches Magnesium mit Kohlenstoffdioxid wurden im Arbeitskreis des Institutes der Chemiedidaktik der Uni Leipzig hergestellt.

## Link der Evaluation der Fortbildung

https://umfrage.uni-leipzig.de/index.php/168478?lang=de

Link Speicherwolke Zertifikat

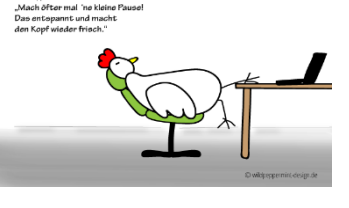

## Vielen Dank für Ihre Aufmerksamkeit

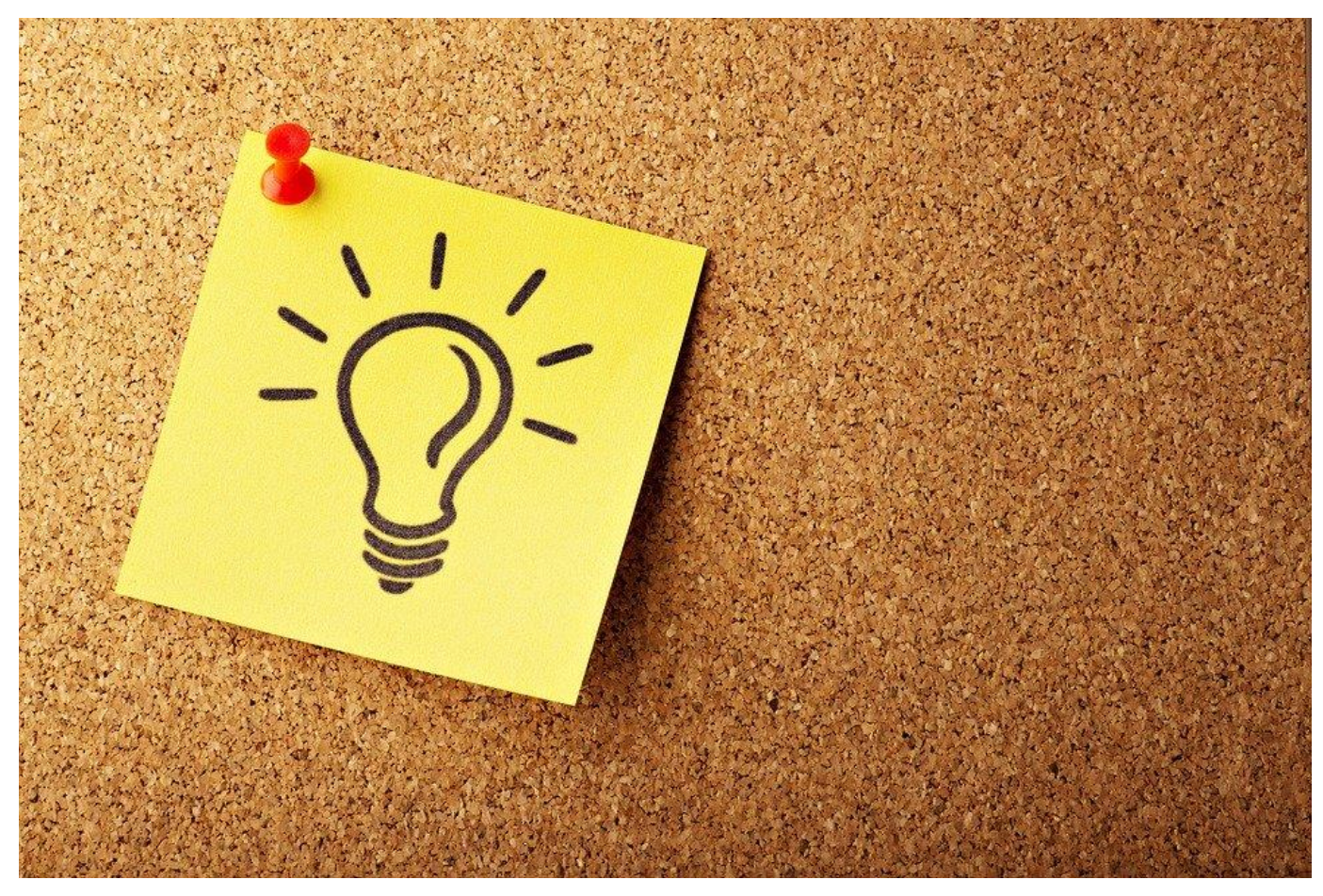